| <i>スーパーM・UNIT</i> シリーズ |                                                     |            |
|------------------------|-----------------------------------------------------|------------|
| 取扱説明書                  | <sub>カラーLCD 表示形、NestBus 通信機能付<br/>ワンループコントローラ</sub> | 形式<br>ABH2 |

# 詳細編

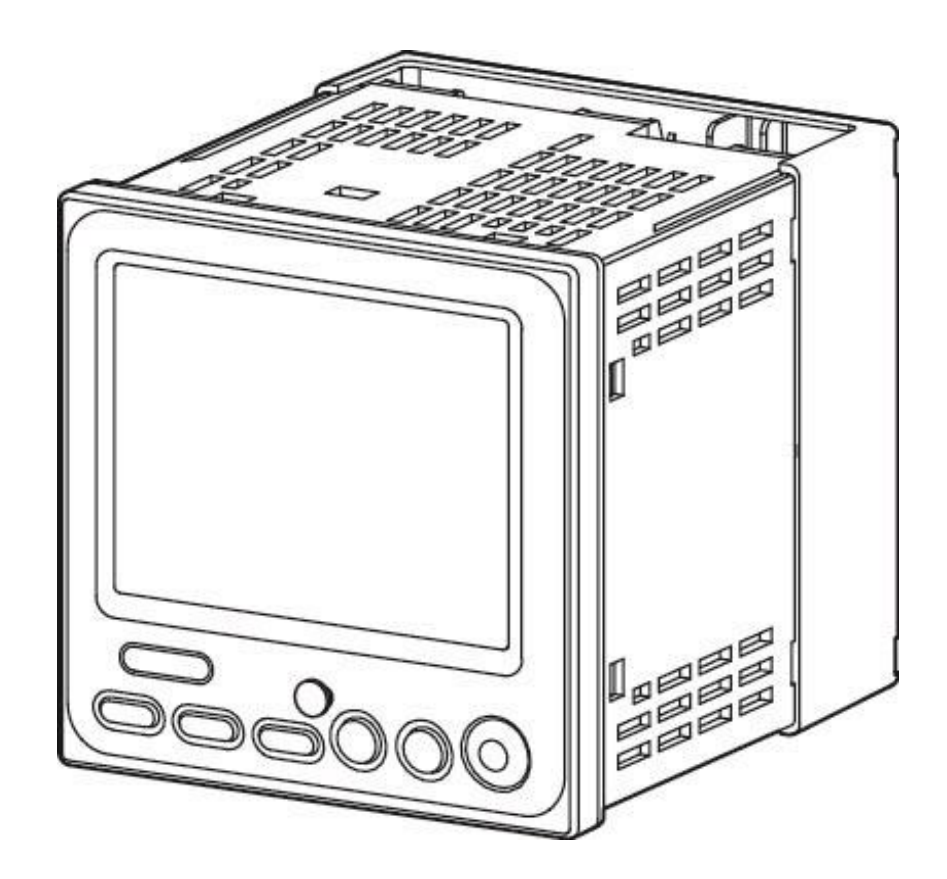

| 1.ご使用いただく                | く前に                                     |    |
|--------------------------|-----------------------------------------|----|
| 1. 1. ご注意事               | 事項                                      |    |
| 2. 概要                    |                                         | 5  |
| 2. 1. 形式                 |                                         | 5  |
| 2.2.設定用ツ                 | ソール                                     |    |
| 2.3.前面パネ                 | トル図                                     | 6  |
| 2. 4. LCD 表示             | ミモード                                    | 7  |
| 2. 5. LCD 表示             | モードの切替フローチャート                           |    |
| 2 6 各表示于                 | E - ドの詳細操作方法                            |    |
| 2. 0. 日秋水日<br>2. 7. バックヨ | - 「 ・ ・ ・ ・ ・ ・ ・ ・ ・ ・ ・ ・ ・ ・ ・ ・ ・ ・ |    |
| 2. /. パックク               |                                         |    |
| 2 1 楼 <del></del> 架/+垟   | ·······<br>至                            |    |
|                          | ¥¥                                      |    |
|                          | ₩¥                                      |    |
| 3.3.西川111物               | 求                                       |    |
| 3. 4. Nestbus            |                                         |    |
| 3.5.設直仕材                 | 汞                                       |    |
| 3.6.性能                   |                                         |    |
| 3. 7. ブロック               | 7図・端子接続図                                |    |
| 4. システム構成                |                                         |    |
| 4. 1. 構成の概               | 既要                                      |    |
| 5. 出荷時の状態で               | で ABH2 を使用する                            |    |
| 5. 1. はじめに               | ۲                                       |    |
| 5. 2. 出荷時設               | 受定                                      |    |
| 5.3. 配線                  |                                         |    |
| 5.4.IDとCAF               | RD No.の入力                               |    |
| 5.5.パラメー                 | -夕設定                                    |    |
| 5 6 操作                   |                                         | 32 |
| 6 機器設定                   |                                         |    |
| 6 1 楼哭設完                 |                                         |    |
|                          | c1%安<br>t設宁                             |    |
| 0. 2. 巫本備成<br>6. 2. 前面主子 | &QC                                     |    |
| 0.3. 別囲衣小<br>で 4 単空ゴロ    | 下と計研フロックの実际                             |    |
| 0.4. 計器ノロ                | 197011111111111111111111111111111111111 |    |
|                          | コックの設定場所                                |    |
|                          | コック间の結線方法                               |    |
| 6.7. 機器間位                | ☆送端子フロックによる伝送                           |    |
| 7. チューニング…               |                                         |    |
| 7.1.オートチ                 | チューニング                                  |    |
| 7.1.1.才                  | ナートチューニング設定パラメータ                        |    |
| 7.1.2.才                  | ナートチューニング動作                             |    |
| 7.1.3.手                  | F動による PID パラメータの最終調整                    |    |
| 7.2.その他の                 | D手動によるチューニング方法                          |    |
| 7.2.1.ス                  | ステップ応答法概説                               |    |
| 7.2.2.ス                  | ステップ応答法チューニング手順                         |    |
| 8. 設置要領                  |                                         |    |
| 8.1.設置一般                 | љ<br>Х                                  |    |
| 8.2.設置環境                 | 竟                                       |    |
| 8.2.1. 唐                 | 9田環境                                    |    |
| 8.2.2.弊                  | 8000000000000000000000000000000000000   |    |
| 8.3 雷源系統                 |                                         |    |
|                          |                                         |    |

| 8.3.1. 電源系統の配線        | 51 |
|-----------------------|----|
| 8.3.2.ノイズに対する配慮       | 51 |
| 8. 4. 接地系統            | 52 |
| 8. 5. 入出力信号系統         | 53 |
| 8. 5. 1.一般事項          | 53 |
| 8.5.2.入出カケーブルの敷設条件    | 53 |
| 8. 6. NestBus の構築     | 55 |
| 8. 6. 1. NestBus の構成  | 55 |
| 8. 6. 2. カード番号の割付と設定  | 55 |
| 8. 6. 3. NestBus の接続  | 55 |
| 8. 6. 4. NestBus の敷設  | 56 |
| 8. 6. 5. NestBus の拡張  | 57 |
| 9. 使用例                | 58 |
| 9. 1. 使用例             | 58 |
| 9.2.システム構成設定          | 59 |
| 9. 3.PID 調節計ブロック登録    | 60 |
| 9.5.フィールド端子ブロックの設定    | 62 |
| 9. 6. PID 計器ブロック設定    |    |
| 9.7.シーケンス設定           | 65 |
| 9.8.設定データのダウンロード      | 67 |
| 9.9.プロジェクトの保存         |    |
| 付録                    | 69 |
| 追加計器ブロック一覧            | 69 |
| エラーコード表               | 80 |
| SFEW3 の PU-2 モードの操作方法 |    |
| SFEW3 の PU-2 モードの表示   |    |
| 外形寸法図(単位:mm)          |    |
| 取付                    |    |
| 取付寸法図(単位:mm)          |    |
| 端子台について               |    |

# 1. ご使用いただく前に

このたびは、弊社の製品をお買い上げいただき誠にありがとうございます。本器をご使用いただく前に、下記 事項をご確認ください。

・本器は一般産業用です。安全機器、事故防止システム、生命維持、環境保全など、より高い安全性が要求される用途、また車両制御や燃焼制御機器など、より高い信頼性が要求される用途には、必ずしも万全の機能を持つものではありません。

・安全にご使用いただくために、機器の設置や接続は、電気的知識のある技術者が行ってください。

## ■梱包内容を確認してください

| ・ワンループコントローラ本体                    | 1 台      |
|-----------------------------------|----------|
| ・取付金具                             | 1 組      |
| <ul> <li>防水パッキン</li> </ul>        | 1 個      |
| <ul> <li>・プラグ変換アダプタ</li> </ul>    | 1 個      |
| 本体ジャックとコンフィギュレータ接続ケーブルのプラグサイズが異なる | ため使用します。 |

■形式を確認してください

お手元の製品がご注文された形式かどうか、スペック表示で形式と仕様を確認してください。

#### ■取扱説明書の記載内容について

本取扱説明書は本器の取扱い方法、外部結線および簡単な保守方法について記載したものです。

計器ブロックリスト (NM-6461-B)、計器ブロック応用マニュアル (NM-6461-C)、MsysNet取扱説明書(設置要領) (NM-6450) も、あわせてご覧ください。

#### 1. 1. ご注意事項

## ●供給電源

- ・許容電圧範囲、電源周波数、消費電力
   スペック表示で定格電圧をご確認ください。
   交流電源:定格電圧85 ~264V ACの場合85~264V AC、50/60Hz、
   100V ACのとき約9.0VA
   240V ACのとき約13.0VA
  - 直流電源: 定格電圧24V DC の場合24V DC ±10%、250mA 以下
- ●取扱について
- ・本体の取外または取付を行う場合は、危険防止のため必ず、電源および入出力信号を遮断してください。
- ●設置について
- ・屋内でご使用ください。
- ・塵埃、金属粉などの多いところでは、防塵設計のきょう体に収納し、放熱対策を施してください。
- ・振動、衝撃は故障の原因となることがあるため極力避けてください。
- ・周囲温度が-5~+55℃を超えるような場所、周囲湿度が30~90% RH を超えるような場所や結露するような場所 でのご使用は、寿命・動作に影響しますので避けてください。
- ・配線などで本体の通風口を塞がぬようご注意ください。
- ●配線について
- ・配線は、ノイズ発生源(リレー駆動線、高周波ラインなど)の近くに設置しないでください。
- ・ノイズが重畳している配線と共に結束したり、同一ダクト内に収納することは避けてください。
- ●液晶表示について
- 液晶表示は直射日光下では見にくい場合があります。遮光するなどの対策を行ってください。
- ・液晶バックライトの寿命は約50,000時間です。バックライトは、弊社での交換になります。
- ・液晶画面には異常点(輝点、黒点、ドット欠け)が数点程度、発生することがあります。ご容赦ください。
   ●その他
- ・本器は電源投入と同時に動作しますが、すべての性能を満足するには10分の通電が必要です。
- ・安全のため、制御出力には外部インタロック回路を設けてください。
- ・UPSによる電源のバックアップや、ABF3等バックアップユニットの使用をお勧めします。

# 2. 概要

ワンループコントローラ(形式: ABH2)は MsysNet シリーズのカラーLCD 表示形ワンループコントローラ です。PID 演算ブロックを2個搭載し、豊富な計器ブロック演算機能とあわせ、複雑なアプリケーションに も対応できます。また、NestBus 通信機能による拡張性を有し、上位ソフトの SCADAL INXpro と組合わせてシ ンプルな制御システムを実現可能です。

主な機能と特長

- ・1制御出力単位の指示・操作部付スーパーDCS(超分散形制御)
- ・表示ループ切替ボタンにより2個のループの切替・表示操作
- ・アナログ入力2点、接点入力4点、接点出力3点、制御出力1点(リモート1/0をNestBusで接続して、1/0点数の増設可能))
- ・制御周期は20ms~3s 可変
- PID 制御ブロック 2 個
- ・豊富な演算・シーケンス機能
- ・機器間伝送機能により入出力信号の増設可能
- ・オートチューニングにより PID パラメータの自動設定可能
- ・前面ボタンにより、パラメータの入力と変更が可能
- ・パソコン用ビルダーソフト(形式:SFEW3)によりパラメータの作成、リストの印刷、データのダウン
   ロード/アップロードが可能

#### アプリケーション例

- ・ボイラの温度制御
- ・水位・流量のカスケード制御
- ・薬液注入の比率制御
- 2. 1. 形式

形式コード: ABH2-①②

①供給電源

- /1:有線通信
- 2.2.設定用ツール

ABH2の設定を行うために、下記機器が必要です。別途ご用意ください。

- ・ビルダーソフト(形式:SFEW3)
- ・赤外線通信アダプタ(形式: COP-IRU)またはコンフィギュレータ接続ケーブル(形式: COP-US)

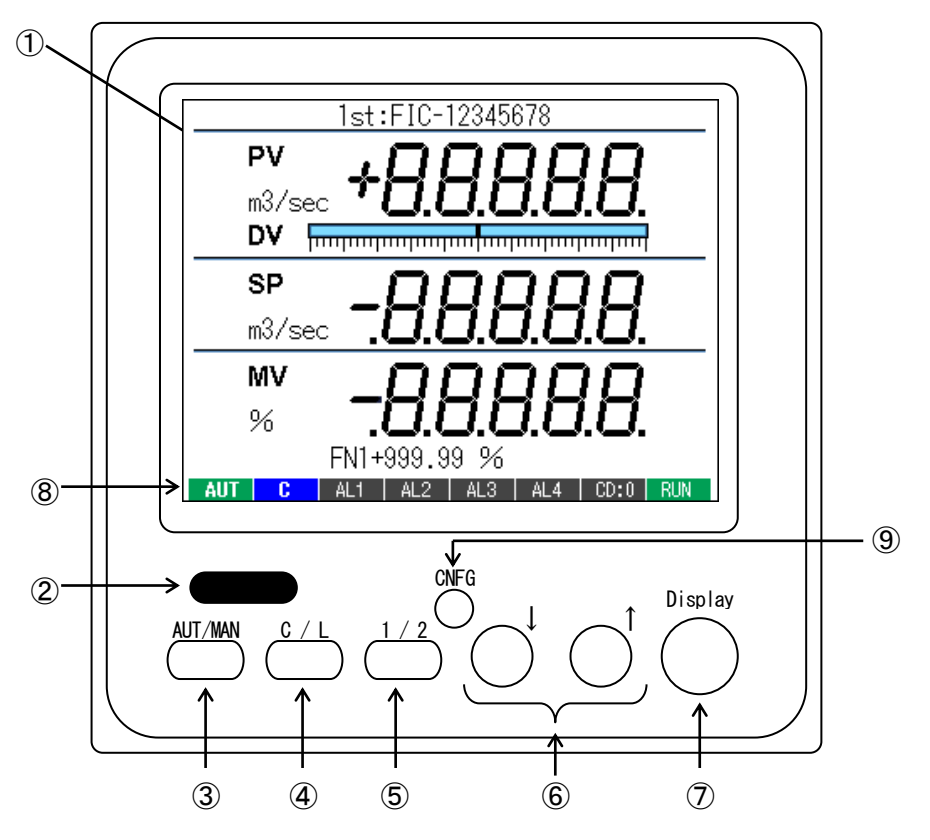

①:LCD 表示

TFT カラー表示。Display ボタンにより、種々の表示モードに変更

②:赤外線通信ポート(コンフィギュレータ通信が赤外線通信のとき)

ビルダーソフト(形式: SFEW3)が動作するパソコンと通信しループ変更、設定変更を行います。 ③: AUT / MAN W の自動/手動 切替ボタン

押す度に制御モードを自動(AUT)と手動(MAN)交互に切替
 ④: □ ( L ) SP のカスケード/ローカル 切替ボタン

押す度に制御モードをカスケード(C)とローカル(L)交互に切替

- ⑤: 1 / 2 表示・操作ループの切替ボタン(2 ループ表示画面では操作ループ切替) 押す度に表示ループを1 次ループと2 次ループ交互に切替
- ⑥: ↓、 ↑
   制御モードが自動でローカルのとき SP 値を UP / DOWN
   制御モードが手動のとき W 値を UP / DOWN
   チューニング画面時パラメータを UP / DOWN
- ⑦: Display 表示モード切替ボタン
- (8): インジケータ表示

| <u></u>   |                                              |
|-----------|----------------------------------------------|
| 項目        | 表示内容                                         |
| AUT / MAN | 自動時:AUT(緑色)、手動時:MAN(赤色)、オートチューニング時:AUT(青色点滅) |
| C / L     | カスケード時:C(青色)、ローカル時:L(黄色)                     |
|           | ユーザー設定表示ランプ(シーケンスブロックを用いて制御)                 |
| AL1 ~ AL4 | 表示文字内容設定可能(半角4文字)                            |
|           | 点灯時:赤色、消灯時:グレー                               |
| CD. N.    | カード番号表示 通常時 : グレー、プログラミングモード時 : 青色           |
| RUN       | 正常時:緑色、異常時:橙色、停止時:グレー、メモリ破損時:赤色              |
|           |                                              |

⑨:コンフィギュレータ設定用ジャック(コンフィギュレータ通信が有線通信のとき)

ビルダソフト(形式: SFEW3)が動作するパソコンと通信し、ループ変更、設定変更を行います。

- 2. 4. LCD 表示モード
- ・デジタル1ループ表示

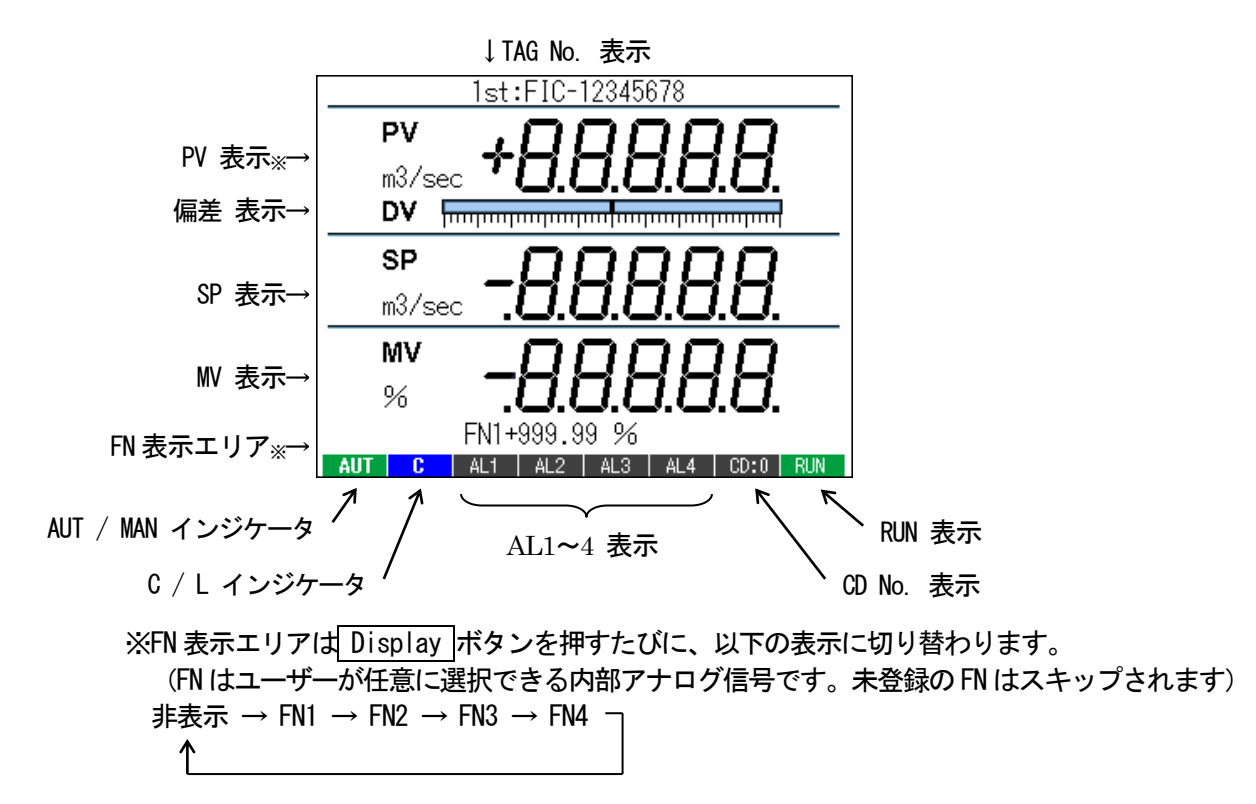

・デジタル2ループ表示

(2 ループ目を未登録の場合は表示されません)

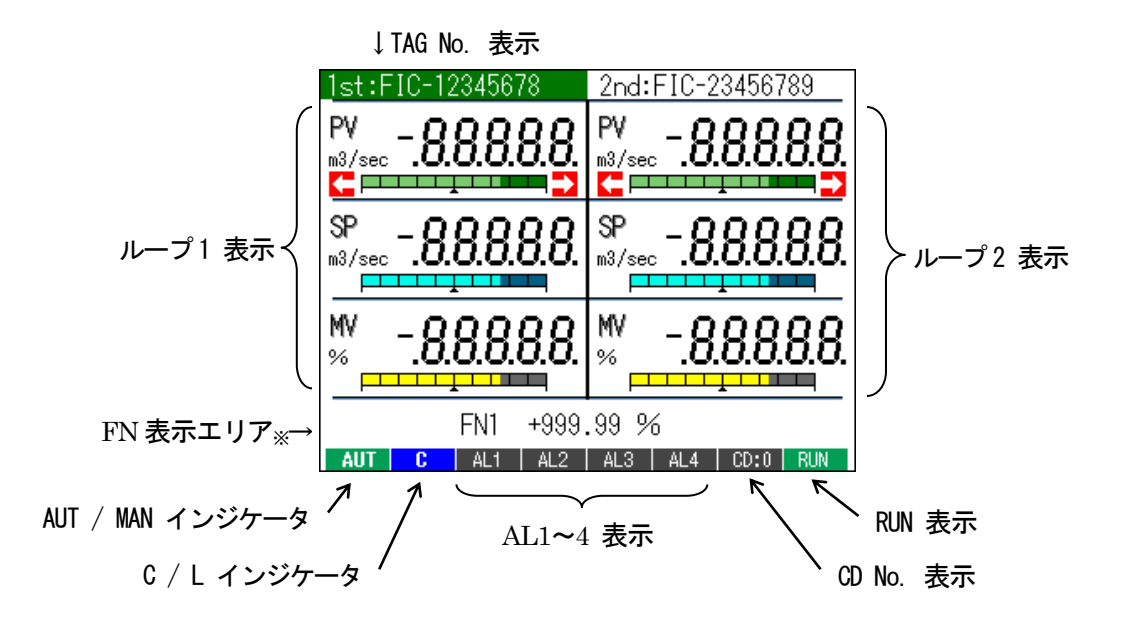

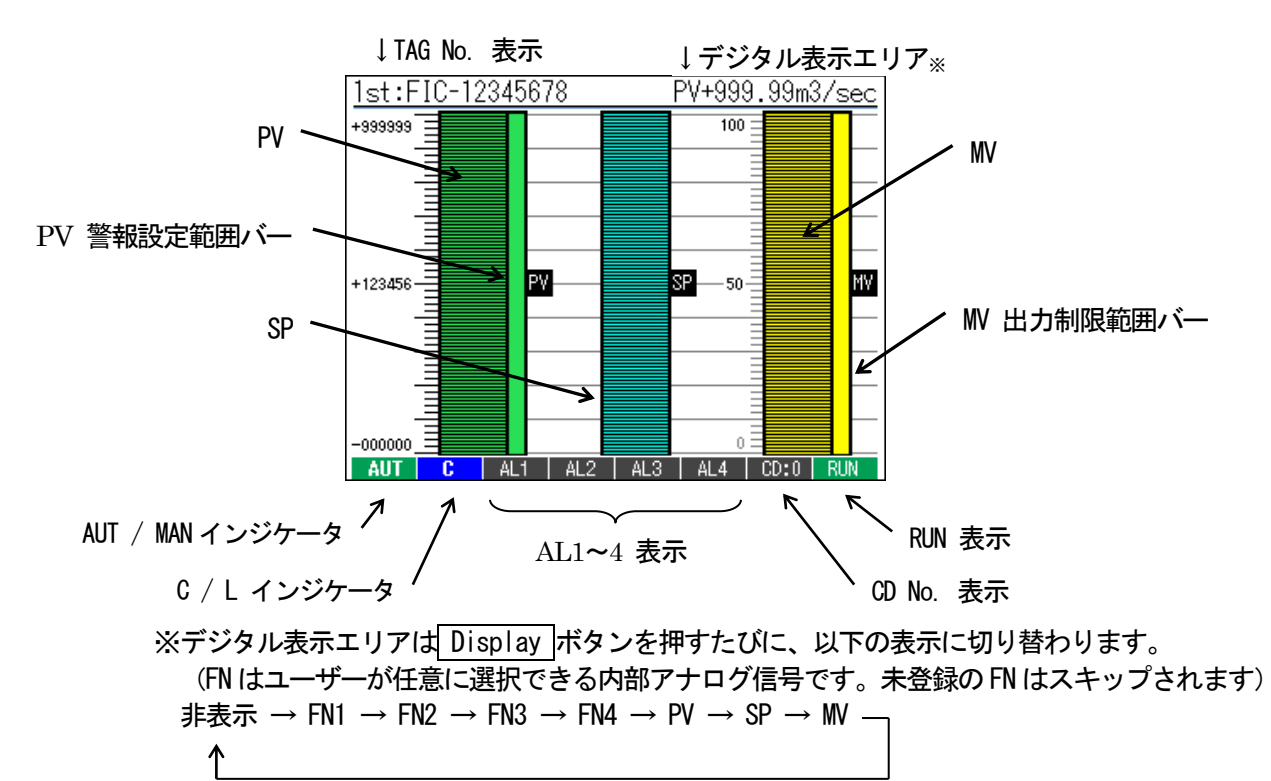

・バーグラフ2ループ表示 (2ループ目を未登録の場合は表示されません)

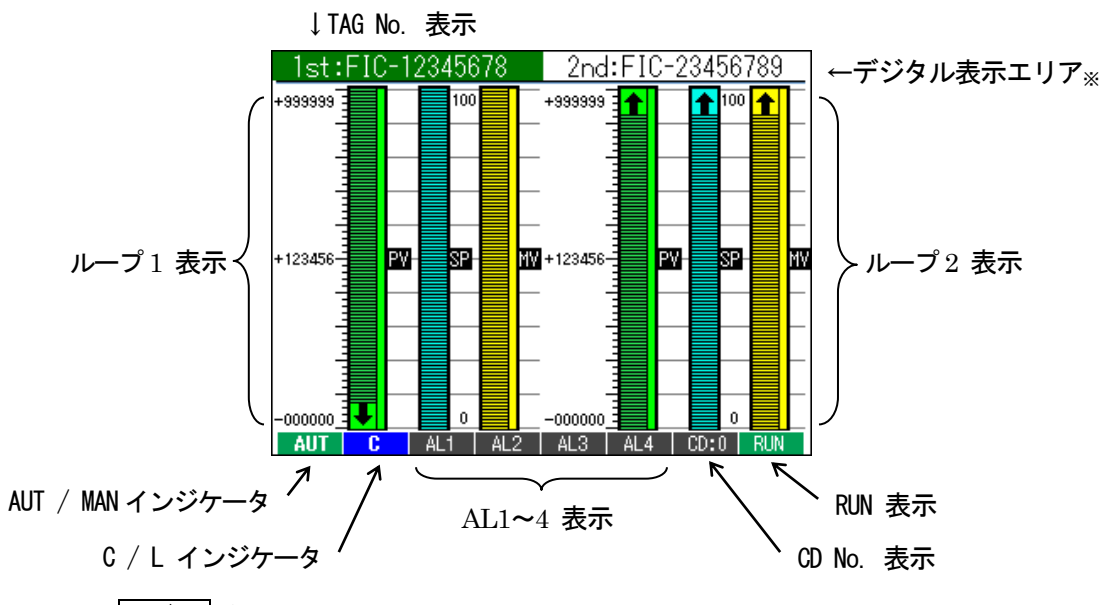

※ 1 / 2 ボタンにより選択された TAG No. にカーソル表示されます。
 選択 TAG No. 表示エリアは Display ボタンを押すたびに、以下の表示に切り替わります。
 (FN はユーザーが任意に選択できる内部アナログ信号です。未登録の FN はスキップされます)
 選択 TAG → FN1 → FN2 → FN3 → FN4 → PV → SP → MV

・デジタル+バーグラフ1ループ表示

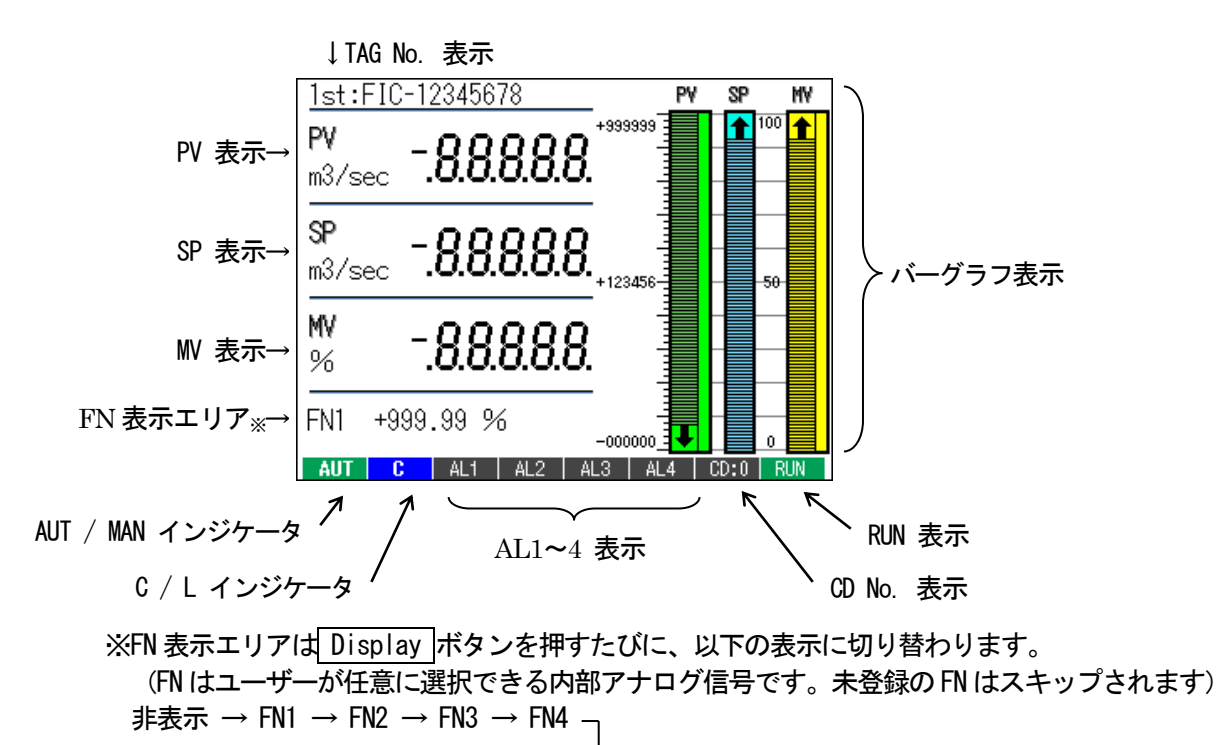

・チューニング表示

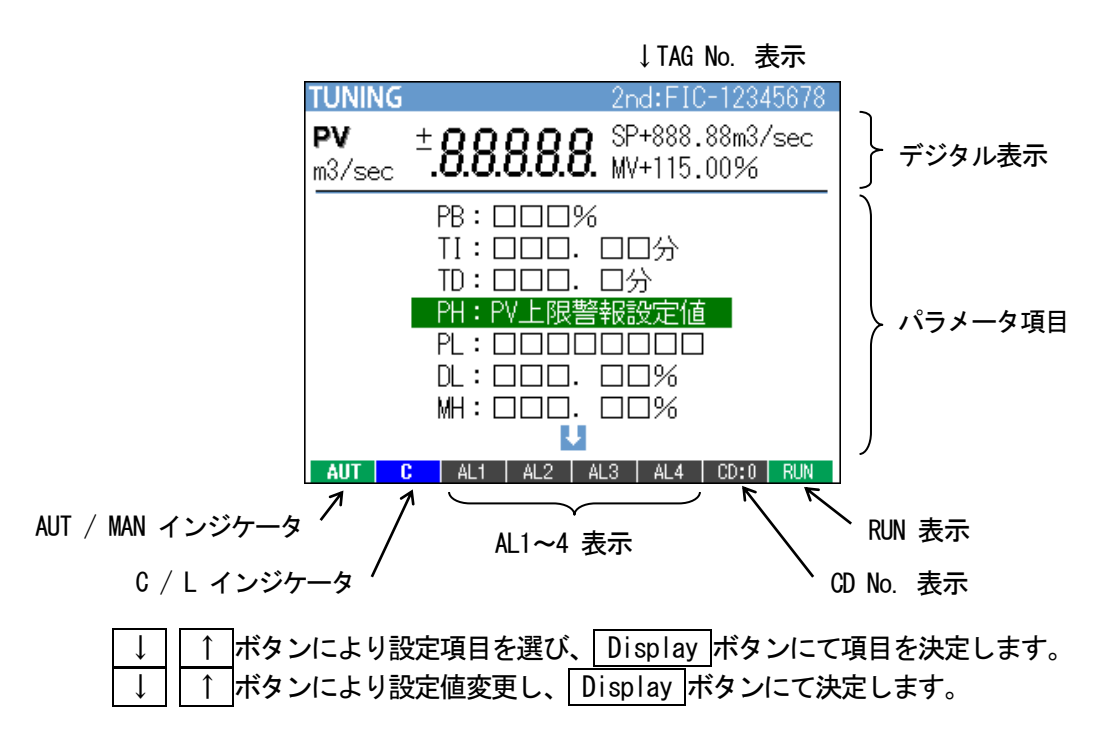

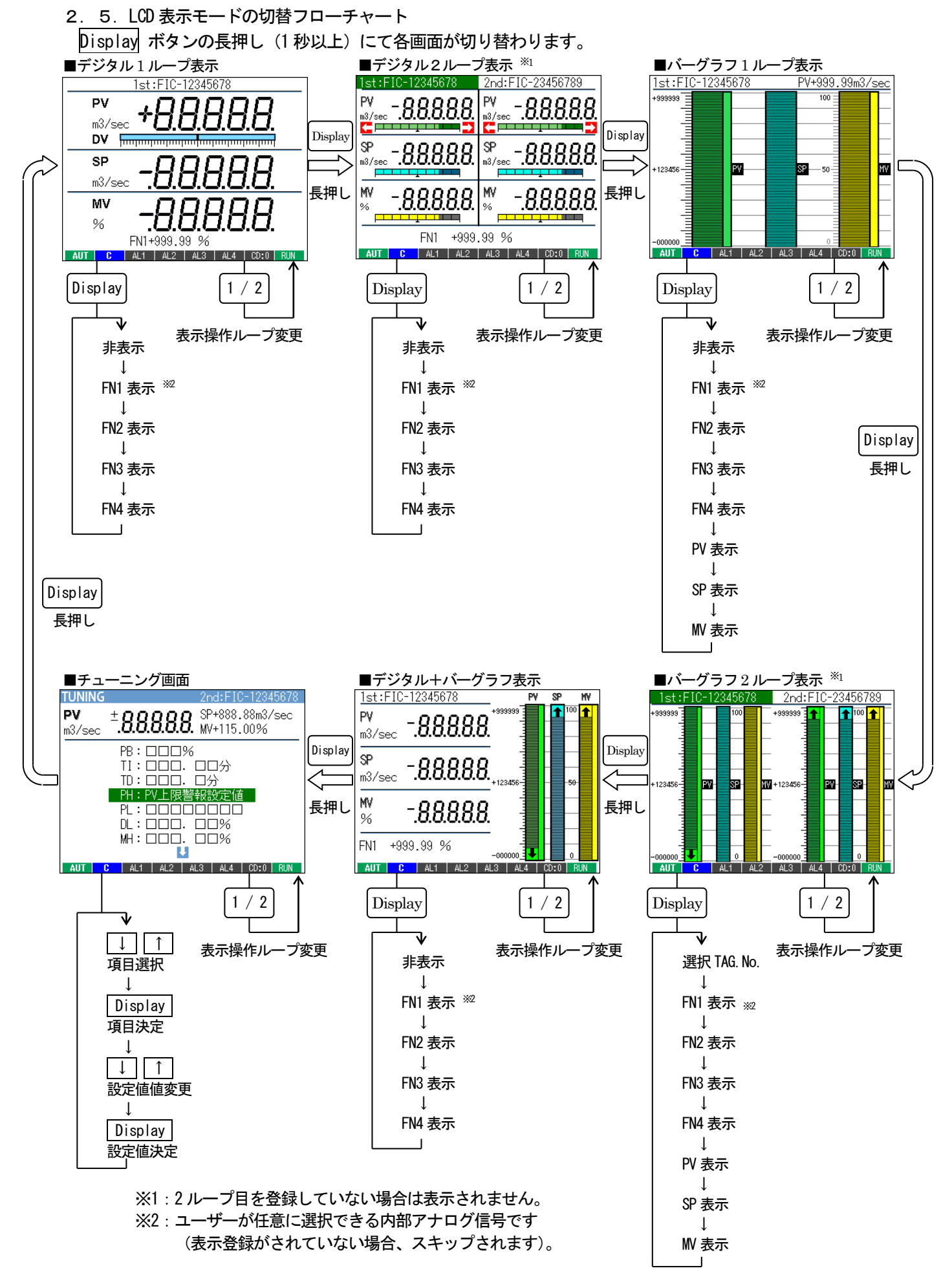

# 2. 6. 各表示モードの詳細操作方法

①:デジタル1ループ表示

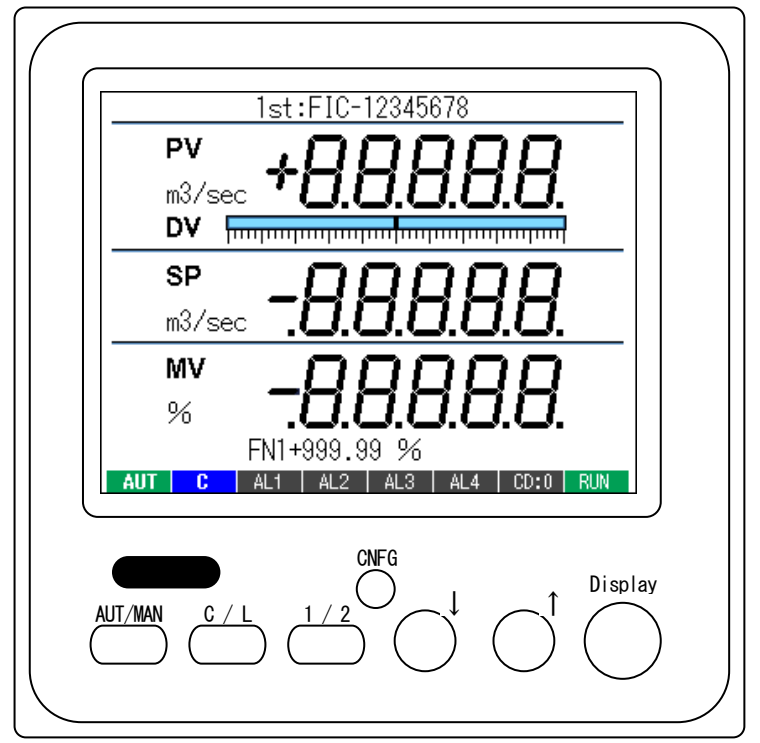

| PV デジタル表示 |
|-----------|
|-----------|

| 下限異常 | 正常時 | 上限異常 |
|------|-----|------|
| 橙色   | 白色  | 赤色   |

#### DV バーグラフ表示色

| ≦2% | ≦10% | ≦25% | 25%< |
|-----|------|------|------|
| 緑色  | 黄色   | 橙色   | 赤色   |

1 / 2 ボタン:表示・操作対象ループが切り替わります。選択されているループの状態が表示されます。

- AUT / MAN ボタン:自動、手動モードを変更します。インジケータに現在のモードが表示されます。
- ↓ ↑ ボタン:自動+ローカル時、SP 値を変更します。
   手動時、W 値を変更します。
   それぞれ設定した速度で増減します。(最初の5秒間は1/5、次の5秒間は1/2の速度)
- <u>C / L</u>ボタン: SP のカスケードとローカルモードを変更します。 インジケータに現在のモードが表示されます。

Display ボタン: FN 表示エリアが、以下の表示に切り替わります。(未登録の FN はスキップ) 非表示 → FN1 → FN2 → FN3 → FN4 <sub>→</sub>

長押し(1秒以上)すると②項デジタル2ループ表示に切り替わります。

DV バーグラフ:偏差表示。±2%以内:緑色、±10%以内:黄色、±25%以内:橙色、範囲外:赤色

インジケータ表示

木

| 項目        | 表示内容                                    |
|-----------|-----------------------------------------|
| AUT / MAN | 自動時:AUT(緑色)、手動時:MAN(赤色)                 |
| C / L     | カスケード時:C(青色)、ローカル時:L(黄色)                |
|           | ユーザー設定表示ランプ(シーケンスブロックを用いて制御)            |
| AL1 ~ AL4 | 表示文字内容設定可能(半角4文字)                       |
|           | 点灯時:赤色、消灯時:グレー                          |
| CD. N.    | カード番号表示 通常時 : グレー、プログラミングモード時 : 青色      |
| RUN       | 正常時 : 緑色、異常時 : 橙色、停止時 : グレー、メモリ破損時 : 赤色 |

②:デジタル2ループ表示

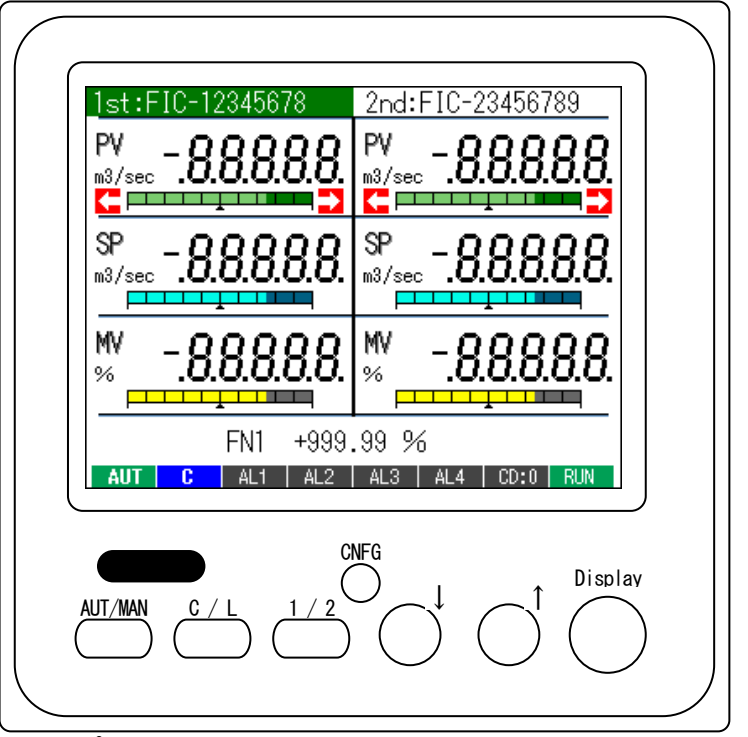

| PV | デジ | タル表示色 |  |
|----|----|-------|--|
|    |    |       |  |

| 下限異常 | 正常時 | 上限異常 |
|------|-----|------|
| 橙色   | 白色  | 赤色   |

1ループしか登録していない場合、この画面は表示されません。

<u>1 / 2</u>ボタン:操作対象ループが切り替わります。 選択された TAG No. にカーソル表示されます。

AUT / MAN ボタン:自動、手動モードを変更します。インジケータに現在のモードが表示されます。

↓ ↑ ボタン:自動+ローカル時、SP 値を変更します。

▲\_\_\_\_

手動時、₩ 値を変更します。

それぞれ設定した速度で増減します。(最初の5秒間は1/5、次の5秒間は1/2の速度)

<u>C / L</u>ボタン: SP のカスケードとローカルモードを変更します。 インジケータに現在のモードが表示されます。

Display ボタン: FN 表示エリアが、以下の表示に切り替わります。(未登録の FN はスキップ) 非表示 → FN1 → FN2 → FN3 → FN4 <sub>→</sub>

長押し(1秒以上)すると③項バーグラフ1ループ表示に切り替わります。

| 項目        | 表示内容                               |
|-----------|------------------------------------|
| AUT / MAN | 自動時:AUT(緑色)、手動時:MAN(赤色)            |
| C / L     | カスケード時:C(青色)、ローカル時:L(黄色)           |
|           | ユーザー設定表示ランプ(シーケンスブロックを用いて制御)       |
| AL1 ~ AL4 | 表示文字内容設定可能(半角4文字)                  |
|           | 点灯時:赤色、消灯時:グレー                     |
| CD. N.    | カード番号表示 通常時 : グレー、プログラミングモード時 : 青色 |
| RUN       | 正常時:緑色、異常時:橙色、停止時:グレー、メモリ破損時:赤色    |

# ③:バーグラフ1ループ表示

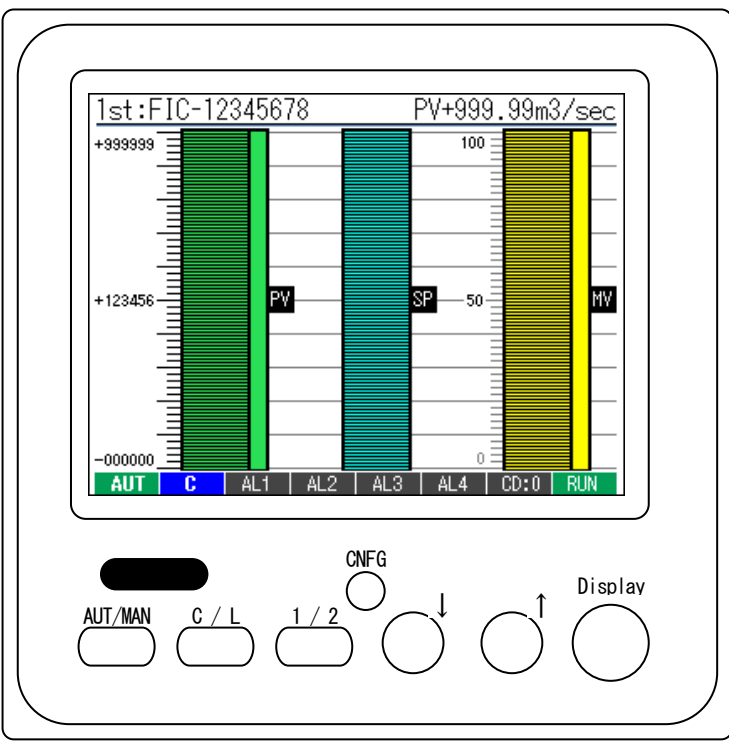

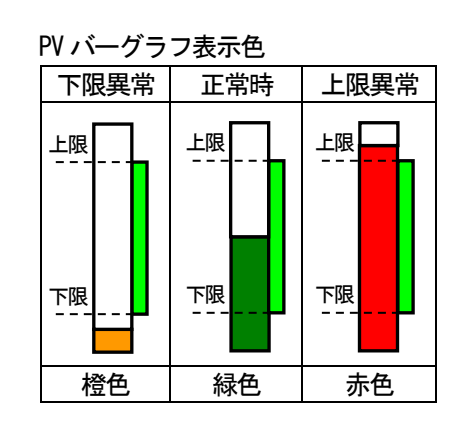

1 / 2 ボタン:表示・操作対象ループが切り替わります。選択されているループの状態が表示されま す。

AUT / MAN ボタン:自動、手動モードを変更します。インジケータに現在のモードが表示されます。

↓ ↑ ボタン:自動+ローカル時、SP 値を変更します。

手動時、₩ 値を変更します。

それぞれ設定した速度で増減します。(最初の5秒間は1/5、次の5秒間は1/2の速度)

<u>C / L</u>ボタン: SP のカスケードとローカルモードを変更します。 インジケータに現在のモードが表示されます。

Display ボタン:FN表示エリアが、以下の表示に切り替わります。(未登録のFNはスキップ)

| 項目        | 表示内容                                    |
|-----------|-----------------------------------------|
| AUT / MAN | 自動時:AUT(緑色)、手動時:MAN(赤色)                 |
| C / L     | カスケード時:C(青色)、ローカル時:L(黄色)                |
|           | ユーザー設定表示ランプ(シーケンスブロックを用いて制御)            |
| AL1 ~ AL4 | 表示文字内容設定可能(半角4文字)                       |
|           | 点灯時 : 赤色、消灯時 : グレー                      |
| CD. N.    | カード番号表示 通常時 : グレー、プログラミングモード時 : 青色      |
| RUN       | 正常時 : 緑色、異常時 : 橙色、停止時 : グレー、メモリ破損時 : 赤色 |

④:バーグラフ2ループ表示

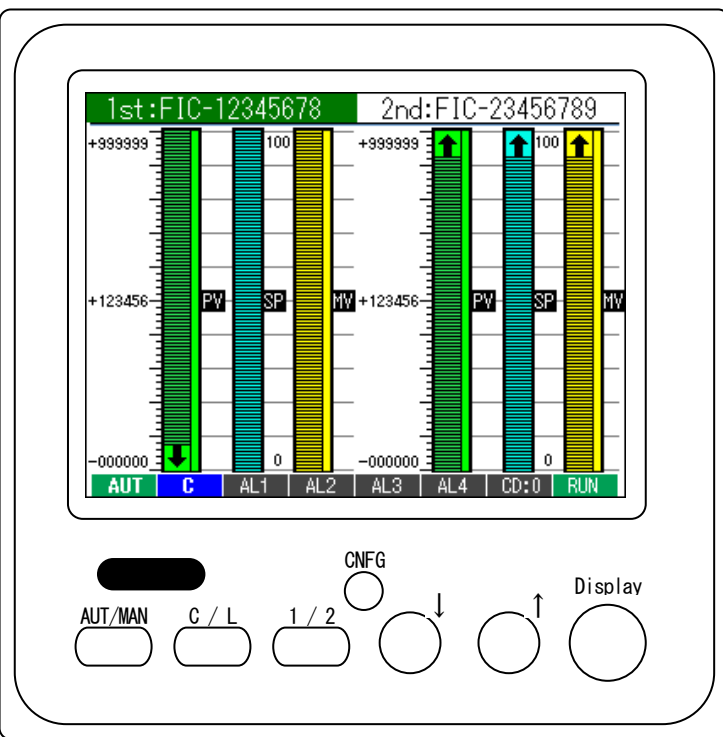

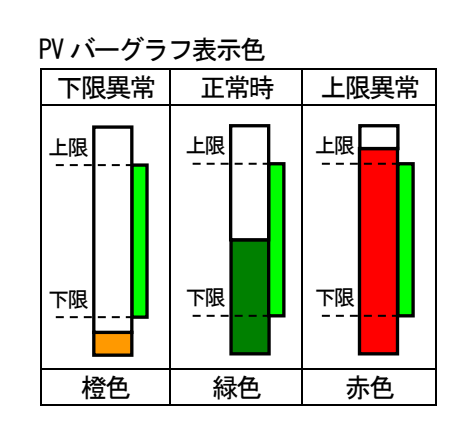

- 1ループしか登録していない場合、この画面は表示されません
- 1 / 2 ボタン:操作対象ループが切り替わります。 選択された TAG No. にカーソル表示されます。
- │ AUT / MAN │ボタン : 自動、手動モードを変更します。インジケータに現在のモードが表示されます。
- ↓ ↑ ボタン:自動+ローカル時、SP 値を変更します。

手動時、₩ 値を変更します。

それぞれ設定した速度で増減します。(最初の5秒間は1/5、次の5秒間は1/2の速度)

<u>C / L</u>ボタン: SP のカスケードとローカルモードを変更します。 インジケータに現在のモードが表示されます。

長押し(1秒以上)すると⑤項デジタル+バーグラフ1ループ表示に切り替わります。

| 項目        | 表示内容                               |
|-----------|------------------------------------|
| AUT / MAN | 自動時:AUT(緑色)、手動時:MAN(赤色)            |
| C / L     | カスケード時:C(青色)、ローカル時:L(黄色)           |
|           | ユーザー設定表示ランプ(シーケンスブロックを用いて制御)       |
| AL1 ~ AL4 | 表示文字内容設定可能(半角4文字)                  |
|           | 点灯時:赤色、消灯時:グレー                     |
| CD. N.    | カード番号表示 通常時 : グレー、プログラミングモード時 : 青色 |
| RUN       | 正常時:緑色、異常時:橙色、停止時:グレー、メモリ破損時:赤色    |

⑤: デジタル+バーグラフ1ループ表示

| 1st:FIC-12345678 PV SP MV                                                                                                    |
|----------------------------------------------------------------------------------------------------|
| PV8.8.8.8.8.                                                                                                    |
| SP - 888888.<br>m3/sec8.8.8.8.8.                                                                                                    |
| ₩8.8.8.8.8                                                                                                    |
| FN1 +999.99 %                                                                                                    |
| AUT C AL1 AL2 AL3 AL4 CD:0 RUN                                                                                                    |
| $\begin{array}{c} \\ \hline \\ AUT/MAN \\ \hline \\ \hline \\ \hline \\ \hline \\ \hline \\ \hline \\ \hline \\ \hline \\ \hline \\ $ |

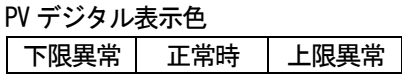

| 橙色          | 白色  | 赤色   |  |  |  |
|-------------|-----|------|--|--|--|
|             |     |      |  |  |  |
| PV バーグラフ表示色 |     |      |  |  |  |
| 下限異堂        | 正堂時 | F限異堂 |  |  |  |

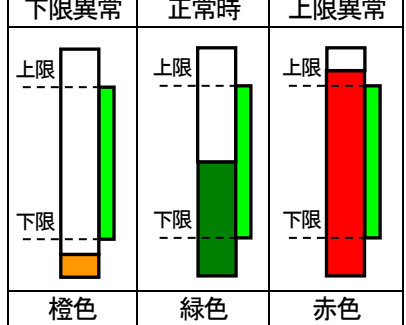

1 / 2 ボタン:表示・操作対象ループが切り替わります。選択されているループの状態が表示されます。

AUT / MAN ボタン:自動、手動モードを変更します。インジケータに現在のモードが表示されます。

↓ 「ボタン:自動+ローカル時、SP 値を変更します。
 手動時、W 値を変更します。
 それぞれ設定した速度で増減します。(最初の5秒間は1/5、次の5秒間は1/2の速度)

<u>C / L</u>ボタン: SP のカスケードとローカルモードを変更します。 インジケータに現在のモードが表示されます。

Display ボタン: FN 表示エリアが、以下の表示に切り替わります。(未登録の FN はスキップ) 非表示 → FN1 → FN2 → FN3 → FN4 へ

長押し(1秒以上)すると⑥項チューニング画面に切り替わります。

| 項目        | 表示内容                               |
|-----------|------------------------------------|
| AUT / MAN | 自動時:AUT(緑色)、手動時:MAN(赤色)            |
| C / L     | カスケード時:C(青色)、ローカル時:L(黄色)           |
|           | ユーザー設定表示ランプ(シーケンスブロックを用いて制御)       |
| AL1 ~ AL4 | 表示文字内容設定可能(半角4文字)                  |
|           | 点灯時:赤色、消灯時:グレー                     |
| CD. N.    | カード番号表示 通常時 : グレー、プログラミングモード時 : 青色 |
| RUN       | 正常時:緑色、異常時:橙色、停止時:グレー、メモリ破損時:赤色    |

⑥:チューニング画面

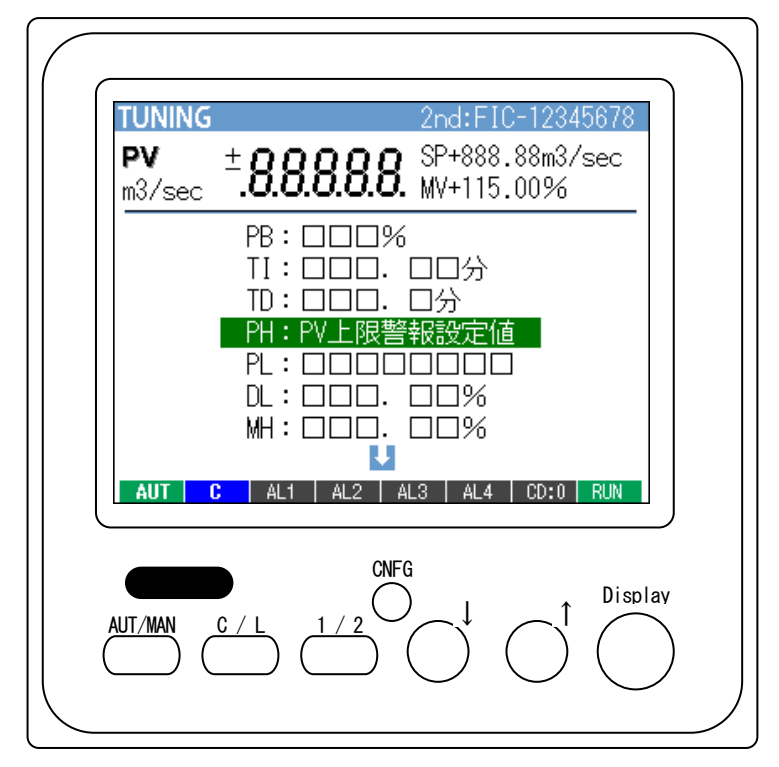

PV デジタル表示色

| 下限異常 | 正常時 | 上限異常 |  |
|------|-----|------|--|
| 橙色   | 白色  | 赤色   |  |

1/2 ボタン:チューニング対象ループが切り替わります。選択されているループの状態が表示されます。 以下の要領で設定値を変更します。

1. ↓ ボタンにより変更するパラメータを選択する。

カーソルが移動し、選択された項目の内容が表示されます。

2. Display ボタンにて項目の選択を確定します。 項目が決定すると内容表示から設定値表示に戻ります。

## ■設定値が数値の場合

- 3. ↓ ↓ ↓ オ ボタンにてパラメータの値を変更する。
- 4. Display ボタンにて設定値を決定します。

## ■設定値が文字の場合

- 3. | ↓ | | ↑ |ボタンにて1文字を変更する。(選択文字が赤色表示されます。)
- Display ボタンにて1文字分確定し、1文字分右の文字に移動します。
   右端の場合、左端に移動します。

長押し(1秒以上)にて変更内容が確定されます。

- 5. 1~4を繰り返して、対象項目の設定値を変更します。
- 6. WRT:パラメータ保存を選択し、Display ボタンにて変更値を EEPROM に保存します。
   続けて表示される保存確認メッセージに YES(保存)、NO(中断)を選んで決定します。
   (↓):NO、(↑):YES、Display:決定)
- 7. 変更値を破棄する場合は CLR: パラメータ変更破棄を選択し Display ボタンにて決定します。 続けて表示される破棄確認メッセージを YES(破棄)、NO(中断)を選んで決定します。

| No. | 記号  | 設定範囲                      | 内容                                    | 基本形<br>PID        | 拡張形<br>PID       | ₩ 操作              | 比率設定                            | 指示計             |
|-----|-----|---------------------------|---------------------------------------|-------------------|------------------|-------------------|---------------------------------|-----------------|
| 1   | PB  | 0~1000%                   | 比例帯                                   | 0                 | 0                |                   |                                 |                 |
| 2   | TI  | 0.00~100.00分              | 積分時間(0:積分なし)                          | 0                 | 0                |                   |                                 |                 |
| 3   | TD  | 0.00~10.00分               | 微分時間(0:微分なし)                          | 0                 | 0                |                   |                                 |                 |
| 4   | PH  | -15.00~+115.00%           | PV 上限警報設定値                            | 0                 | 0                |                   | 0                               | 0               |
| 5   | PL  | -15.00~+115.00%           | PV 下限警報設定値                            | 0                 | 0                |                   | 0                               | 0               |
| 6   | MH  | ±115.00%                  | 出力上限制限值                               | 0                 | 0                |                   |                                 |                 |
| 7   | ML  | ±115.00%                  | 出力下限制限值                               | 0                 | 0                |                   |                                 |                 |
| 8   | DL  | 0.00~115.00%              | 偏差警報設定值                               | 0                 | 0                |                   |                                 |                 |
| 9   | SM  | LOCAL、<br>CASCADE / LOCAL | 設定形式                                  | 0                 | 0                |                   |                                 |                 |
| 10  | DR  | 正、<br>逆 [PV 増で MV 減]      | 動作方向                                  | 0 0               |                  |                   |                                 |                 |
| 11  | DM  | PV 微分、<br>偏差微分            | 微分形式                                  | 0 0               |                  |                   |                                 |                 |
| 12  | MD  | 正、逆                       | ₩ 正逆方向表示                              | 0                 | 0                | 0                 | 0                               |                 |
| 13  | TG  | 10 文字以下                   | Tag No.                               | 0                 | 0                | 0                 | 0                               | 0               |
| 14  | MH  | ±32000                    | レンジ上限設定値(実量)                          | 0                 | 0                |                   | 0                               | 0               |
| 15  | ML  | ±32000                    | レンジ下限設定値(実量)                          | 0                 | 0                |                   | 0                               | 0               |
| 16  | DP  | 0~5                       | 小数点位置(右から)                            | 0                 | 0                |                   | 0                               | 0               |
| 17  | TU  | 半角8文字以下                   | 単位                                    | 0                 | 0                |                   | 0                               | 0               |
| 18  | SD  | 2~10                      | 目盛り分割数                                | 0                 | 0                |                   | 0                               | 0               |
| 19  | AL1 | 半角4文字以下                   | AL1 表示文字                              |                   |                  |                   |                                 |                 |
| 20  | AL2 | 半角4文字以下                   | AL2 表示文字                              |                   |                  |                   |                                 |                 |
| 21  | AL3 | 半角4文字以下                   | AL3 表示文字                              |                   |                  |                   |                                 |                 |
| 22  | AL4 | 半角4文字以下                   | AL4 表示文字                              |                   |                  |                   |                                 |                 |
| 23  | TP  | 12 種類                     | PV 入力タイプ                              | -10~+10V          | 、−5~+5V、         | -1 <b>~</b> +1V、0 | ~10V、                           |                 |
| 04  | ТА  | 10 壬壬 半五                  | <u>A: ユ エ タ ノ プ</u>                   | 0~5V、1∽           | ~5V、0~1V、        | -0.5 <b>~</b> +0. | 5V、0~0.5V                       |                 |
| 24  | IA  | 12 裡須                     |                                       | -20 <b>~</b> +20m | A、4~20mA、        | _ 0~20mA          |                                 |                 |
| 25  | AI  | OFF, ON                   | ON:オートチューニング移行                        | 0                 | 0                |                   |                                 |                 |
| 26  | ID  | 0000~99999                | コンフィキュレータ通信用<br>  ID No. <sub>※</sub> | ※コンフィ<br>  変更し、/  | ィキュレータ<br>ペラメータ保 | 通信用 ID N<br>存を行うと | 10. またはカ <sup>.</sup><br>、リセットカ | ードNo.を<br>がかかり再 |
| 27  | CD  | 0~F (16 進数)               | カード No. <sub>※</sub>                  | 起動します             | t.               |                   |                                 |                 |
| 28  | BL  | 1~5                       | バックライト輝度                              |                   |                  |                   |                                 |                 |
| 29  | SV  | 0FF、1~99分                 | スクリーンセーバ                              |                   |                  |                   |                                 |                 |
| 30  | WRT | パラメータ保存                   |                                       |                   |                  |                   |                                 |                 |
| 31  | CLR | パラメータ変更破棄                 |                                       |                   |                  |                   |                                 |                 |
| 32  | END | 終了                        |                                       |                   |                  |                   |                                 |                 |

チューニング画面設定パラメーター覧

AT: オートチューニング

⑦項オートチューニング画面に移行します。他の変更パラメータを保存後に移行してください。

WRT:パラメータ保存

チューニング画面で変更したパラメータを EEPROM に保存します。 続けて表示される保存確認メッセージに YES (保存)、NO (中断)を選んで決定します。 (↓ : NO 、 ↑ : YES、 Display: 決定)

CD No.の変更があった場合、パラメータ保存後に、リセットがかかります。

CLR:パラメータ変更破棄

チューニング画面で変更したパラメータを破棄します。 続けて表示される破棄確認メッセージを YES(破棄)、NO(中断)を選んで決定します。

END:終了

チューニング画面を終了し①項デジタル1ループ表示に切り替わります。

続けて表示される終了確認メッセージを YES (終了)、NO (中断)を選んで決定します。

| ⑦:オートチューニング画 | 面 |
|--------------|---|
|--------------|---|

| AUTO TUNING PV SP MV<br>1st:FIC-12345678 +999999                                                  | PV ·       | デジタル | 表示色  |      |
|---------------------------------------------------------------------------------------------------|------------|------|------|------|
|                                                                                                   | Т          | 限異常  | 正常時  | 上限異常 |
| m3/sec . <b>0.0.0.0.0</b> .                                                                       |            | 橙色   | 白色   | 赤色   |
| MV上限值 115%                                                                                        | PV /       | バーグラ | フ表示色 |      |
| タイムアウト時間 3200分                                                                                    | Т          | 限異常  | 正常時  | 上限異常 |
| 業常得LEMV1値 100%<br>Fューニング 方式 制御モート<br>オートチューニング 開始<br>● -0000000<br>AUT C AL1 AL2 AL3 AL4 CD:0 RUN | 上 <u>席</u> | 限    | 上限   | 上限   |
| CNFG Display                                                                                      | 지<br>      | 限    | 下限   | 下限   |
| $   \qquad AUT/MAN \qquad C/L \qquad 1/2 \qquad \downarrow \qquad I \qquad   $                    |            | 橙色   | 緑色   | 赤色   |
|                                                                                                   |            |      |      |      |

対象ループが基本形 PID と拡張形 PID の場合のみこの画面に移行できます。 (対象ループが他の制御形式の場合、この画面は表示されません。)

1/2 ボタン:チューニング対象ループが切り替わります。選択されているループの状態が表示されます。

以下の要領で設定値を変更します。

1. ↓ ↑ ボタンにより変更するパラメータを選択する。

カーソルが移動し、選択された項目の内容が表示されます。

2. Display ボタンにて項目の選択を確定します。

項目が決定すると内容表示から設定値表示に戻ります。

- 3. ↓ ↓ ↓ ボタンにてパラメータの値を変更する。
- 4. Display ボタンにて設定値を決定します。
- 5. 1~4を繰り返して、対象項目の設定値を変更します。
- 6. オートチューニングを開始します。詳しくはチューニングの章を参照してください。
- AT:チューニング開始

| オートチューニングが開始されます。      |         |      |            |
|------------------------|---------|------|------------|
| 続けて表示される保存確認メッセージに YES | (開始)、NO | (中断) | を選んで決定します。 |

(↓ : NO、↑ : YES、 Display : 決定)

目標値(SP)よりチューニング作動値(CV)の方が大きい場合、確認メッセージが表示されます。 オートチューニング中はチューニング停止メニューに変更されます。

END:終了

オートチューニングメニューを終了し⑥項チューニング画面に戻ります。 確認メッセージをYES(終了)、NO(中断)を選んで決定します。 2. 7. バックライト輝度とスクリーンセーバ

ABH2 前面 LCD 表示のバックライト輝度と、スクリーンセーバはチューニング画面にて設定できます。 バックライト輝度とスクリーンセーバ設定に関しましては、SFEW3 にてアップロードされません。

■バックライト輝度

バックライト輝度は1:暗~5:明まで5段階に設定できます。

バックライトの寿命は、約50,000 時間(MIN)です。この時間は、周囲温度25℃で、バックライト 輝度:5の設定にて、バックライト照度が50%になる時間です。バックライトの輝度を落としてお使い になりますと、バックライト寿命を延ばすことが期待できます。

直射日光下など、周囲が明るい現場ではバックライト輝度を最大の5に設定してもLCD表示が見づらい場合があります。このような場合、ひさしを設けるなど、直射日光がABH2に当たらないよう配慮をお願いします。

■スクリーンセーバ

スクリーンセーバは OFF、1~99 分の設定可能です。

スクリーンセーバが起動しますとバックライトを減光します。LCD 表示内容はそのままです。

スクリーンセーバが機能した状態にて、本体前面のボタンが押されると、スクリーンセーバから抜け 出し、通常表示状態に戻ります。このとき押されたボタンはスクリーンセーバからの復帰にのみ用いら れ、ボタン本来の機能は動作しません。

また、異常発生時にもスクリーンセーバ機能から復帰し、通常の状態に戻ります。

以下のとき、スクリーンセーバは機能しません。

- ·PV 入力值上下限異常発生時
- ・ALM1~4 表示時
- ・計器ブロック異常発生時
- ・チューニング画面
- ・オートチューニング画面
- ・プログラミングモード時

- 3. 一般仕様
- 3.1.機器仕様

接続方式

- 構造 :パネル埋込形
- 保護等級 : IP65※

※本器単体をパネルに取付けたときの、パネル前面に関する保護構造です。

: M3 ねじ 2 ピース端子台接続(締付トルク 0.5N·m)

- 電線サイズ : 1.25mm<sup>2</sup> まで
- 端子ねじ材質 : 鉄にニッケルメッキ
- ハウジング材質:難燃性黒色樹脂

# アイソレーション:測定入力 - アナログ入力 - 制御出力 - 接点入力・パルス入力 - 接点出力相互間 - NestBus - RUN 接点 - 電源 - FG間

- PID 制御 : ワンループ制御、カスケード制御、アドバンスト制御
- ・比例帯(P):1~1000%
- •積分時間(I):0.01~100分
- ・微分時間(D): 0.01~10分
- オートチューニング: リミットサイクル法
- 警報機能 : PV 上下限警報、偏差警報、変化率警報
- シーケンス機能:
  - ・ロジック・シーケンス:処理周期毎にシーケンス制御が実行される
- ・ステップ・シーケンス:処理周期毎に条件が一致したステップ番号のシーケンス制御が実行される (合計 1000 コマンド使用可能)
- 制御周期: 20~3000msec (10msec 単位)
- 制御出力範囲:-15~+115%
- パラメータ記憶: E<sup>2</sup>PROM(不揮発性メモリ)
  - 書換可能回数10万回以下
- パラメータ設定:前面ボタンまたはパソコン(ビルダーソフト 形式:SFEW3)を使用
- 自己診断機能 : ウォッチドッグタイマにより CPU を監視
- RUN 接点:自己診断機能により異常時接点開
- ID 番号設定 : 0000~9999 まで設定可能
  - コンフィギュレータ通信用に他のユニットと異なる番号を設定

## ■表示

- 表示デバイス: 3.5 型 TFT 液晶
- 表示色 : 256 色
- **解像度** : 320×240 ドット
- ドットピッチ: 0.2205×0.2205 mm
- バックライト:LED※
- ※バックライトの寿命は、約 50,000 時間 (MIN) です。
  - この時間は、周囲温度25℃で使用した場合、バックライトの照度が50%になる時間です。
- バックライトは、弊社での交換になります。また、バックライトの交換の際は、LCD も交換になります。
- スクリーンセーバ: OFF、1~99分(バックライト輝度を減光。異常発生時は機能しません)
- スケーリング表示のスケール範囲: ±32000
- 小数点位置指定:1 ~ 5 または小数点なし
- 目盛表示: 2 ~ 10 分割

単位表示:8文字以下

# 3. 2. 入力仕様

■測定入力(PV)、アナログ入力(Ai1)
 入力レンジ
 ・高電圧レンジ: -10~+10V DC、-5~+5V DC、0~10V DC、0~5V DC、1~5V DC
 ・低電圧レンジ: -1~+1V DC、0~1V DC、-0.5~+0.5V DC
 ・電流レンジ: -20~+20mA DC、0~20mA DC、4~20mA DC
 入力抵抗
 ・高電圧レンジ: 1MΩ以上
 ・低電圧レンジ: 100kΩ以上
 ・電流レンジ: 70Ω

応答速度:650ms (0→90%)

 ■接点入力 (Di1~4): 無電圧スイッチまたはオープンコレクタ 4点 絶縁方式:フォトカプラ絶縁
 入力抵抗:約1.8kΩ
 コモン:マイナスコモン(4点1コモン)
 接点検出電圧:12V DC
 ON電流/ON抵抗:1.5mA 以上/1.5kΩ 以下
 OFF電流/OFF抵抗:0.75mA 以下/15kΩ 以上

 パルス入力 (Diから切り替えて使用可能):無電圧スイッチまたはオープンコレクタ 4点 カウンタ:10進数4桁(オーバーフロー時ゼロから再カウント) 最大周波数:20Hz 最小パルス幅:33ms
 絶縁方式:フォトカプラ絶縁
 入力抵抗:約1.8kΩ
 コモン:マイナスコモン(4点1コモン)
 入力検出電圧:12V DC
 ON 電流 / ON 抵抗:1.5mA以上 / 1.5kΩ以下
 OFF 電流 / OFF 抵抗:0.75mA以下 / 15kΩ以上

# 3.3.出力仕様

- ■制御出力 (MV): 4~20mA DC
- ・D/A変換精度(0~100%):±0.1%以下
- ・電源電圧変動の影響:±0.1%/許容電圧範囲
   許容負荷抵抗:600Ω以下
- ■接点出力(Do1~3、RUN接点)
   ●リレー接点、RUN接点 定格負荷:250V AC 5A(cos φ=1) 30V DC 5A(抵抗負荷)
   最大開閉電圧:250V AC 30V DC
   最大開閉電力:1250VA(AC) ✓150W(DC)
   最小適用負荷:5V DC 10mA
   機械的寿命:2000万回
   ●フォトMOSリレー接点(Do1~3)
   出力定格:400V AC ✓ DC 0.5A(抵抗負荷)
   オン抵抗:2.1Ω
   最大周波数:0.5Hz(負荷200VA)
   4Hz(負荷24VA)
   • ON遅延時間:5.0ms以下
   • OFF 遅延時間:3.0ms以下
- 3. 4. NestBus 仕様

伝送路形態:バス形マルチドロップ 通信規格:TIA/EIA-485-A 準拠 伝送速度:19.2kbps 伝送手順:NestBus プロトコル(弊社専用) 伝送距離:1km 以下 伝送ケーブル:シールド付より対線(CPEV-S  $0.9\phi$ ) 終端抵抗:内蔵 カード番号設定:0~Fまで16台分設定可能 アナログ :最大 2 点×16Gr = 32 チャネル デジタル :最大 32 点×16Gr = 512 チャネル デジタル :最大 32 点×16Gr = 512 チャネル アナログ2 点がデジタル 32 点に相当します。 アナログ2 点分を減らせばデジタル 32 点分を増やすことができます。

## 3.5.設置仕様

供給電源

- ・交流電源:形式表示範囲の電圧で使用可能
  - 50/60Hz 100VACのとき約9.0VA
    - 240V AC のとき約 13.0VA

・直流電源:許容電圧範囲 24V DC±10%、リップル含有率 10%p-p 以下、250mA 以下

使用温度範囲:−5~+55°C

使用湿度範囲: 30~90%RH(結露しないこと)

- 取 付:パネル埋込形(多連取付可)
- 質 量:約550g
- 3.6.性能

測定入力、アナログ入力、制御出力(スパンに対する%で表示)

- ・デジタル表示精度: ± (0.1% of rdg +1 digit)
- ・A/D 変換精度:±0.1%以下
- ・D/A 変換精度:±0.1%以下(0~100%)
- ・温 度 係 数 (最大スパンに対する%):±0.015% / ℃
- ・電源電圧変動の影響:±0.1%/許容電圧範囲内
- 許容瞬停時間:20ms 以下(R 電源を除く)

停電時 RAM データ保持時間: 10 分以上(10 分未満の停電であればホットスタートが可能です。)

- 絶 縁 抵 抗:測定入力 アナログ入力 制御出力 接点入力・パルス入力 接点出力相互 — NestBus — RUN 接点 — 電源 — FG間 100MΩ以上/500V DC
- 耐 電 圧:測定入力 アナログ入力 制御出力 接点入力・パルス入力 接点出力相互 – NestBus – RUN 接点 – 電源間 – FG 間 1500V AC 1 分間

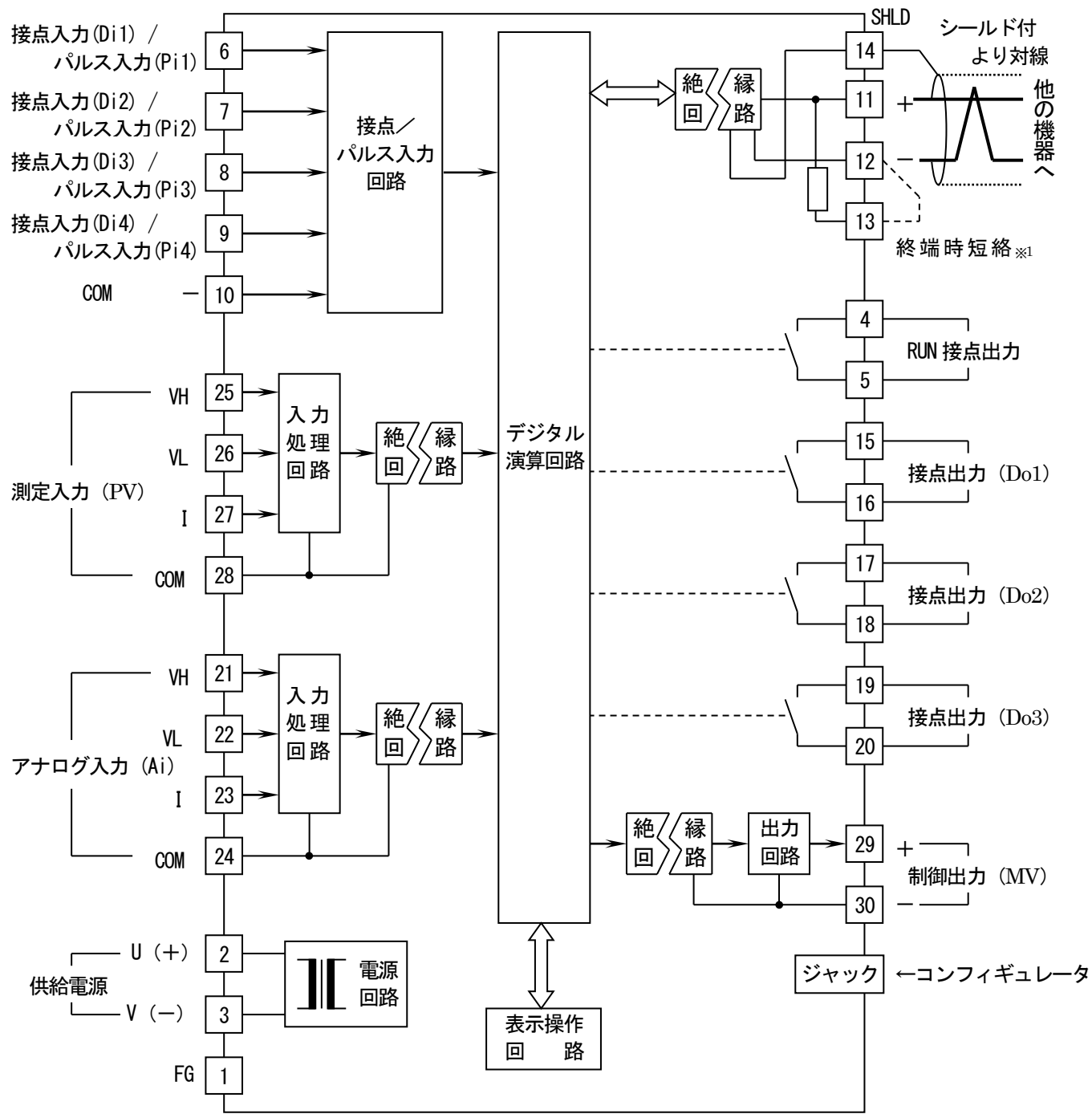

※1、より対線の伝送ラインが終端の場合は(=渡り配線がない場合)、端子12、13間を配線などで短絡してください。ユニッ トが伝送ラインの途中に配線されているときは、端子12、13間は配線しないでください。 注)渡り配線は11、12、14端子を使ってください。

測定・アナログ入力接続例

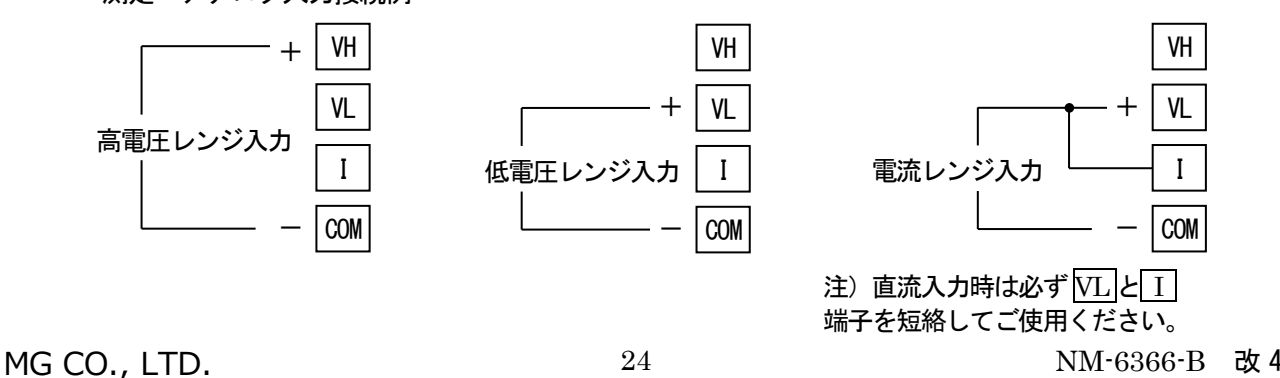

www.mgco.jp

NM-6366-B 改4

# 4. システム構成

■単体で使用

■カスケード制御

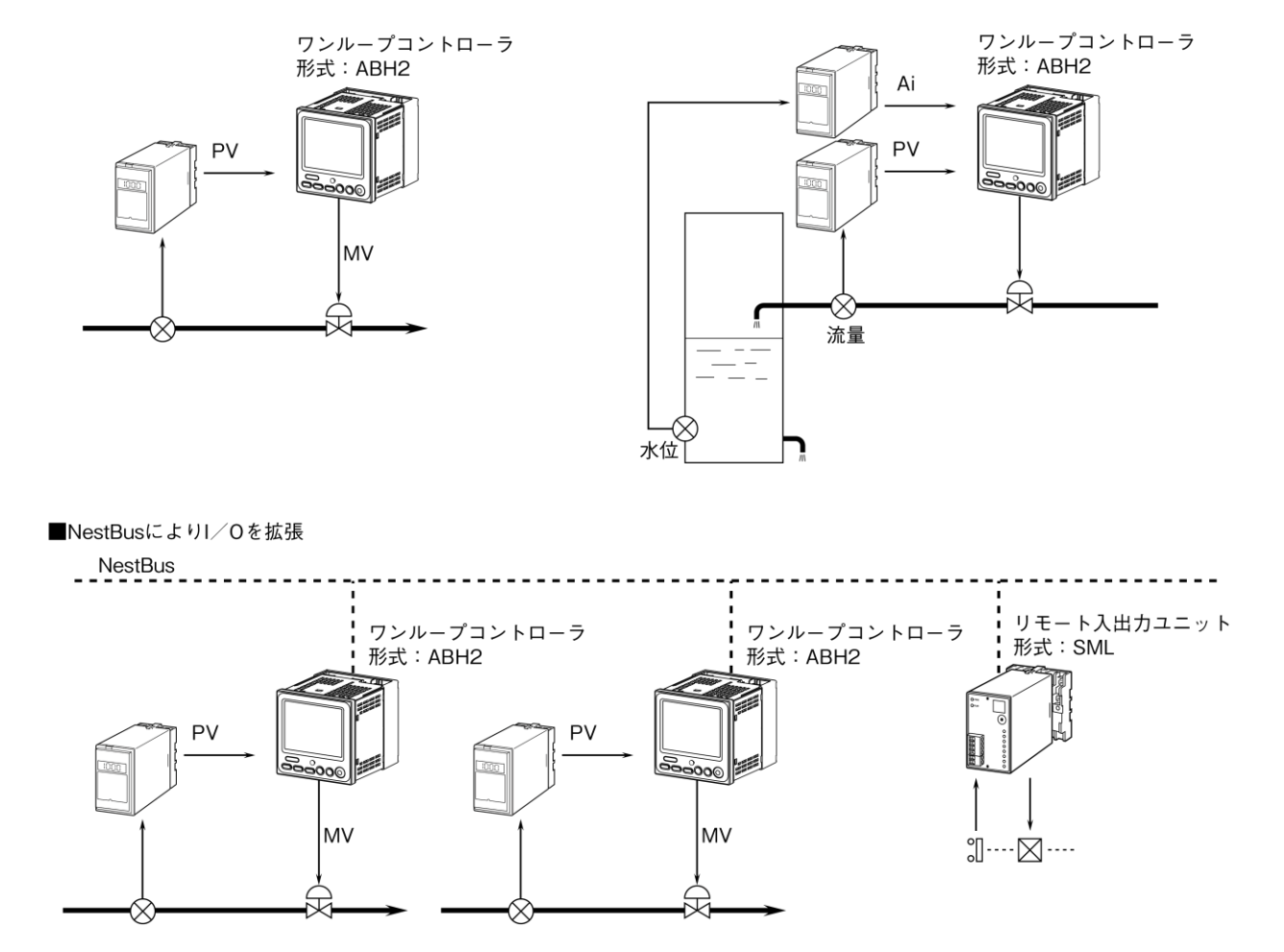

■SCADAとワンループコントローラの両方で操作

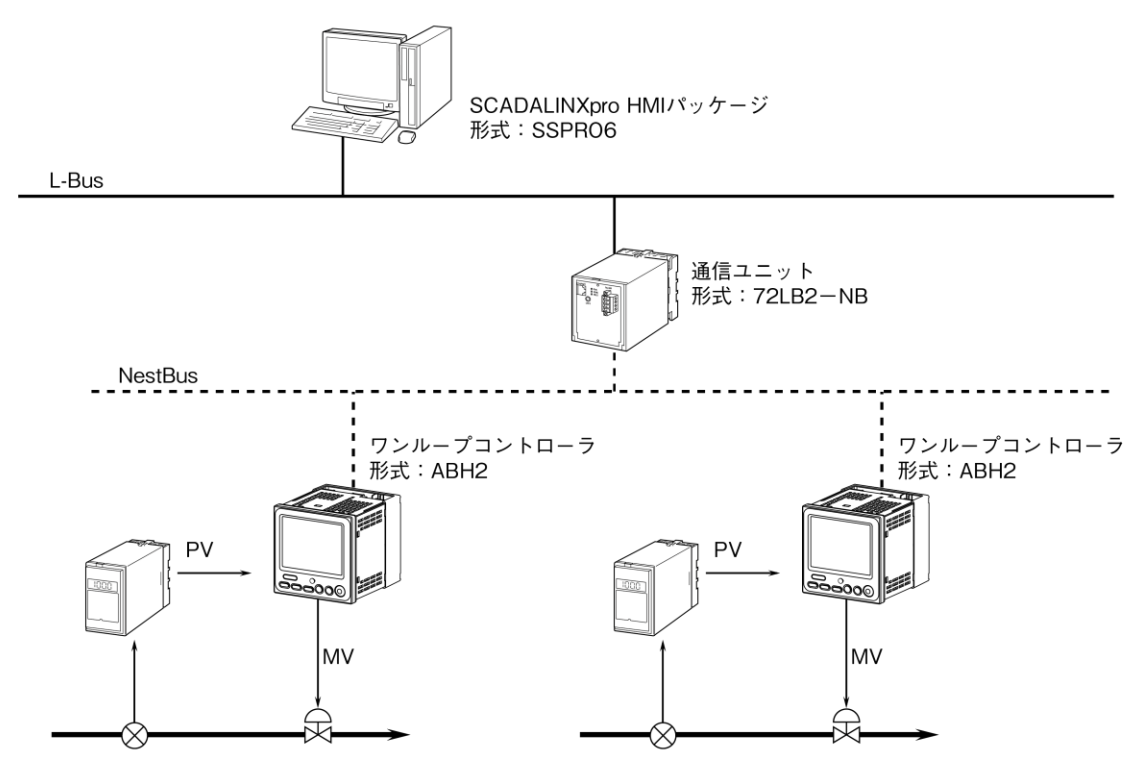

# 4.1.構成の概要

ABH2を含むシステム構成例を下図に示します。

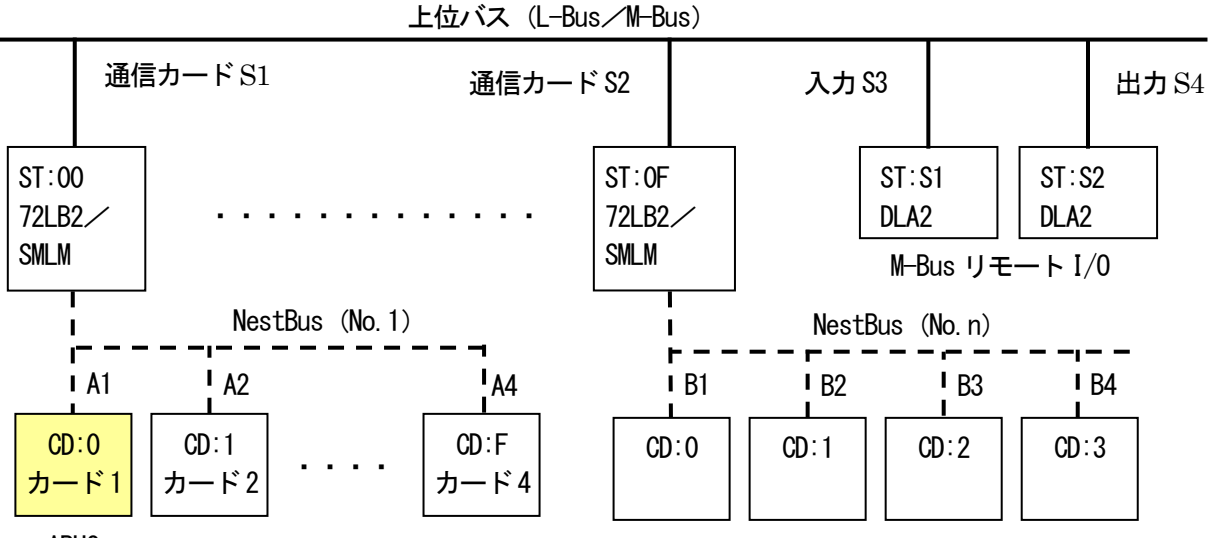

ABH2

ABH2は、NestBusにより、他のMsysNet機器や、パソコンと接続し、システムを構築します。

NestBus機器はカード番号(CDと省略)というノードアドレスを持ちます。カード番号は0~Fまで設定可能で、最大16台の機器を接続することができます。

NestBusに接続できる機器には、リモートI/0、PLCインタフェースやモデムインタフェースなど種々の 機器が用意されており、環境に応じた最適のシステムを構築することが可能です。

さらに、大規模なシステムの場合、上位ネットワークとしてL-BusもしくはM-Busが用意されています。 それぞれ、通信カードを用いて、NestBusを拡張します。

L-Bus用の通信カードは72LB2等が用意されています。通信カードを経由して複数のNestBusを接続しま す。L-Bus通信カードはステーション番号(STと省略)というノードアドレスを持ちます。ステーショ ン番号は00~0Fまで設定可能で、最大16台の通信カードを接続可能です。

M-Bus用の通信カードとしてはSMLM等が用意されています。L-Busと同様ステーション番号00~3Fまで最大64台の機器を接続可能です。M-BusにはリモートI/0ユニットも用意されています。

L-BusとM-Busは混在できません。

L-Busに接続可能な操作・監視ソフトウェアのSCADAL INXproを用意していますので、小~中規模のSCADA システムを容易に構築可能です。

- 5. 出荷時の状態で ABH2 を使用する
- 5. 1. はじめに

ABH2 は計器ブロック機能を有した MsysNet 機器です。 内部計器ブロックの種々の内部設定を行うことにより、様々な用途で使用する事ができます。 ABH2 は出荷状態でワンループコントローラとして機能するよう初期設定されています。 設定変更を行わず、出荷時の状態で使用する方法について記載します。 主なパラメータは前面ボタンから変更することができます。

- 注) 出荷時設定から設定変更を行うにはビルダーソフト(形式: SFEW3) 等の設定 ツールが必要です。
- 5. 2. 出荷時設定

出荷時の設定内容を下図に示します。

■ループ1

「基本形 PID」(形式:21) が、グループ(以下、G と略します) 02 に登録してあります。

GO1 フィールド端子 の PV 入力からの測定値は、「基本形 PID」の PV 接続端子(ITEM15) に入力し、「基本形 PID」内で演算した W 値の出力は、GO1 の W 接続端子に入力しています。

GO1 の Ai 入力からのアナログ信号は、「基本形 PID」の CAS 接続端子(ITEM24) に入力しています。 設定形式(ITEM29) は 0 (LOCAL) となっています。

SP(設定値)は、制御モードが自動(AUT)のときに、前面パネルのUP・DOWN ボタンから設定ができます。

設定形式(SM:ITEM29)を1(CASCADE/LOCAL)に変更すると、C:カスケード時はアナログ入力(Ai)による SP の設定も可能になります。

PV 入力の上下限警報は、G81 の「シーケンス」により前面 LCD インジケータ AL1 (L)、AL2 (H) に出力しています。

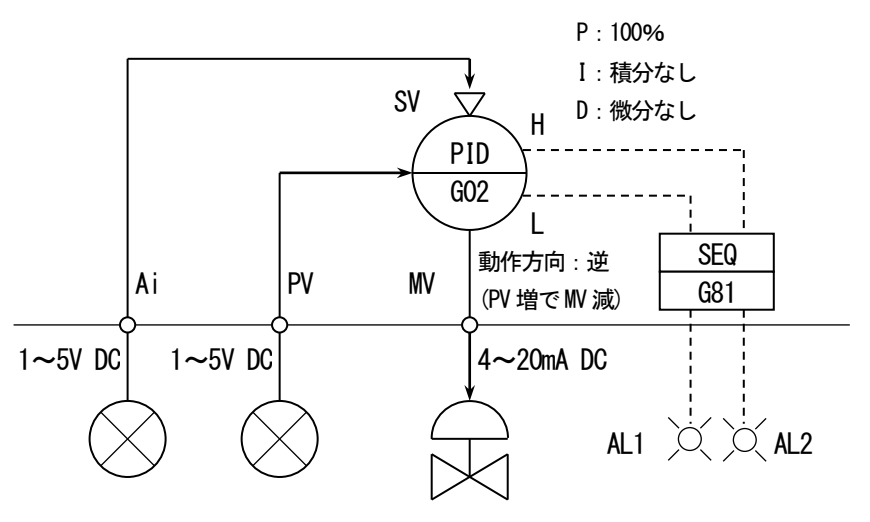

■ループ2

GO1 フィールド端子1 にあるAi 入力からのアナログ信号は、「指示計」のPV 接続端子(ITEM15) に入力しています。Ai の値が画面のPV に表示されます。

Ai 入力の上下限警報は、G81 の「シーケンス」により前面 LCD インジケータ AL3(L)、AL4(H) に出力しています。

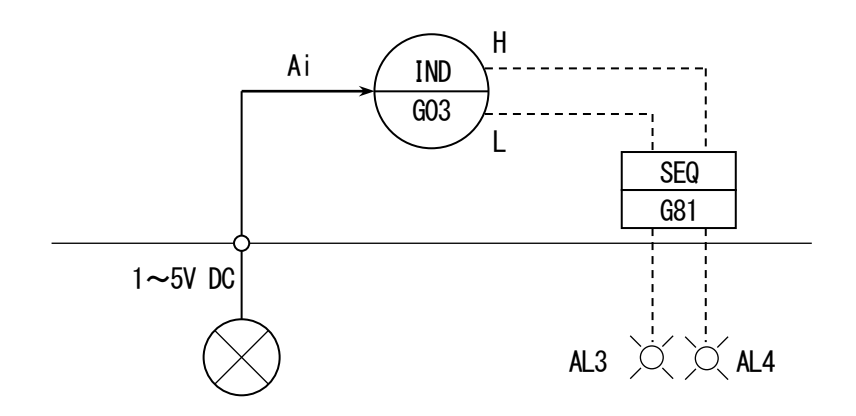

| GROUP | ITEM | DATA表示    | DATA名(コメント)               |
|-------|------|-----------|---------------------------|
|       | 10   | 11        | フィールド端子                   |
|       | 11   | 0225      | ABH2フィールド端子のMV接続端子に       |
|       |      | 0220      | GO2(基本形PID)のMV出力を接続       |
| 01    | 78   | AL1       | AL1コメント                   |
|       | 79   | AL2       | AL2コメント                   |
|       | 80   | AL3       | AL3コメント                   |
|       | 81   | AL4       | AL4コメント                   |
|       | 10   | 21        | 基本形PID                    |
|       | 15   | 0121      | 基本形PIDのPV接続端子に            |
|       | 10   | 0121      | GO1 (ABH2)のPV出力を接続        |
|       | 19   | 115.00    | PV上限警報設定值                 |
|       | 20   | -15.00    | PV下限警報設定值                 |
|       | 24   | 0122      | 基本形PIDのPV接続端子に            |
| 02    | 27   | 0122      | GO1 (ABH2)のAi出力を接続        |
|       | 29   | 0         | 設定形式(0:LOCAL)             |
|       | 40   | 1         | 動作方向(逆 [PV増でMV減])         |
|       | 82   | 10000     | レンジ上限設定値(実量表示用)           |
|       | 83   | 0         | レンジ下限設定値(実量表示用)           |
|       | 84   | 2         | 小数点位置(右から)                |
|       | 86   | 0         | ₩逆方向表示(正)                 |
|       | 10   | 25        | 指示計                       |
|       | 15   | 0122      | 指示計のPV接続端子に               |
|       | 10   | 0122      | GO1 (ABH2)のAi出力を接続        |
| 03    | 19   | 115.00    | PV上限警報設定值                 |
| 00    | 20   | -15.00    | PV下限警報設定值                 |
|       | 82   | 10000     | レンジ上限設定値(実量表示用)           |
|       | 83   | 00        | レンジ下限設定値(実量表示用)           |
|       | 84   | 2         | 小数点位置(右から)                |
|       | 10   | 95        | シーケンス                     |
|       | 11   | 13:0000   | ステップコマンド                  |
|       | 12   | 01:0202   | GO2 [基本形PID] のPV下限警報端子を   |
|       | 13   | 07:0105   | GO1 (ABH2) のAL1ランプ入力端子に接続 |
|       | 14   | 01:0201   | GO2 [基本形PID] のPV上限警報端子を   |
| 81    | 15   | 07:0106   | GO1 (ABH2) のAL2ランプ入力端子に接続 |
|       | 12   | 01:0302   | GO3 [指示計]のPV下限警報端子を       |
|       | 13   | 07:0107   | GO1 (ABH2)のAL3ランプ入力端子に接続  |
|       | 14   | 01 : 0301 | G03 [指示計]のPV上限警報端子を       |
|       | 15   | 07:0108   | GO1 (ABH2)のAL4ランプ入力端子に接続  |
|       | 16   | 00 : 0000 | 終わり                       |

# 関連する項目の主な設定内容

## 5.3.配線

配線は電源、FG、測定入力(PV)、アナログ入力(Ai)、制御出力(MV)について、下図のように行います。 PV 入力、Ai 入力はレンジが1~5V ですので、高電圧入力の接続を行います。

PV 入力、Ai 入力のレンジはチューニング画面から変更可能です。

レンジ変更を行った場合は、レンジにあった配線に変更してください。

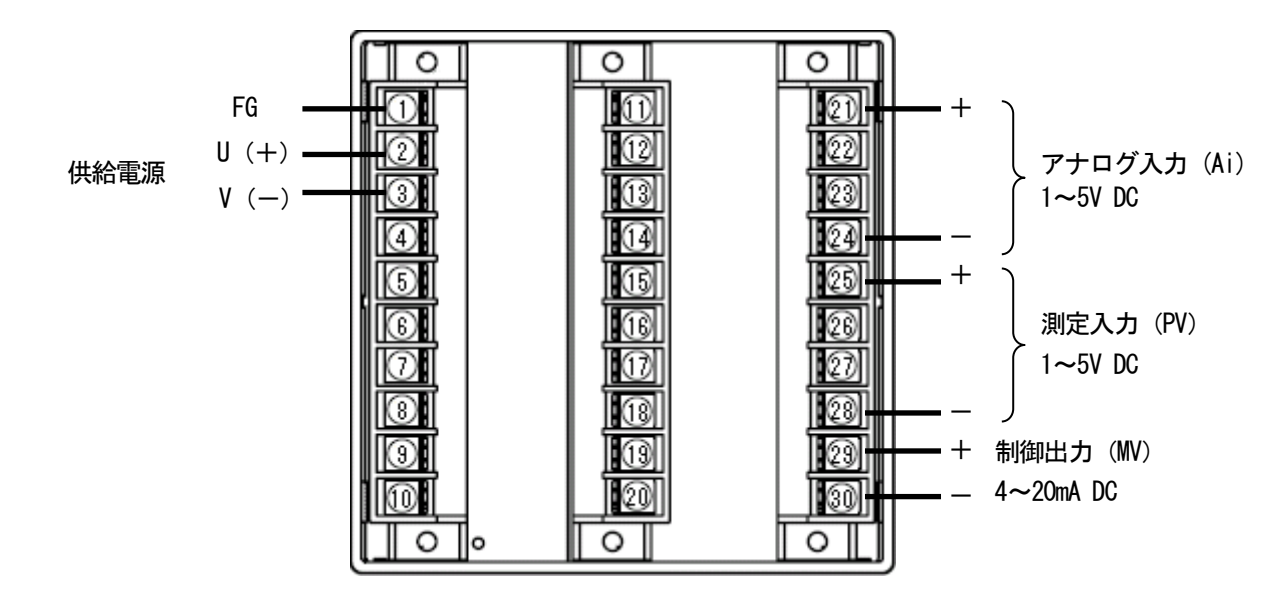

5. 4. ID と CARD No. の入力

初回の電源投入時のみ、コンフィギュレータ通信で用いる ID 番号と、NestBus 通信のノード番号である CD No. 入力画面が表示されます。

まず、ID 番号を入力します。 ↓ ↓ ↑ ボタンで値を設定し、 Display ボタンで決定してください。

ID 番号はビルダーソフト(形式: SFEW3)にて設定データの通信時に個体の識別に用います。システム内でコンフィギュレータ通信機能を持つ他の機器と異なる番号を設定してください。

続いて、CD No. を入力します。 │ ↓ │ │ ↑ ボタンで値を設定し、 Display │ ボタンで決定してください。

CD No. は NestBus 通信のノード番号の設定です。接続する NestBus 上のノードアドレスを設定してください。 NestBus に接続せずに単体で用いる場合は出荷時設定の「0」のままの設定で結構です。 これらの設定は、チューニング画面から変更・確認することができます。

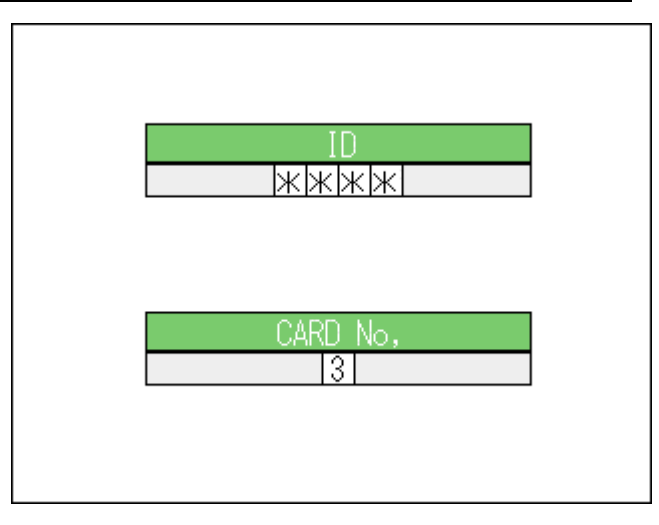

リセットがかかり再起動します。

5.5.パラメータ設定

 Display
 ボタンの長押し(1秒以上)を繰り返し、チューニング画面にします。

 1 / 2
 ボタンにより、ループを選択し適宜パラメータを設定してください。

 ↓
 ↑

 ボタンにより変更するパラメータを選択し、
 Display

 ボタンにて項目の選択を確定します。

 ↓
 ↑

 ボタンにてパラメータの値を変更し、
 Display

 ボタンにて設定値を決定します。

WRT:パラメータ保存を選択し、Display ボタンにて変更値を EEPROM に保存します。

パラメータの設定内容は下表を参照してください。

| No. | 記号  | 設定範囲                       | 内容           | ループ1:基本形 PID           | ループ2:指示計  |
|-----|-----|----------------------------|--------------|------------------------|-----------|
| 1   | PB  | 0~1000%                    | 比例帯          |                        | —         |
| 2   | TI  | 0.00~100.00分               | 積分時間(0:積分なし) | PIDのナューニングハフメー<br>タを設定 | _         |
| 3   | TD  | 0.00~10.00分                | 微分時間(0:微分なし) |                        | —         |
| 4   | PH  | -15.00~+115.00%            | PV 上限警報設定值   | PV 上限値を設定              | Ai 上限値を設定 |
| 5   | PL  | -15.00~+115.00%            | PV 下限警報設定值   | PV 下限値を設定              | Ai 下限値を設定 |
| 6   | MH  | ±115.00%                   | 出力上限制限值      | WV 上限制限を設定             | —         |
| 7   | ML  | ±115.00%                   | 出力下限制限值      | MV 下限制限を設定             | —         |
| 8   | DL  | 0.00~115.00%               | 偏差警報設定値      | PV と SP の許容偏差を設定       | —         |
| 9   | SM  | LOCAL 、<br>CASCADE / LOCAL | 設定形式         | LOCAL <sub>%1</sub>    |           |
| 10  | DR  | 正、<br>逆 [PV 増で W 減]        | 動作方向         |                        | _         |
| 11  | DM  | PV 微分、<br>偏差微分             | 微分形式         | PIDの動作を設定              | _         |
| 12  | MD  | 正、逆                        | ₩ 正逆方向表示     |                        | _         |
| 13  | TG  | 10 文字以下                    | Tag No.      | Tag No.を設定             |           |
| 14  | MH  | ±32000                     | レンジ上限設定値(実量) |                        |           |
| 15  | ML  | ±32000                     | レンジ下限設定値(実量) | PV入力の                  | Ai 入力の    |
| 16  | DP  | 0~5                        | 小数点位置(右から)   | 工業スケール、                | 工業スケール、   |
| 17  | TU  | 半角8文字以下                    | 単位           | 単位を設定                  | 単位を設定     |
| 18  | SD  | 2~10                       | 目盛り分割数       |                        |           |
| 19  | AL1 | 半角4文字以下                    | AL1 表示文字     | AL1                    |           |
| 20  | AL2 | 半角4文字以下                    | AL2 表示文字     | AL2                    |           |
| 21  | AL3 | 半角4文字以下                    | AL3 表示文字     |                        | AL3       |
| 22  | AL4 | 半角4文字以下                    | AL4 表示文字     | _                      | AL4       |
| 23  | TP  | 12 種類※2                    | PV 入力タイプ     | 1~5V                   | -         |
| 24  | TA  | 12 種類※2                    | Ai 入力タプ      | -                      | 1~5V      |

チューニング画面設定パラメーター覧

※1. SM: 設定形式を CASCADE / LOCAL に設定すると Ai をカスケード SP として用いることができます。

※2. -10~+10V、−5~+5V、−1~+1V、0~10V、0~5V、1~5V、0~1V、−0.5~+0.5V、0~0.5V、

-20~+20mA、4~20mA、0~20mA

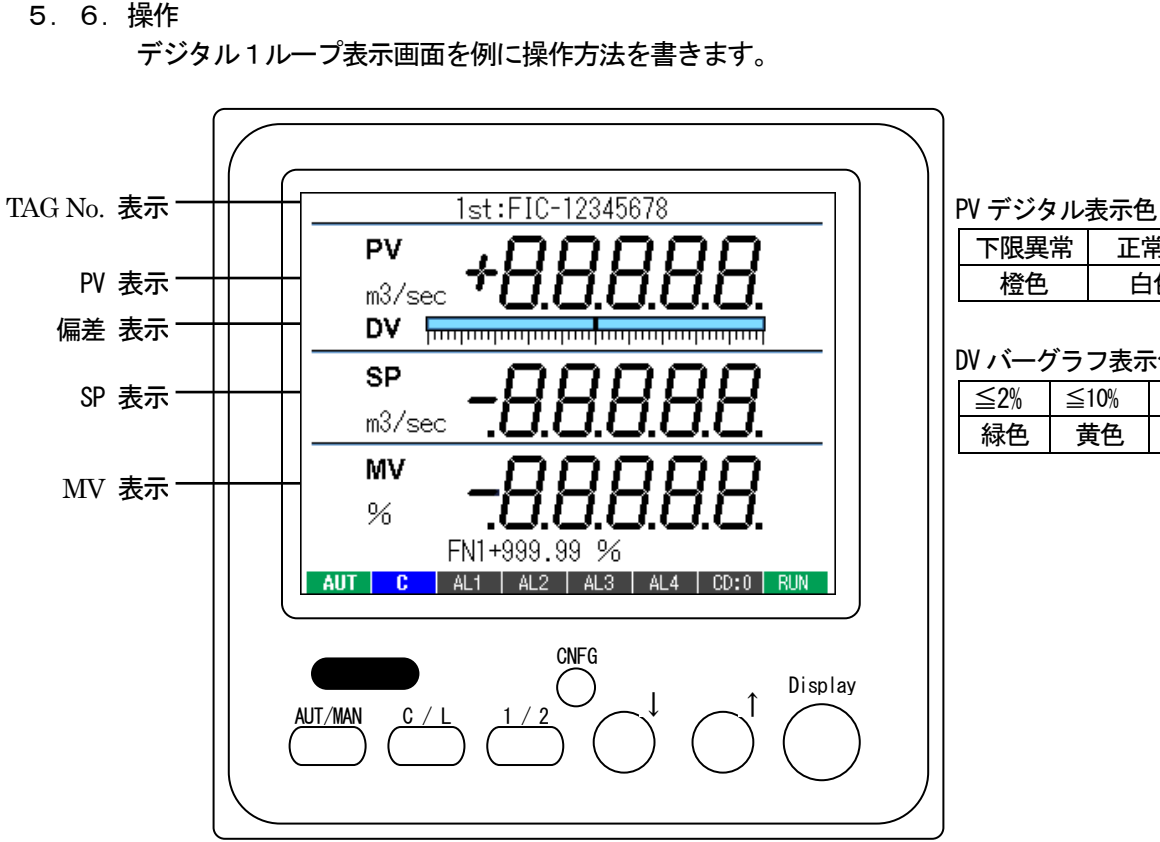

|                    | 下限異 | 常  | Ξ  | 常時 | 上限異常 |    |  |  |
|--------------------|-----|----|----|----|------|----|--|--|
|                    | 橙色  |    | 白色 |    |      | 赤色 |  |  |
|                    | ·   |    |    |    |      |    |  |  |
| DV バーグラフ表示色        |     |    |    |    |      |    |  |  |
| ≦2% ≦10% ≦25% 25%< |     |    |    |    |      |    |  |  |
|                    | 緑色  | 苞色 | 橙色 | į  | 赤色   | ]  |  |  |

| 1 / 2 |ボタン : ループ1 (基本形 PID) とループ2 (指示計)を切り替えます。

AUT / MAN ボタン:ループ1のとき、自動、手動モードを変更します。ループ2では無効

↓ ↑ ボタン: ループ1のとき、下記動作をします。ループ2では無効 自動+ローカル時、SP 値を変更します。 手動時、W値を変更します。

C / L ボタン: 無効

チューニング画面にて SM:設定形式を1(CASCADE / LOCAL)に設定のとき ループ1のSPのカスケードとローカルモードを変更します。

Display ボタン:長押し(1秒以上)すると表示モードが切り替わります。 バーグラフ画面のとき、PV、SP、W の現在地表示を切り替えます。

DV バーグラフ: ループ1のとき偏差表示。 (±2%以内:緑色、±10%以内:黄色、±25%以内:橙色、範囲外:赤色) ループ2では無効

| 項目        | 表示内容                                         |
|-----------|----------------------------------------------|
| AUT / MAN | 自動時:AUT(緑色)、手動時:MAN(赤色)、オートチューニング時:AUT(青色点滅) |
| C / L     | カスケード時:C(青色)、ローカル時:L(黄色)                     |
|           | ユーザー設定表示ランプ(シーケンスブロックを用いて制御)                 |
| AL1 ~ AL4 | 表示文字内容設定可能(半角4文字)                            |
|           | 点灯時:赤色、消灯時:グレー                               |
| CD. N.    | カード番号表示 通常時:グレー、プログラミングモード時:青色               |
| RUN       | 正常時:緑色、異常時:橙色、停止時:グレー、メモリ破損時:赤色              |

# 6. 機器設定

ABH2 は MsysNet シリーズと共通の計器ブロック方式を用いた設定を行います。

ABH2は出荷時の初期設定にてPIDコントローラとして機能しますが、ビルダーソフト(形式: SFEW3)等を用いて内部計器ブロックを設定変更することにより、種々の用途に用いることができます。

ABH2をはじめ、MsysNet計装システムは、下記のシステムを構築するための機器をすべて部品化し、ネットワークで統合したものです。

- ・スーパーDCS(超分散形制御システム)
- ・データロガー
- ・テレメータ
- ・テレカプラ(電話回線用テレメータ) ABH2はこれらの機器とネットワーク接続することで、柔軟な制御システムを構築することができます。

# 6. 1. 機器設定概要

#### ●全機種共通ソフト

MsysNet計装システムのすべてのI/0機器の形式仕様は共通です。違うところは、I/0機器の入出力仕様を決めるフィールド端子だけです。したがって、1種類の機器のシステム構築を覚えれば、他の機器も同じ考え方で処理可能です。

## ●ソフト計器ブロック方式

コンピュータ専用の言語を使用しないで、PID調節器や演算器およびシーケンサなどの概念をそのまま使用する 「ソフト計器ブロック方式」を採用しています。したがって、ユーザーにとって機器のイメージがつかみやすい ため、使用方法をすぐ理解できます。

#### ●強力な機器間伝送機能

MsysNet計装システムの構成機器は、機器間伝送機能により相互通信を行います。「盤間渡り端子」という分かり やすいイメージで機器間を接続します。

#### ●機器間通信は通信効率の高いトークンパッシング方式

通信手順は、トークン(送信権)が各機器に順番にまわるトークンパッシング方式です。トークンを持った機器 は、自己のフィールド入力信号をバスに放送します。他の機器はそれを同時に聞き取って、自己が必要なデータ であれば取り込みます。

●パラメータの設定方法

パソコン用ビルダーソフト(形式: SFEW3)を用意しています。

ビルダーソフトをインストールしてあるパソコンとABH2の接続はコンフィギュレータ用赤外線アダプタ(形式: COP-IRU)またはコンフィギュレータ接続ケーブル(形式: COP-US)を用いて行います。コンフィギュレータ用赤 外線アダプタを使用するときは、赤外線ポートと向かい合わせて使用します。(1m以内程度)

コンフィギュレータ接続ケーブルを使用するときは、付属品のプラグ変換アダプタを使用し、コンフィギュレー タ設定用ジャックに接続します。

ビルダーソフトは、データの作成、コピー、保存、印字などができます。

● 計器ブロックリスト (NM-6461-B)

ワンループコントローラに実装するソフト計器ブロックの解説書です。各ブロックの機能の説明や機能項目 (ITEM) について記載しています。

# ● 計器ブロック応用マニュアル (NM-6461-C)

ワンループコントローラの基本的なプログラム方法とソフトウェア処理の原則や、使用する計器ブロックの詳細 な機能を解説しています。

また、計器ブロックを組合せした制御ループのコーディング例やシーケンス制御例なども記載しています。

6. 2. 基本構成設定

ABH2の外部接続等に関連する設定項目を説明します。

(1) NestBus カード番号設定

NestBus のノード番号であるカード番号を設定します。 他の、NestBus 機器と異なる番号を設定します。 初回起動時に、問い合わせされます。 ビルダーソフトやチューニング画面から設定変更可能です。 ※カードNo.を変更するとリセットがかかります。

GROUP [00]

| ITEM | 変更 | DATA入力 | 初期値 | DATA名(コメント) |
|------|----|--------|-----|-------------|
| 51   | Δ  | 0~F    | 0   | カード番号登録     |

(2) コンフィギュレータ通信 ID 設定

コンフィギュレータ通信用ポートを用いて、SFEW3が動作するパソコンと通信するためのIDを設定します。

他の、コンフィギュレータ通信用ポートを持つ機器と異なる番号を設定します。 初回起動時に、問い合わせされます。

ビルダーソフトやチューニング画面から設定変更可能です。

GROUP [00]

| ITEM | 変更       | DATA入力     | 初期値  | DATA名(コメント)     |
|------|----------|------------|------|-----------------|
| 52   | $\Delta$ | 0000~99999 | **** | コンフィギュレータ通信ID登録 |

(3) 測定入力、アナログ入力タイプ設定

測定入力(PV)とアナログ入力(Ai)について、12種類に設定可能です。 設定内容により端子台接続も異なりますのでご注意ください。 出荷時には5:1~5Vに設定されています。 チューニング画面でも設定可能です。

GROUP [01]

| ITEM | 変更 | DATA入力 | 初期値   | DATA名(コメント)                                                                                                    |
|------|----|--------|-------|----------------------------------------------------------------------------------------------------|
| 16   | Δ  | MM     | TP:05 | PV 入力タイプ設定<br>MM:入力タイプ番号(0:-10~+10V、<br>1:-5~+5V、2:-1~+1V、3:0~10V、<br>4:0~5V、5:1~5V、6:0~1V、<br>7:-0.5~+0.5V、8:0~0.5V、<br>9:-20~+20mA、10:4~20mA、<br>11:0~20mA) |
| 17   | Δ  | MM     | TA:05 | Ai 入力タイプ設定<br>MM:入力タイプ番号(0:-10~+10V、<br>1:-5~+5V、2:-1~+1V、3:0~10V、<br>4:0~5V、5:1~5V、6:0~1V、<br>7:-0.5~+0.5V、8:0~0.5V、<br>9:-20~+20mA、10:4~20mA、<br>11:0~20mA) |

入力タイプによる端子台接続

| 入力タイプ  |                                                                 | PV入力端子台接続図                                       | Ai入力端子台接続図                                       |  |  |
|--------|-----------------------------------------------------------------|--------------------------------------------------|--------------------------------------------------|--|--|
| 高電圧レンジ | 0 : -10~+10V<br>1 : -5~+5V<br>3 : 0~10V<br>4 : 0~5V<br>5 : 1~5V | + 25 VH<br>高電圧レンジ入力<br>27 I<br>28 COM            | + 21 VH<br>22 VL<br>高電圧レンジ入力<br>23 I<br>- 24 COM |  |  |
| 低電圧レンジ | 2 : −1~+1V<br>6 : 0~1V<br>7 : −0.5~+0.5V<br>8 : 0~0.5V          | 25 VH<br>+ 26 VL<br>低電圧レンジ入力 27 I<br>28 COM      | 21 VH                                            |  |  |
| 電流 レンジ | 9 : -20~+20mA<br>10 : 4~20mA<br>11 : 0~20mA                     | 25 VH<br>25 VH<br>+ 26 VL<br>電流レンジ入力<br>- 28 COM | 21 VH<br>21 VH<br>+ 22 VL<br>電流レンジ入力<br>- 24 COM |  |  |

(4) デジタル入力とパルス入力の設定

デジタル入力(Di)とパルス入力(Pi)は同一の入力端子を切り替えて使用します。 0に設定されたポイントがデジタル入力、1に設定されたポイントがパルス入力として機能します。 出荷時には0000=全点Diに設定されています。

GROUP [01]

| ITEM | 変更 | DATA入力 | 初期値     | DATA名(コメント)                                                         |
|------|----|--------|---------|---------------------------------------------------------------------|
| 19   | Δ  | NNNN   | PD:0000 | PD:パルス入力設定 0=Di、1=Pi<br>NNNN<br>  Di1_Pi1<br>  Di2_Pi2<br>  Di3_Pi3 |
|      |    |        |         | Di4/Pi4                                                             |

6.3.前面表示と計器ブロックの関係

ABH2の前面表示と外部入出力のイメージを下図に示します。

・2個の調節端子に設定した計器ブロックの状況が前面LCDに表示されます。

- ・調節ブロックの種類は基本型 PID、拡張形 PID、W操作、比率設定、指示計の5種類です。
- ・1 次系(1st) で表示する調節ブロックの Gr 番号は GROUPO1、ITEM30 にて設定します
- ・調節ブロックの種類により、表示される項目が異なります。下表に表示項目を示します。
- ・CD 番号、RUN インジケータ等は現在の状況が自動的に表示されます。
- ・AL1~AL4表示は、ユーザーが表示文字を自由に設定し、点灯消灯を制御することができます。

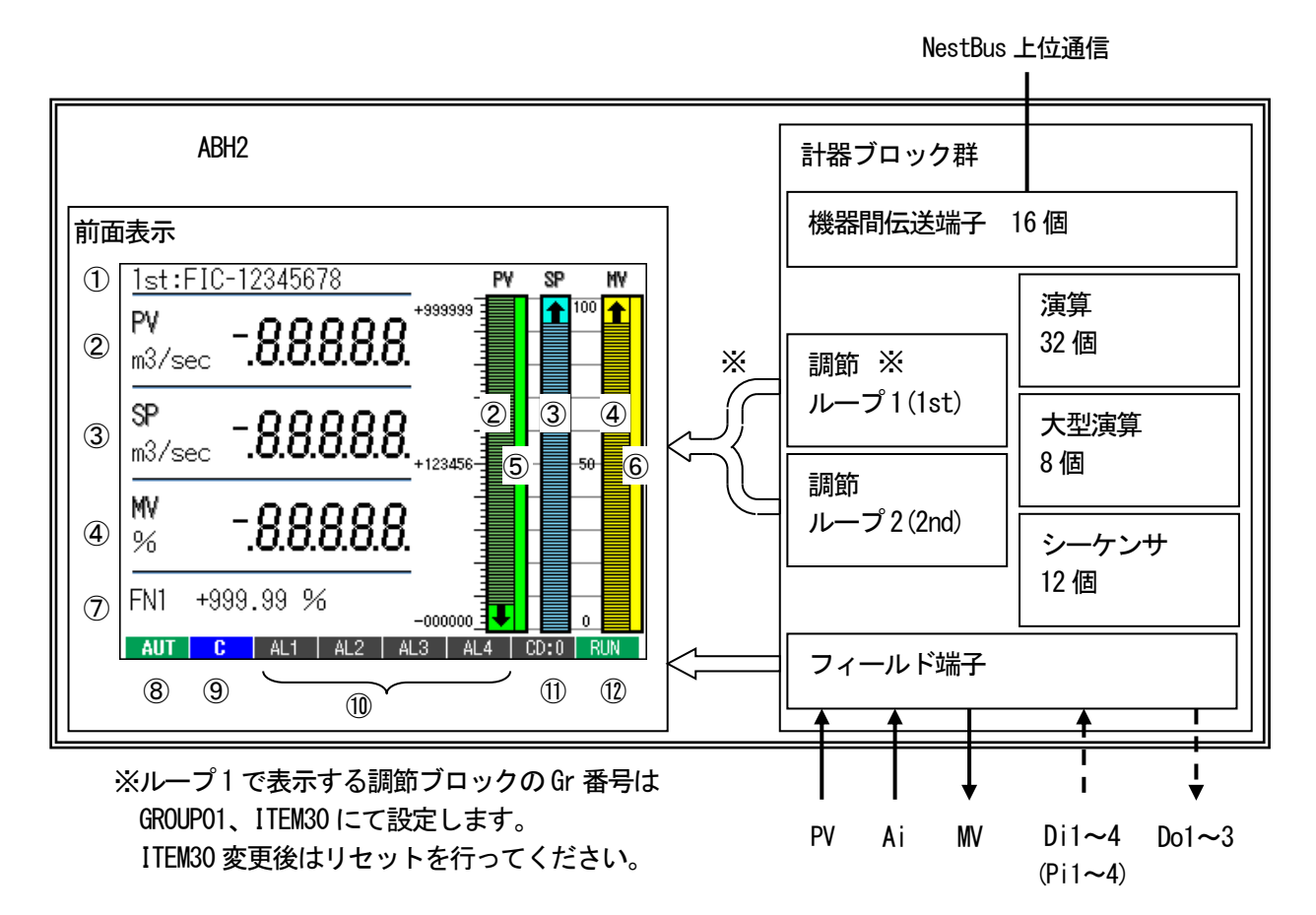

# 調節端子の種別による表示内容一覧

| No.                      | 設定範囲      | 基本形PID | 拡張形PID | ₩ 操作 | 比率設定 | 指示計 |
|--------------------------|-----------|--------|--------|------|------|-----|
| 1                        | Tag. No.  | 0      | 0      | 0    | 0    | 0   |
| 2                        | PV 表示     | 0      | 0      |      | 0    | 0   |
| 3                        | SP 表示     | 0      | 0      |      | 0    |     |
| 3'                       | SP バー表示   | 0      | 0      |      |      |     |
| 4                        | ₩ 表示      | 0      | 0      | 0    | 0    |     |
| 5                        | PV 上下限    | 0      | 0      |      | 0    | 0   |
| 6                        | ₩ 出力範囲    | 0      | 0      |      |      |     |
| $\overline{\mathcal{I}}$ | FN 表示     | 0      | 0      | 0    | 0    | 0   |
| 8                        | AUT / MAN | 0      | 0      |      | 0    |     |
| 9                        | C / L     | 0      | 0      |      |      |     |
| 10                       | AL1~4 表示  | 0      | 0      | 0    | 0    | 0   |
| 1                        | CD. No.   | 0      | 0      | 0    | 0    | 0   |
| 12                       | RUN 表示    | 0      | 0      | 0    | 0    | 0   |
#### 6. 4. 計器ブロックの相互関係

- ・ループ制御(PID制御)とシーケンス制御相互間の密結合
- ・機器間伝送端子ブロックによる入出力の拡張

・パラメータ設定ブロックによる係数、設定値等の変更

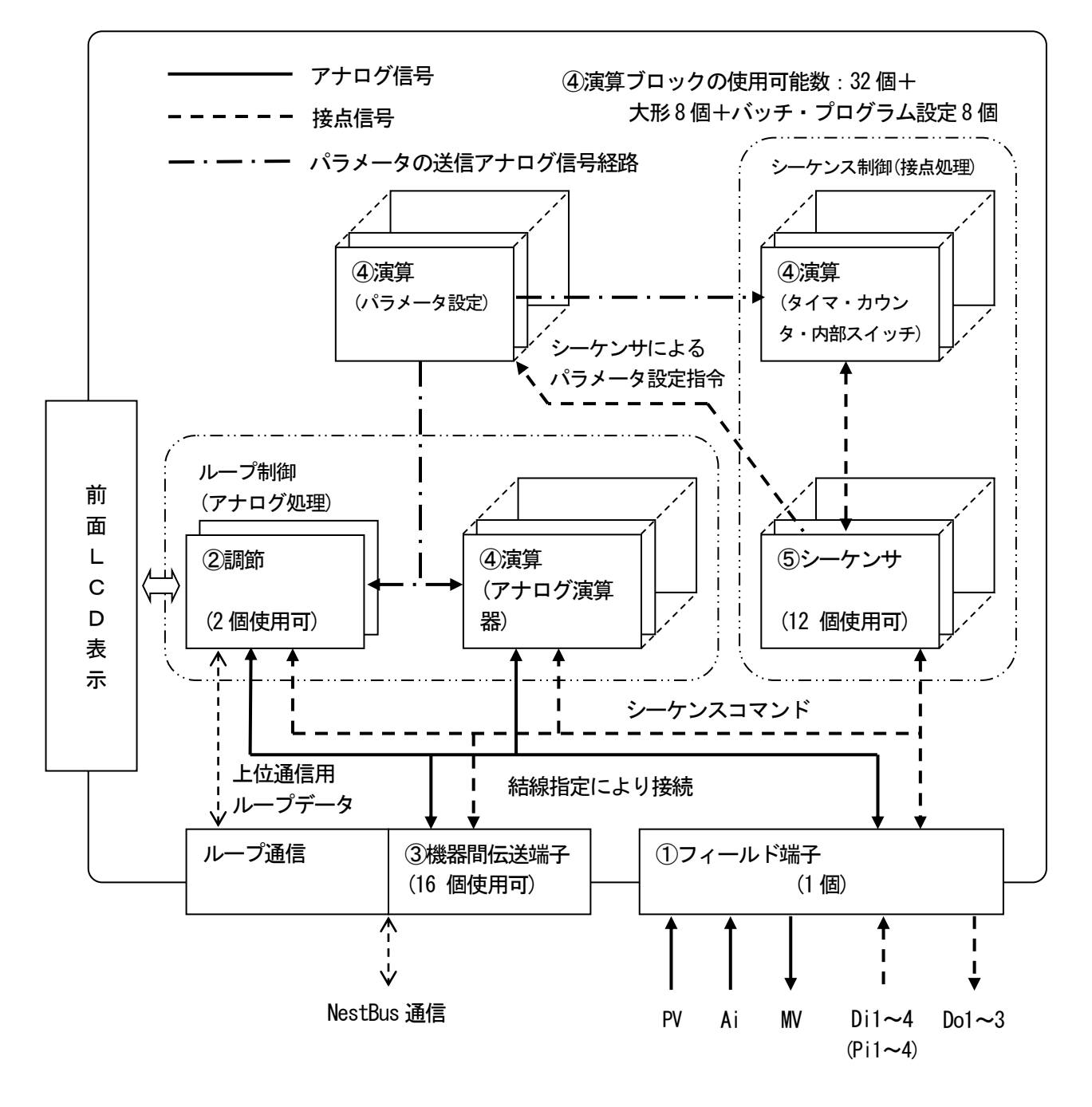

- ・ループ通信:上位コンピュータにPID ループ表示専用データを送信します。
- •機器間伝送端子:

アナログ入出力だけ使用の場合:32点 接点入出力だけ使用の場合:512点 アナログ/接点の混在使用可能: アナログ2点=接点32点で換算

・フィールド端子以外のブロックは他のMsysNet機器と共通です。

6. 5. 計器ブロックの設定場所

1台の制御カードが使用できる計器ブロックの使用個数と割付方法は、次のように考えます。 ①まず計器盤のイメージに置き換えます。

- ②1面の計器盤に設置できる計器の台数は下図のように決まっています。
- グループ番号は、計器盤のロケーション番号に相当します。

③グループ番号を選び、計器ブロック形式をITEM 10に設定すると、そのITEMは、設定形式に見合った内容に なります。

- ④フィールド端子ブロックは、ユーザーでは「形式」の変更ができません。
- ⑤登録されたカード枚数分ブロックが用意されます。

(GROUP 00:システム共通テーブル、GROUP 01:フィールド端子を除く)

(注)数値はグループ番号

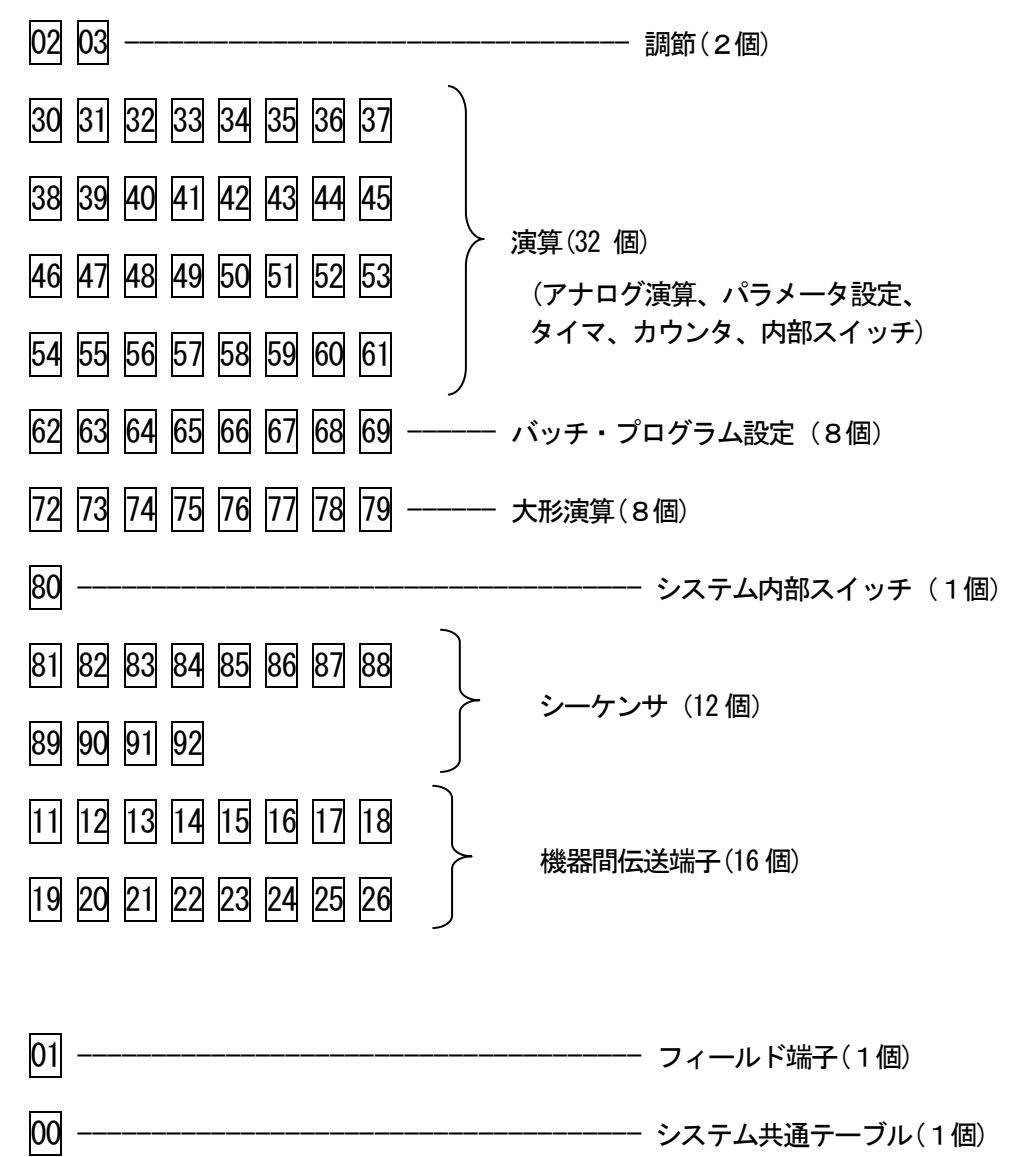

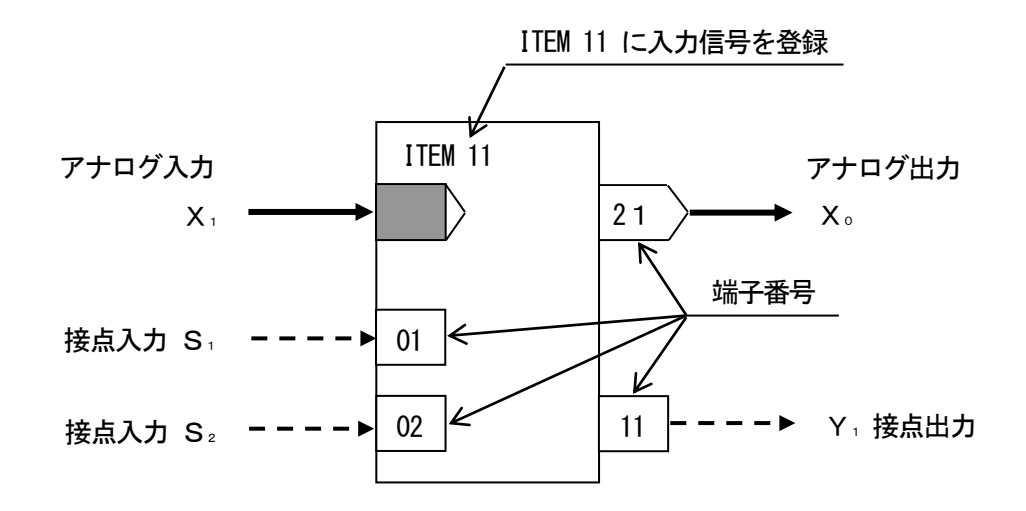

計器ブロックの結線用端子の表現ルールの例

①アナログ信号の結線ルール

・入力信号: 欲しい信号(入力したい信号)のグループ番号と端子番号(GGNN)を、自分の計器ブロックのITEMに 書き込みます。

・出力信号:計器ブロックの種類ごとに出力端子番号が決められています。

[例]

基本形PIDブロックがフィールド端子ブロックからPV信号を入力する場合、PV信号の端子番号は、0121(01:グル ープ番号、21:端子番号)になります。これを基本形PIDブロックが登録されているグループのITEM 15に設定し ます。

②接点信号の結線ルール

接点入出力信号を処理する方法は、2 通りあります。

◆シーケンサブロックのリレーロジックによる方法

- ・接点入力:計器ブロックの接点入力端子番号に対して、リレーロジックのコイルとして出力処理します。この 接点入力端子は、リレーロジックの接点信号として入力することもできます。
- ・接点出力:計器ブロックの種類ごとに決められている接点出力端子番号をリレーロジックの接点信号として入力します。

◆接点結合ブロックによる方法

アナログ信号と同様に、接点入力を接点出力に1:1で接続する方法です。接点結合ブロックに接点入力の端子番号と接点出力の端子番号の組合せを登録します。

③パラメータ設定

パラメータ設定ブロックにパラメータの値と出力接続端子(パラメータの送りつけ先)を設定しておき、必要なときにシーケンサブロックからトリガー信号を与えます。

注意! パラメータ設定用メモリの書き換え可能回数は、10万回以下です。

1時間に1回ずつ書き換えると約11年間で10万回に達します。

④読み出しITEM ITEM 読み出しブロックにより、パラメータの値をアナログ信号に変換することができます。

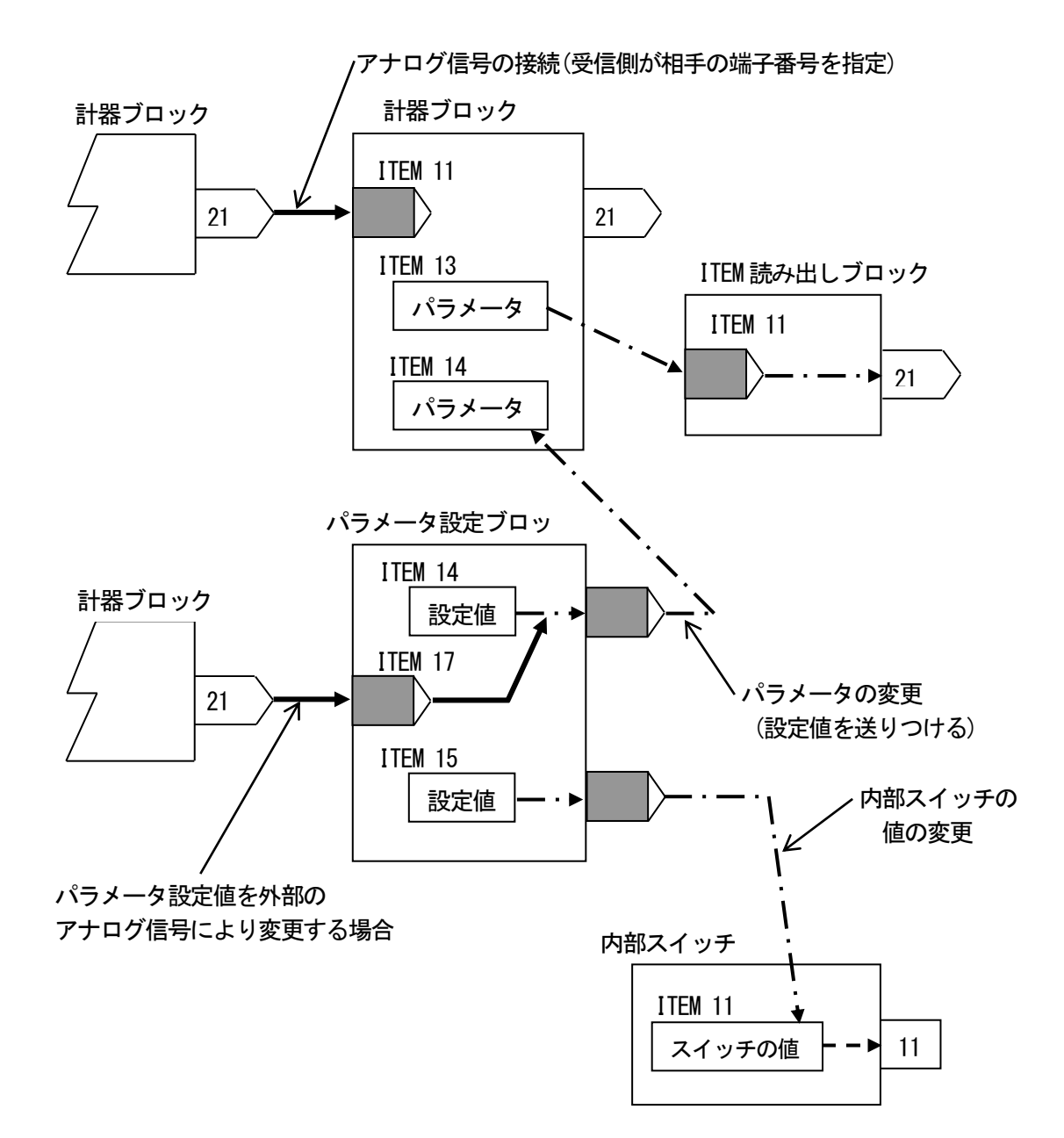

アナログ信号とパラメータの伝送経路

6.7.機器間伝送端子ブロックによる伝送

機器間でアナログ信号や接点信号を送受信するために、機器間伝送端子ブロックが用意されています。機器としては、バスに接続されているカード、ユニット、パソコンを指します。

①送受信の原則

通信プロトコルは、ノード(バスに接続されている機器)に送信権(トークン)が巡回するトークンパッシンング方 式を採用しています。トークンが廻ってきた機器は、バス上に送信データを放送します。他の機器はそれを聞い て、自己に必要なデータを取り込みます。

放送(送信)や取り込み(受信)を指定するために、下記の4種類の機器間伝送端子ブロックがあります。

- ①Di 受信端子:接点入力32点
- ②Do送信端子:接点出力32点
- ③A i 受信端子:アナログ入力2点

④A o 送信端子:アナログ出力2点

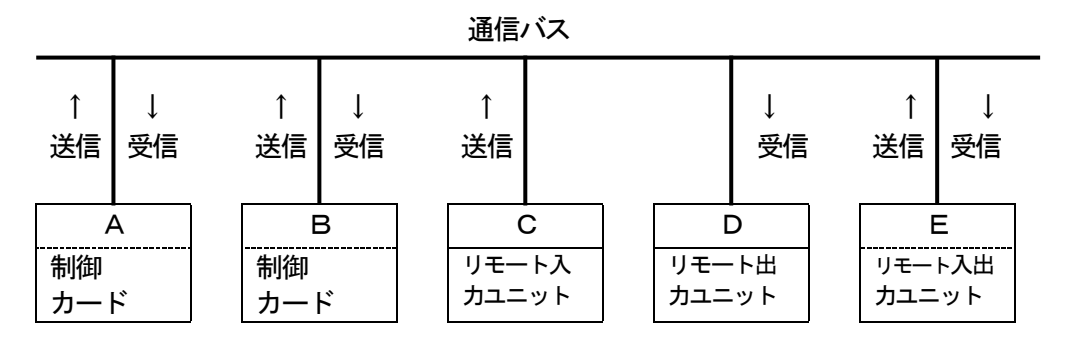

たとえば、上図のA からB にデータを送信するとき、まずA の送信端子ブロックに必要データを設定してバス上に送信します。次に、B の受信端子ブロックにA のデータを指定する送信元アドレスを設定してバス上の データを取り込みます。

送信データには、送信元アドレスがつけられてバスに送出されますので、別の制御カードが受信したいときは、 受信端子に欲しい送信元アドレスを指定します。 ②アドレス設定方法の詳細

MsysNetシステムのバスは、上位バス(L-Bus / M-Bus)と下位バス(NestBus)の2階層になっています。したがって、NestBus内の通信だけでなく、通信カードを介して、上位バス上に送信あるいは上位バスから受信することができます。

ここでは下図に従って、MsysNetシステムの通信経路別に、アドレス設定方法の詳細を示します。

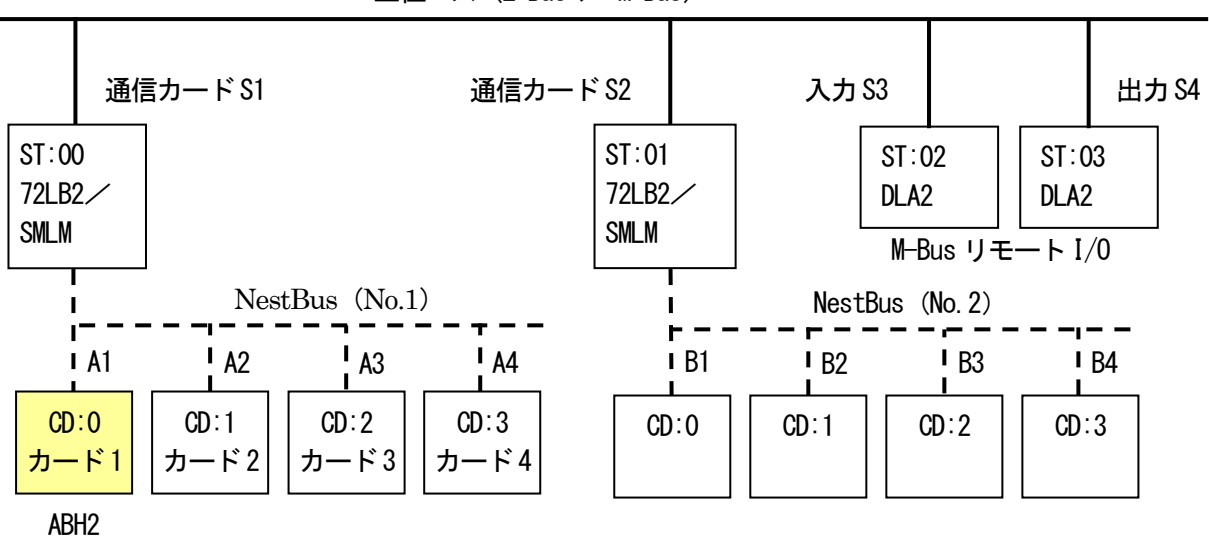

上位バス (L-Bus / M-Bus)

下記の実線枠は、伝送端子ブロックの項目(ITEM)に設定するデータを示し、破線枠は、ディップスイッチなど他の手段で設定されるデータを示します。リモートI/Oが不要な項目は '----' や '-' で示します。

■同一NestBus 内  $ABH2 \leftarrow A\Box$ ABH2の受信端子 - 制御カードの送信端子 送信元C # '0 ~F ' 送信元S # 'FF ' ≻ 送信元C # '0 ~F ' 送信元G # '11 ~26 ' 伝送範囲 '0' 送信元G # '11 ~26 ' 宛先アドレス '0' 制御カードのカード番号DIP スイッチ 制御カードの伝送端子グループ番号  $ABH2 \rightarrow A\Box$ ABH2の送信端子 ▶ 制御カードの受信端子 送信元C # '0 ~F ' 送信元S # 'FF '  $\leftarrow$ 送信元G # '11 ~26 ' 送信元C # '0 ~F '  $\leftarrow$ 伝送範囲 '0' 送信元G # '11 ~26 ' 宛先アドレス '0' ABH2 のカード番号 ABH2 の伝送端子グループ番号

■NestBus (No.1) ···· M-Bus 機器間

M-Busに接続されているリモートI/Oユニット(形式:DLA2)の入出力点番号とGROUP番号との対応は、計器ブロックリストの各機器間伝送端子ブロックに記述してあります。

| ABH2 ← S3 | ABH2の受信端子 🔸                                        | ーーーーーーーーーーーーーーーーーーーーーーーーーーーーーーーーーーーー           |
|-----------|----------------------------------------------------|------------------------------------------------|
|           | 送信元S # '0 0 ~3F'<br>送信元C # '0'<br>送信元G # '1 1 ~26' | 送信元S # '00~3F'<br>送信元C # '0'<br>送信元G # '11~26' |

ABH2 → S4 ABH2の送信端子 
$$\rightarrow$$
  $U = -\frac{1}{0} + \frac{1}{0} + \frac{$ 

■NestBus機器····ABH2間

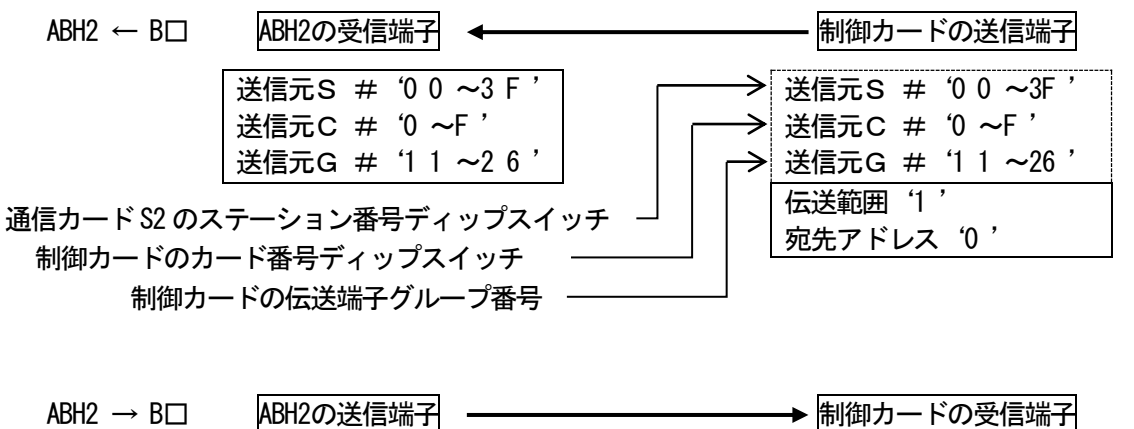

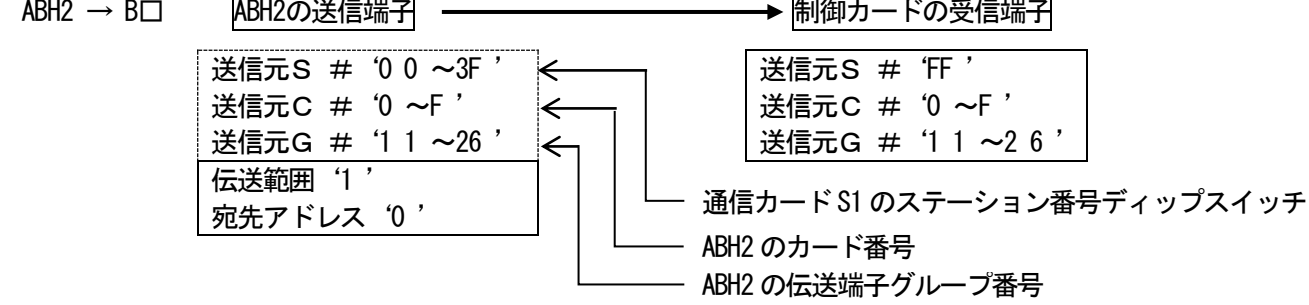

7. チューニング

PID コントローラは、比例帯(P)、積分時間(I)、微分時間(D)を制御系に最適な値にチューニングすることにより、制御性の良い動作をします。

ABH2は、チューニングメニューからP・I・Dの各パラメータを設定することができます。更に、オートチューニングモードを用意しており、簡単な操作で最適値に近いP・I・Dの各パラメータを自動的に設定できます。

7.1.オートチューニング

ABH2 では、リミットサイクル法を用いてオートチューニングを行います。 制御出力(MV)を階段状に2回変化させ、チューニング作動点(CV)近辺で測定値(PV)を観測します。 その際のPV値の振幅と周期から最適なP、I、Dの各パラメータを求めます。

W 出力がバンプしますので、バルブ等に悪影響を与えることが予測される場合は、オートチューニングを実施 しないでください。また、応答速度の速い制御系や、極端に時間のかかる制御系等にもオートチューニングは適 していません。一般に系のむだ時間:Lと、時定数:Tの関係でL/Tが0.15 ~ 0.6のときオートチューニン グが可能な制御系です。さらに、L/Tが1を超えると制御性が悪くなり、2がPID制御をできるほぼ限界とな り、PID制御に適さない場合があります。

オートチューニング中は、制御系が思わぬ動きをするおそれがありますので充分にご注意ください。

また、オートチューニングにより得られたパラメータが必ずしも最適パラメータとは限らない場合があります。 そのような場合には手動により最終調整を行ってください。

7. 1. 1. オートチューニング設定パラメータ チューニング画面から「AT:オートチューニング」を選択し、オートチューニング画面に移行します。

以下の要領で、オートチューニングのパラメータを設定します。

- ↓ ↓ ↓ ↓ ボタンにより変更するパラメータを選択する。
  カーソルが移動し、選択された項目の内容が表示されます。
- 2. Display ボタンにて項目の選択を確定します。項目が決定すると内容表示から設定値表示に戻ります。
- 3. ↓ ボタンにてパラメータの値を変更します。
- 4. Display ボタンにて設定値を決定します。

5. 1~4を繰り返して、対象項目の設定値を変更します。

|     | / / / |                 |            |                   |
|-----|-------|-----------------|------------|-------------------|
| No. | 記号    | 設定範囲            | 内容         | 備考                |
| 1   | SP    | 0~1000%         | SP 目標値     | C時は設定不可           |
| 2   | CV    | 0.00~100.00分    | チューニング作動値  | 初期値は 50%          |
| 3   | PH    | -15.00~+115.00% | PV 上限警報設定值 | 上下限異常にてオートチューニング  |
| 4   | PL    | -15.00~+115.00% | PV 下限警報設定値 | は異常終了します。         |
| 5   | MH    | ±115.00%        | 出力上限制限值    | 上下限制限値の間で W 値が階段状 |
| 6   | ML    | ±115.00%        | 出力下限制限值    | に変化します。           |
| 7   | MI    | ±115.00%        | 異常停止時 ₩ 值  | 異常終了時にセットする ₩ 値   |
| 8   | TO    | 1~3200分         | タイムアウト時間   |                   |
| 9   | CM    | 目標値、外乱          | 制御モード      |                   |
| 10  | CA    | PID, PI         | 制御動作※      |                   |

■オートチューニング設定パラメーター覧

※制御対象の種別による制御動作の目安

| 制御対象  | 特徴                    | 制御動作   |
|-------|-----------------------|--------|
| 温度制御  | 時定数 : 大<br>むだ時間 : 小   | PID    |
| 圧力制御  | プロセス応答 : 早い           | PI     |
| レベル制御 | プロセスごとに時定数が<br>大きく異なる | PまたはPI |
| 流量制御  | プロセス応答:早い             | PI     |

7.1.2.オートチューニング動作

オートチューニングパラメータの設定が終了したら、「AT:チューニング開始」を選択し、オートチューニング を開始します。目標値(SP)よりチューニング作動値(CV)の方が大きい場合、制御系にダメージを与えるおそ れがあるため、確認メッセージが表示されます。

チューニング作動値 CV に対して、NV 値を 100%、0%にて変化させ、その際の PV 値の振幅(Kcp)と周期(Tcp) から最適な P、I、D の各パラメータを求めます。0~100%の間に NV 出力の上下限値が設定されていた場合、その 範囲内で変化させます。PID の動作方向が 1:逆 [PV 増で NV 減] のときは 0%、動作方向が 0:正のときは 100%に NV 出力を固定し、PV 入力が充分に安定したことを確認してからオートチューニングをスタートさせてください。

オートチューニング中は以下の動作をします。 (動作方向が1:逆のときの動作)

- AUT インジケータが青色点滅します。
  MV 値を 100%出力し、PV 値が CV 値 と交わった地点で、MV 値を 0%にします。
- 2) PV 値が変動し、CV 値と交わったら再 び № 値を 100%出力する。これらの動作 を 2 回繰り返します。
- 右図のように1、2項の動作を2回繰り 返し、PV値の振幅(Kcp)と周期(Tcp) を求めます。

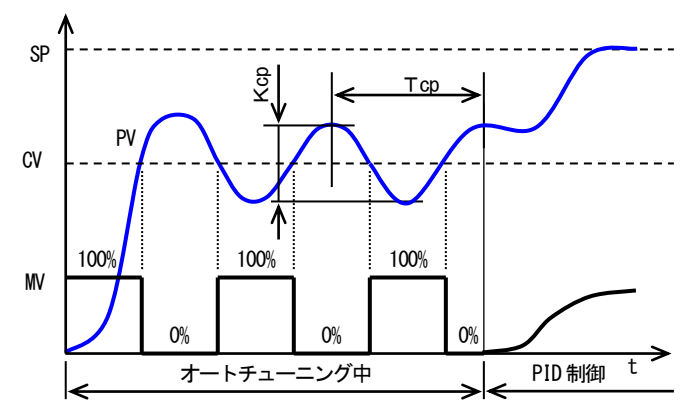

※図は動作方向が1:逆[PV 増で W 減]のときの動作です。 動作方向が0:正のときは W 出力が反転します。 PV 値が安定してからオートチューニングを開始してください。

- 4) 求まったKcp、Tcp、から、計算式により、P、I、Dの各パラメータを求めます。
  a、b、cには制御モード、制御動作の設定によって、最適な値が当てはまります。
  比例ゲイン:K = a Kcp(比例帯:PB=100%÷K)
  積分時間 :TI=b Tcp
  微分時間 :TD=c Tcp
- 5) 求まったパラメータを格納し、オートチューニングを終了し通常 PID 制御に移行します。 AUT インジケータは緑色表示になります。

以下のとき、オートチューニングを異常終了し、W 値を MI (異常停止時 W 値) にします。

① PV 入力値が PV 上下限設定値を超えたとき。

② T0:タイムアウトで設定した時間に達してもオートチューニングが終了しないとき。

③ AT:オートチューニング終了メニューを選択したとき(確認メッセージが表示されます)。

7. 1. 3. 手動による PID パラメータの 最終調整

オートチューニングにより求まった P、I、D の各パラメータは、その制御系に対して、最適なパラメータとは 限りません。求まったパラメータにより実際の制御動作を行い、その適正を確認してください。 確認の結果、手動にて最終調整を行う場合は、以下の指針を参照に各パラメータの調整を行ってください。

比例帯: PBの調整

目標値: SP に追従するまで時間がかかっても問題ないが、オーバーシュートが生じると困る場合は比例帯: PB を大きくします。

オーバーシュートは問題としませんが、早く安定な制御状態になってほしい場合や、外乱からの復旧を早くしたい場合などは比例帯 : PB を小さくします。

ただし、比例帯: PBをあまり小さくするとハンチングが生じます。

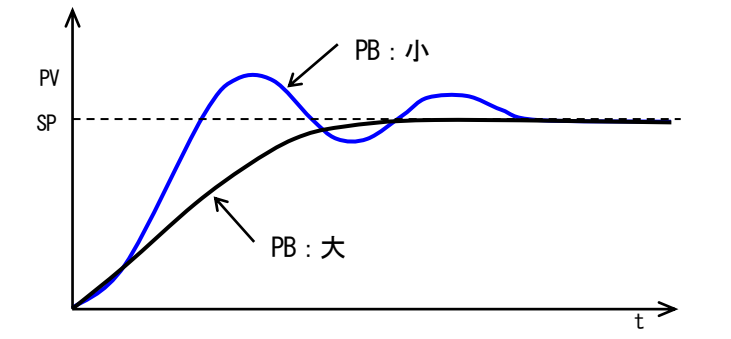

・積分時間: TI の調整

オーバーシュート・アンダーシュートを繰り返す場合や、ゆるやかなハンチングが生じる場合は積分動作が強 すぎることが考えられます。この場合は、積分時間: TI を大きくするか、比例帯: PB を大きくするとハンチン グは小さくなります。

・微分時間: TD の調整

短周期のハンチングが生じる場合は、制御系の応答時間が早く、微分動作が強すぎる場合が考えられます。 このときは、微分時間を小さく設定します。

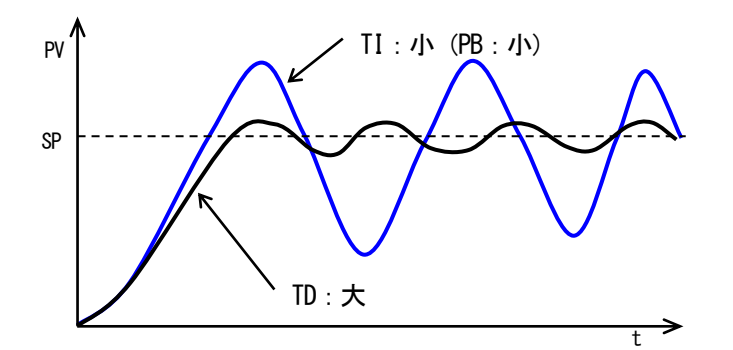

7. 2. その他の手動によるチューニング方法

オートチューニングに適さない制御系や必ずしもオートチューニングの結果がその制御系にとって最適なパラ メータとは限らない場合があります。

ここで、オートチューニングによらないチューニングパラメータの選定方法を紹介します。

PID 制御の各パラメータを決定する方法について、歴史が古く、経験値によりパラメータを設定する方法が考案されてきました。一般に ZN (Ziegler-Nichols) 法、CC (Cohen-Coon) 法と CHR (Chien-Hrones-Reswick) 法等が知られています。

その中で、ステップ応答から、制御系の応答特性を求め、P、I、D各パラメータを決定する方法としてステップ応答法である CC 法と CHR 法について説明します。

7. 2. 1. ステップ応答法概説

ステップ応答法は、最初に制御出力(MV)をステップ状に変化させた場合の測定入力(PV)の応答波形から 系の応答特性曲線を求めます。

求まった応答曲線の変曲点から、曲線の傾き(S)と遅れ(L)を求め、表にあてはめP、I、Dの各パラメータを求めます。

CC 法、CHR 法では、用いる表が異なります。これらの表は、経験値より導き出されたもので、制御方式(P、 PI、PD、PID)、応答時間(外乱に対し最小、目標値変動に対し最小)、オーバシュート(なし、20%)等から目 的別にパラメータを導き出すことが可能です。

7.2.2.ステップ応答法チューニング手順
 № 値を0%→K%にステップ状に変化させ、PV 値の応答
 特性より、制御系に最適なP、I、Dを求めます。
 1) № 値を0%に設定

- PV値が安定するまで待機します。
- 2) W 値を K%に設定
  PV 値を観測し変曲点を見知します。
- 変曲点より、K、S、Lを計算します。
  右図参照
- 4) 3項のパラメータよりチューニング方式に基づい て下表より P, I, D の各パラメータを求めます。

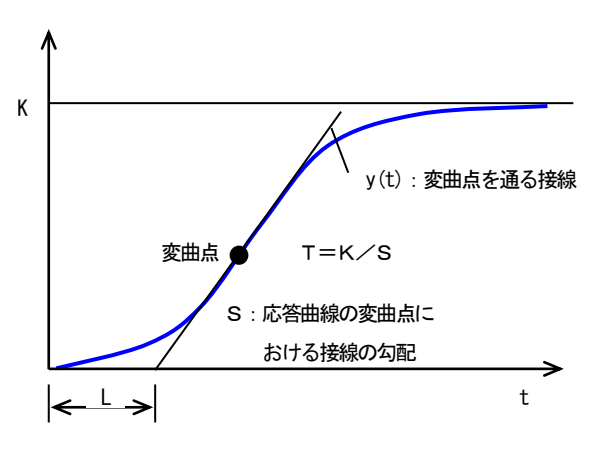

CC 法によるチューニング

| ee /241 = 01 |                  |                         |                       |
|--------------|------------------|-------------------------|-----------------------|
| 制御系          | Кр               | Ti                      | Td                    |
| Р            | T/KL(1+L/3T)     | —                       | -                     |
| PI           | T/KL(9/10+L/12T) | L (30+3L/T) / (9+20L/T) | _                     |
| PD           | T⁄KL(5/4+L∕6T)   | —                       | L(6-2L/T) / (22+3L/T) |
| PID          | T/KL(4/3+L/4T)   | L (32+6L/T) / (13+8L/T) | L(4/(11+2L/T))        |

CHR 法によるチューニング

| 生的  | パニュ                                     | 外乱に対する応答時 | 間最小      | 目標値変動に対する応答時間最小 |           |  |
|-----|-----------------------------------------|-----------|----------|-----------------|-----------|--|
| 前加水 | ~~~~~~~~~~~~~~~~~~~~~~~~~~~~~~~~~~~~~~~ | 行き過ぎなし    | 20%行き過ぎ  | 行き過ぎなし          | 20%行き過ぎ   |  |
| Р   | Кр                                      | 0. 3T⁄KL  | 0. 7T⁄KL | 0. 3T⁄KL        | 0. 7T⁄KL  |  |
| PI  | Кр                                      | 0.6T⁄KL   | 0. 7T⁄KL | 0. 35T⁄KL       | 0.6T⁄KL   |  |
|     | Ti                                      | 4L        | 2. 3L    | 1. 2T           | Т         |  |
|     | Kp-                                     | 0.95T⁄KL  | 1. 2T⁄KL | 0.6T⁄KL         | 0. 95T⁄KL |  |
| PID | Ti                                      | 2. 4L     | 2L       | Т               | 1. 35T    |  |
|     | Td                                      | 0. 4L     | 0. 42L   | 0. 5L           | 0. 47L    |  |

※比例帯: PB=100%÷Kp、積分時間: Ti と微分時間: Td は分の単位に換算後、ABH2 に設定してください。

8. 設置要領

ABH2 をはじめとする MsysNet 機器を設置する際の、注意要項を記載します。 MsysNet 取扱説明書(設置要領)(NM-6450)もご参照ください。

8.1.設置一般

- ABH2 をはじめ、MsysNet 機器の取付け、配線に際しては、下記の注意事項を守っていただくようお願いします。
  - ●取付けねじの締付けは確実に:各種モジュールの取付けねじや端子ねじは、誤動作などの原因にならないように確実に締付けてください。
  - ●接続ケーブルのロックは確実に:各種接続ケーブルのコネクタ部のロックは確実に行い、通電前に十分確 認してください。
  - 接地は単独に D 種接地を: 伝送ケーブルのシールドなどを接地する場合は、強電接地との共用を避けて単独に D 種接地に接続してください。
  - ●静電気は事前に放電を:乾燥した場所では過大な静電気が発生するおそれがありますので、装置に触れる 際は、あらかじめ接地された金属などに触れて静電気を放電させてください。
  - ●清掃はシンナーを避けて: MsysNet 製品表面の汚れは、やわらかい布に水、または中性洗剤を含ませて、 軽く拭き取ってください。ベンジン、シンナーなどの有機溶剤を用いると、変形、変色、故障の原因とな りますので絶対に使用しないでください。
  - ●保管は高温・多湿を避けて:モジュールの中には、電池を内蔵しているものがあります。特にこれらのものに対しては、保管時は高温・多湿の場所を避けてください。なお高温の条件下では電池の寿命が大幅に短縮されますのでご注意ください。(保存周囲温度-20~+75℃)
  - ●モジュールの着脱は電源オフの状態で:各モジュールの着脱は、電源モジュールの電源をオフにしてから 行ってください。電源オンのまま着脱を行うと、故障の原因となる場合があります。

#### 8.2.設置環境

ABH2の機能を十分発揮させるために、以下の内容を考慮のうえ.設置してください。

8.2.1. 周囲環境

| 項目    | 仕様                               |
|-------|----------------------------------|
| 周囲温度  | $-5 \sim +55^{\circ}C$           |
| 周囲湿度  | 30 ~ 90%RH (結露しないこと)             |
| 周囲雰囲気 | 腐食性ガス、可燃性ガスがないこと。<br>塵埃がひどくないこと。 |

8.2.2.盤内の取付位置

操作性、保守性、耐環境性を考慮して盤内設計を行ってください。

#### ●温度に対する配慮

- ・熱が内部にこもらないように. 通風を考 えてください。
- ・発熱量の大きい機器の真上の取付けは、 避けてください。
- ・盤内温度が55°C以上になるときは強制ファン、あるいはクーラなどで冷却してください。その場合、ファンやクーラなどの故障がシステムに影響を与えるため、盤内に温度センサなどで警報を発するようなバックアップ手段を考慮してください。逆に寒冷地などで朝のスタート時に一5°Cより低くなる場合は、小容量のヒータ、ランプなどを盤内に取付け、予熟しておく方法があります。

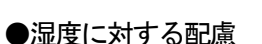

 ・冷暖房の入切等による急激な温度変化 によって、結露することがあります。
 基板に結露が発生すると、ショートに よる誤動作や機器の故障を招くことが あります。結露のおそれのある場合は、
 電源を常に入れておくか、スペースヒ ータなどにより常時予熱するなどの処 置をしてください。

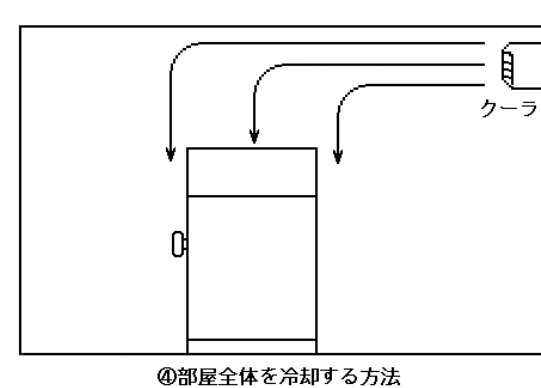

代表的な冷却方式

●振動・衝撃に対する配慮

- ・外部からの振動、衝撃に対しては、振動、衝撃発生源から盤を分離したり、盤を防振ゴムで固定する方法があります。
- ・盤内の電磁開閉器などの動作時の衝撃に対しては、衝撃源の方を防振ゴムで固定する方法があります。

●雰囲気に対する配慮

・塵埃、水蒸気、油煙、有害ガスの雰囲気では、盤を密閉構造にするか、盤内にきれいな空気を導入すること で盤内を加圧ぎみにして、外部雰囲気の侵入を防ぐ方法があります。

#### ●ノイズに対する配慮

・電源回路のノイズ対策としては、一般的には電源引込部にノイズフィルタを付けます。AC 電源の場合はさらに絶縁トランスを追加するとより効果的です。

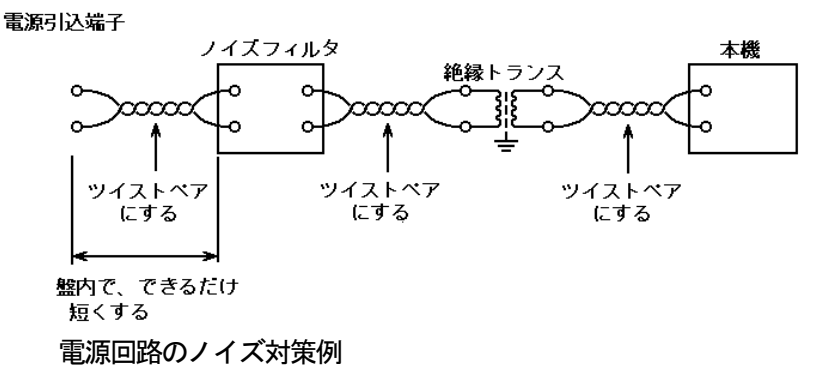

- ●入力信号へのノイズ対策
  - ・入力信号線は盤の内外とも動力線とは別ダクトにするなど隔離して布線してください。別ダクトにできない場合はシールド線を使用してください。
  - ・DCの入力信号線の場合は他の AC 回路とは分離して布線してください。分離できない場合はシールド線を使用してください。
- ●出力信号へのノイズ対策
  - ・動力線、AC 回路と DC 回路の分離布線を行ってください。分離できないときはシールド線を使用してください。
  - ・誘導負荷を ON-OFF する場合には負荷のごく近くにサージキラーを取付けてください。

●盤内配線へのノイズ対策

- ・MsysNet 製品は動力線から 20cm 以上離して布線してください。
- 8.5章以降に入出力信号線・通信ケーブルの敷設方法を述べてありますので、盤内配線にもこれらが守られるよう配慮してください。

#### 8.3. 電源系統

#### 8.3.1. 電源系統の配線

電源は、MsysNet 製品への電源供給系統の他に動力用電源系統と操作回路用電源系統からなります。それぞれ 系統別に分離して配線してください。MsysNet 製品に接続される周辺機器・装置についても、絶縁トランスのあ とに専用のコンセントを用意してください。

電源系統図

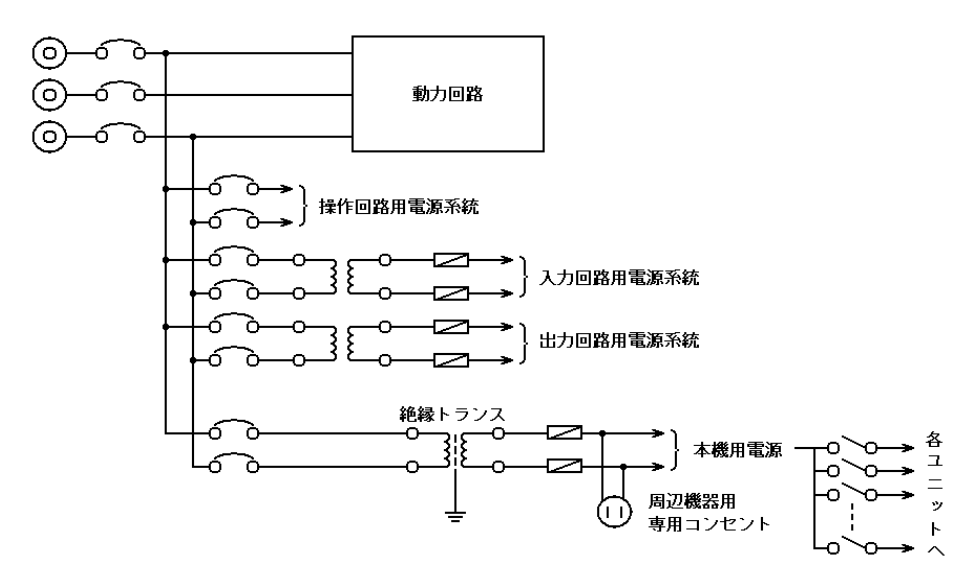

#### 8.3.2.ノイズに対する配慮

電源回路のノイズ対策としては、一般的には電源引込部にノイズフィルタを付けます。AC 電源の場合はさらに 絶縁トランスを追加するとより効果的です。

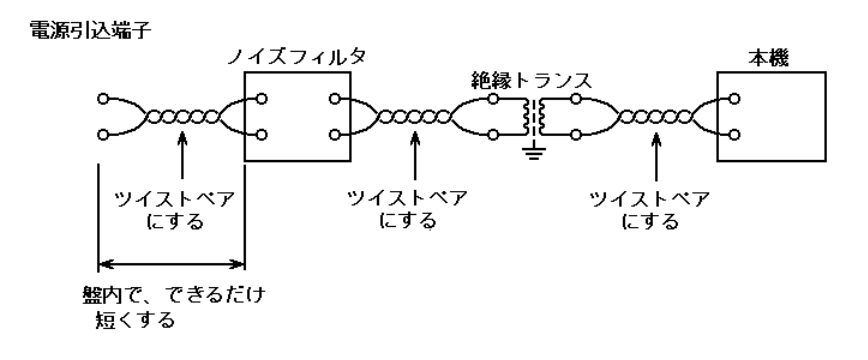

#### 電源回路のノイズ対策例

#### 8. 4. 接地系統

ABH2 をはじめ、MsysNet 製品の FG 端子は次のように 処理してください。

MsysNet 製品のFG 端子は接地された金属製の中板に 固定してください。ただし、迷走電流等の悪影響を 受ける場合には中板と絶縁してください。絶縁して 収納ケースに取り付ける場合は、MsysNet 製品の接 地線と盤の接地は別々に接地ポイントに接続してく ださい。

 ・接地線は、適切な太さの電線(2mm<sup>2</sup>以上)を使用 してください。

高圧動力回路の接地、低圧動力回路の接地、操作回路用接地、MsysNet製品本体などの弱電接地はそれ ぞれに専用接地配線をしてください。

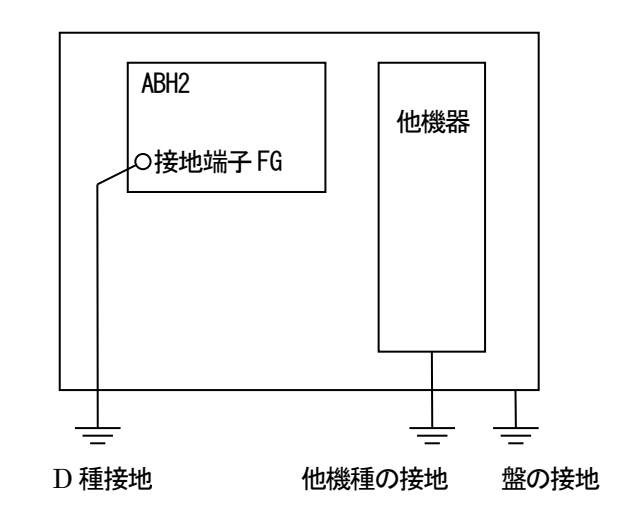

接地系統図

- 8.5.入出力信号系統
  - 8.5.1. 一般事項
  - ●入力信号へのノイズ対策
  - ・入力信号線は盤の内外とも動力線とは別ダクトにするなど隔離して布線してください。別ダクトにできない
    場合はシールド線を使用してください。
  - ・DCの入力信号線の場合は他のAC回路とは分離して布線してください。分離できない場合はシールド線を使用してください。
  - ●出力信号へのノイズ対策
  - ・動力線、AC 回路と DC 回路の分離布線を行ってください。分離できないときはシールド線を使用してください。
  - ・誘導負荷をON-OFF する場合には負荷のごく近くにサージキラーを取付けてください。
  - 8.5.2.入出力ケーブルの敷設条件

信号ケーブルおよび機器の電源ケーブル敷設について、特に下記条件を満足することが望まれます。

●セパレータの設置

ピットなどに信号線を配線する場合にはセパレータで電源線を分離してください。

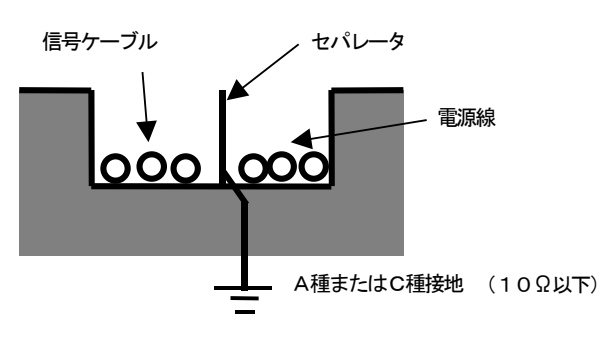

ダクト、ピットのセパレータ

●ケーブルラックによる隔離

ケーブルラックを使用する場合は、下図のように電源線から15cm以上隔離してください。 電源線に流れる電流が10A以上の場合には、隔離距離を60cm以上としてください。

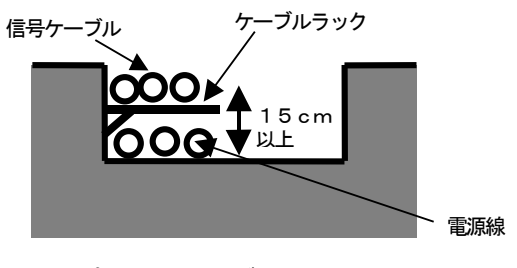

ピットのケーブルラック

●ケーブル間の隔離距離

セパレータを使用しない場合は、下図のように電源線から 15cm 以上隔離してください。電源線に流れる電流が 10A 以上の場合には、隔離距離を 60cm 以上としてください。

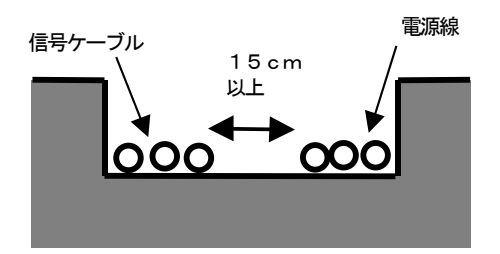

ピット、フリーアクセス床下のケーブル間隔

●ケーブルの直角交差

電源線と交差する場合はケーブルを直角交差させてください。シールド付の信号ケーブルを使用しない場合 は点線のように厚さ1.6mm以上の鉄板で交差部を覆うことをお奨めします。

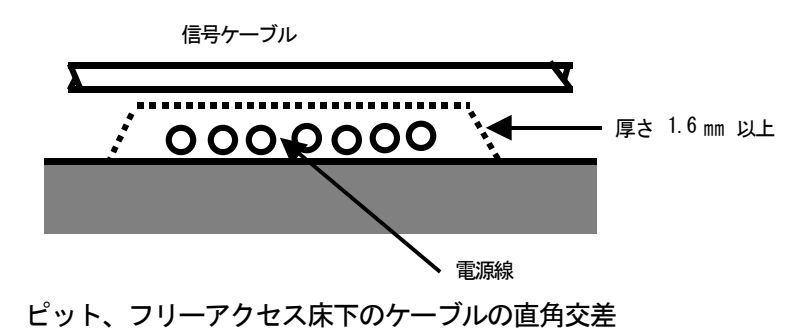

#### 8. 6. NestBus の構築

ABH2 をはじめとする MsysNet 機器は、機器間の通信機能として NestBus を装備しています。 各機器の NestBus 同士を接続し、機器間伝送端子を設定することにより、装置間の通信を行います。 NestBus の構築方法について説明いたします。

8. 6. 1. NestBus の構成

NestBus は、シールド付きツイストペアケーブルを用いて機器をマルチドロップ方式(いもづる式)に接続した通信系です。

マルチドロップで物理的に1本に連続して接続した部分を「セグメント」と呼びます。二つ以上のセグ メントをDAM口 で相互接続して論理的に1本のNestBus として扱うことができます。この、論理的に1本の NestBus の範囲を「ドメイン」と呼びます。

NestBus の各セグメント内の接続には、シールド付より対線(CPEV-S 0.9¢)をご使用ください。他の信号線からの予期せぬ影響を避けるため、多芯一括シールドケーブルを使用することは絶対に避けてください。

NestBus の一つのセグメントは原則として同一建屋内とし、総延長は1km以内にしてください。

NestBus は、セグメントごとにその両端に必ず終端抵

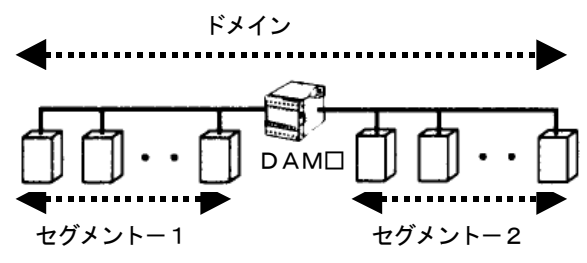

抗をつけてください(終端抵抗の挿入方法は8.6.3.NestBus のドメインとセグメント を参照してください)。

8. 6. 2. カード番号の割付と設定

NestBus に接続される機器は、カード番号を持つものと持たないものに分類されます。DAMロ、LK1、SMLM、 18LM はカード番号を持たない機器であり、その他のNestBus に接続される機器はカード番号を持ちます。

NestBus の一つのセグメントにはカード番号を持つ機器と持たない機器を合わせて最大17 台の機器を接続することができます。また、NestBus の一つのドメインには最大16 台のカード番号を持つ機器を接続することができます。

カード番号を持つ機器は、各機器に用意された水色のロータリースイッチによりカード番号を設定します。 (ABH2はGROUPO0、ITEM50にカード番号を登録します。)

カード番号は0からFまでの16種類の値が設定可能です。同一ドメイン内では同じカード番号が重複しないように設定してください。

8. 6. 3. NestBus の接続

NestBus は次の要領で接続してください。

● 使用するケーブル

NestBus の各セグメント内の接続には、シールド付より対線(CPEV-S 0.9¢)をご使用ください。他の信号線からの予期せぬ影響を避けるため、多芯一括シールドケーブルを使用することは絶対に避けてください。

● ケーブルの総延長

NestBus の一つのセグメントは原則として同一建屋内とし、総延長は1km 以内にしてください。

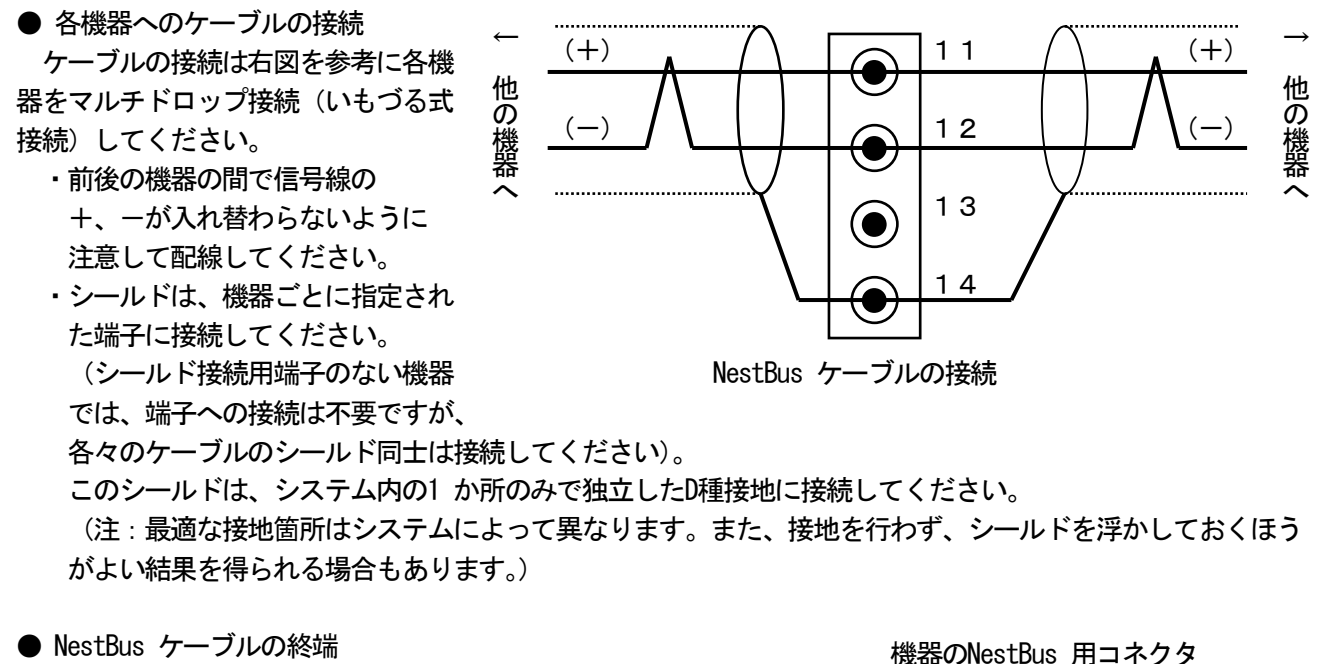

NestBus ケーブルは、セグメントごとにその両端に終端抵抗を実装してください。

終端抵抗は、各機器に内蔵されていますので 右図に示すようにコネクタまたはねじ端子間に ジャンパを取り付けることで終端抵抗を有効に することができます。ジャンパを挿入する端子 位置は各機器の仕様書で確認してください。

またはネジ端子 終 (+)11 端 他の機器 扺 12 抗 挿 13 入 用 14 ジ ヤ NestBus の終端抵抗の接続 ン パ

8.6.4. NestBus の敷設

NestBus ケーブルの敷設については、特に下記条件を満足することが望まれます。 ●セパレータの設置

ピットなどにNestBus ケーブルを敷設する場合にはセパレータで電源線や他の入出力信号線から分離してください。

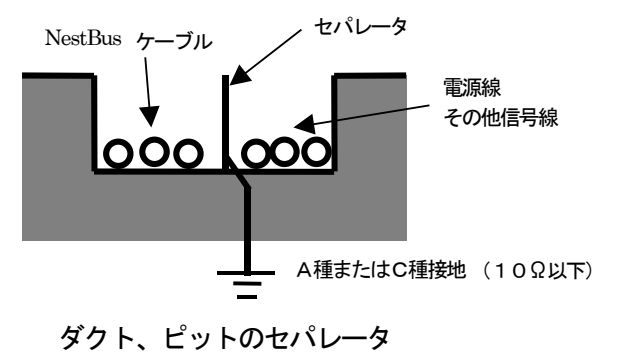

●ケーブルラックによる隔離

ケーブルラックを使用する場合は、下図のように電源線や他の信号線から15cm 以上隔離してください。電源線に流れる電流が10A 以上の場合には、隔離距離を60cm 以上としてください。

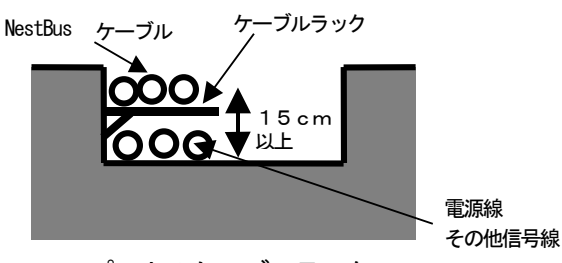

ピットのケーブルラック

●ケーブル間の隔離距離

セパレータを使用しない場合は、下図のように電源線や他の信号線から15cm 以上隔離してください。電源線に 流れる電流が10A 以上の場合には、隔離距離を60cm 以上としてください。

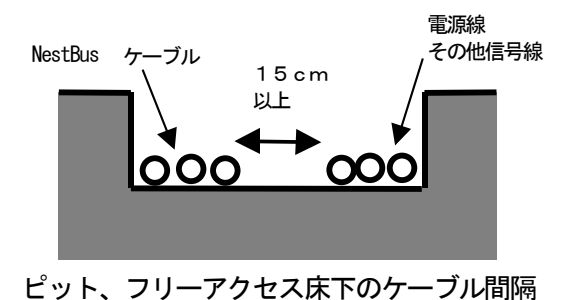

●ケーブルの直角交差

電源線や他の信号線と交差する場合はケーブルを直角交差させてください。点線のように厚さ1.6mm 以上の鉄板で交差部を覆うことにより、電源線などから受ける影響をよりすくなくすることができます。

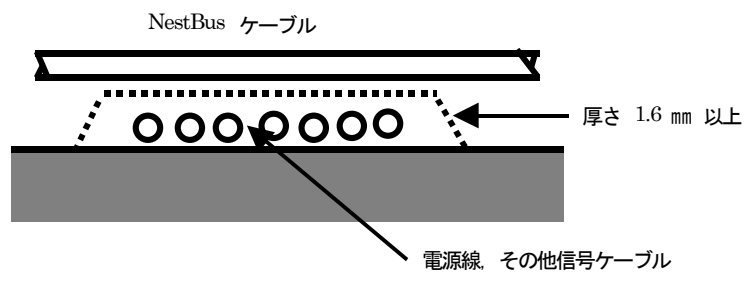

ピット、フリーアクセス床下のケーブルの直角交差

8. 6. 5. NestBus の拡張

距離が離れた二つ以上のNestBus セグメントを接続する場合は、図に示すように、DAM口 を使用してセグメント間を接続してください。

DAM□ 相互間はシールド付きより 対線(CPEV-S 0.9¢)または光 ファイバ(HC-20/07)のどちらか で接続できます。(使うケーブル により、適切なDAM□ の形式を選択 してください。)

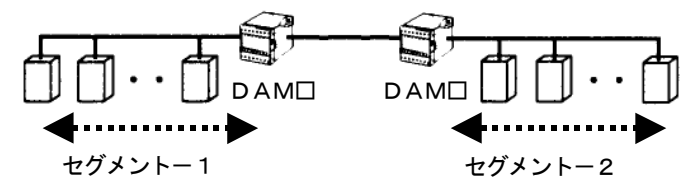

光ファイバタイプのDAMD を使用する場合は、使用しない光ファイバポートには必ず蓋をしてください。

- 9. 使用例
- 9. 1. 使用例

ABH2 を用いて PID コントローラを構築する方法を例に、使用方法を解説します。 下図に示すような構成で計器ブロックを登録して使用します。 外部から、目標値(SP)と測定値(PV)をアナログ入力します。(SP は Ai 入力端子に接続します。)基

本型 PID ブロックで演算した制御出力(MV)をアナログ出力します。 自動(AUT)モーメンタリスイッチ、手動(MAN)モーメンタリスイッチとカスケード(C)モーメンタ リスイッチ、ローカル(L)モーメンタリスイッチをデジタル入力します。PV値の上下限異常をデジタ ル出力とアラームランプ表示します。

本体前面ボタンからも、自動/手動(AUT / MAN)、カスケード/ローカル(C / L)を切り替えて使用できます。

カスケード時は、外部入力された SP 値により制御を行い、ローカル時には本体内に記憶されている SP 値により制御が行われます。

これらの設定はSFEW3を用いて行います。

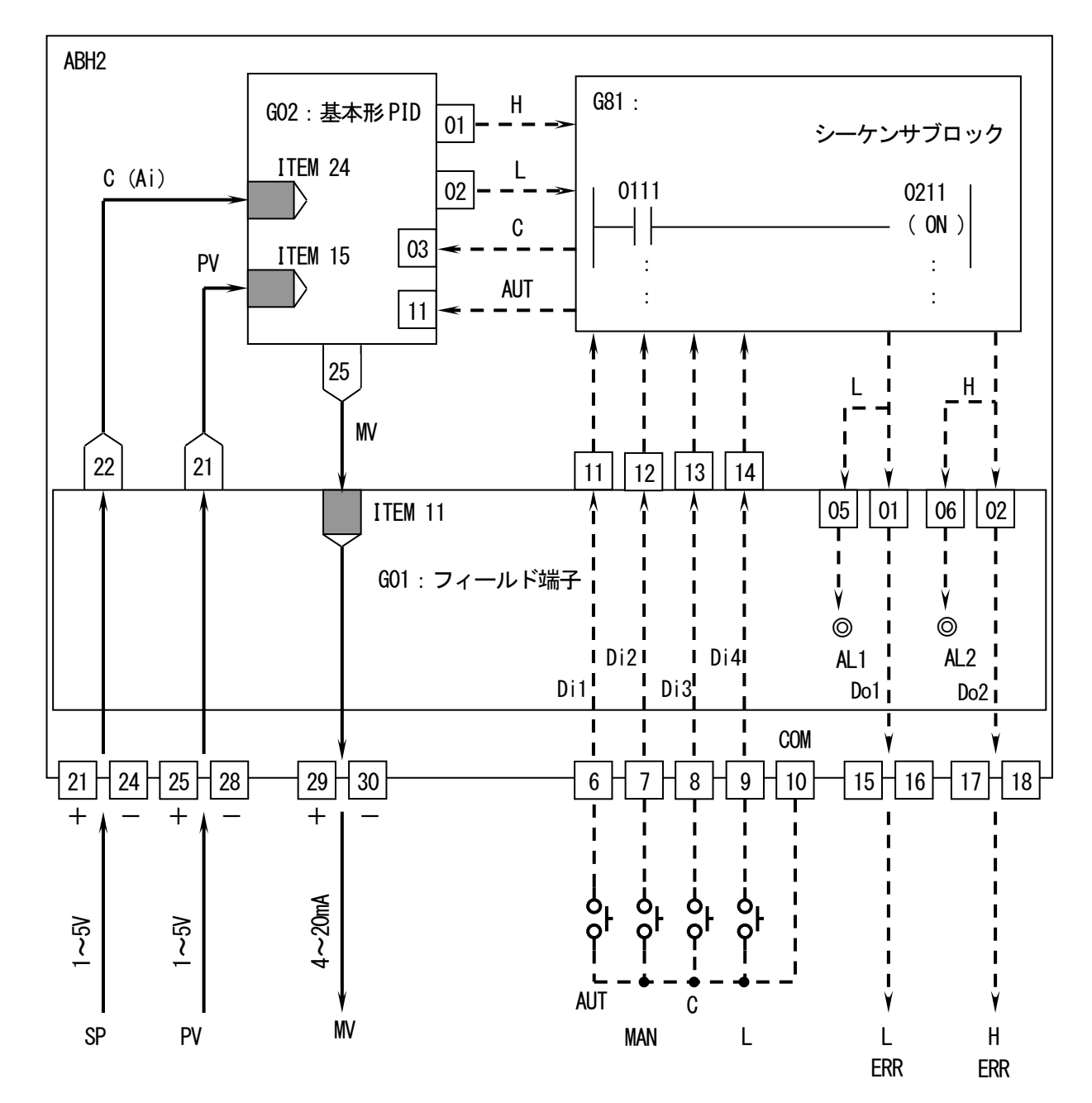

9.2.システム構成設定

SFEW3 を起動し、システム構成を設定します。 画面左のアイコンメニューから SML-G4 をステーション:00、カード:00 にドラッグ&ドロップします。 同様に、SML-S6 をステーション:00、カード:01 にドラッグ&ドロップします。

今回はNestBusのみのシステムなので、どのステーションに配置しても構いませんが、通常ステーション: 00の位置に配置します。

| SFEWin3 - システム構成画面 [使用例<br>フライル(に) 短先(に) まテいへ 次用例 |                 | n il =₹(11)         | 1          | 1.1    | 1          | 2   |       | - 0 <u>×</u> |
|---------------------------------------------------|-----------------|---------------------|------------|--------|------------|-----|-------|--------------|
|                                                   | > ~   ₩ ≯ 🗊 📲   | VV/(E)<br> m  🔽 🔳 🔠 |            | 100% - | <b>?</b>   |     |       |              |
| 🐻 システム構成画面                                        |                 |                     |            |        |            |     |       |              |
| STATION IST                                       | 0 1 2           | 3 4                 | <u>5</u> 6 | 7 8    | <u>9</u> A | B C | DE    | F 🐴 📗        |
| CARD • 00                                         | 0.10            |                     |            |        |            |     |       | E            |
| SML-G3 SML-G4 01                                  |                 |                     |            |        |            |     |       |              |
| SML-M4 SML-P4 02                                  |                 |                     |            |        |            |     |       |              |
| SML-R3 SML-S5 03                                  |                 |                     |            |        |            |     |       |              |
|                                                   |                 |                     |            |        |            |     |       |              |
| 0.10 1.05 F                                       |                 |                     |            |        |            |     |       |              |
| SMM-C7 SMM-C8 105 06                              |                 |                     |            |        |            |     |       |              |
| SMM-E5 SMM-G3 07                                  |                 |                     |            |        |            |     |       |              |
| SMM-G4<br>1.05 1.05 伝送端子                          | 接続      計器ブロック! | 121                 |            |        |            |     | l l l |              |
|                                                   |                 |                     |            |        |            |     |       |              |
|                                                   |                 |                     |            |        |            |     |       |              |

ABH2 を配置すると、コンフィギュレータ通信用の ID を入力するダイアログが表示されます。 ABH2 に設定した ID を 4 桁の整数で入力します。 ID が分からない場合は、ABH2 のチューニング画面にてご確認ください。

| D INPUT | -                   | X     |
|---------|---------------------|-------|
|         | IDを入力してください<br>0001 |       |
|         | ОК                  | キャンセル |

ID が一致しない場合、設定のアップロード・ダウンロードを行うことができませんので、ご注意ください。

9.3. PID 調節計ブロック登録

続いて、PID 調節計ブロックを登録します。 PID 調節計ブロックは、グループ:02~03 までに配置可能です。 画面左のアイコンメニューの[調節[G02~G03]]をクリックし、[BCA(21)](基本形 PID)をグループ:02 に ドラッグ&ドロップします。 ※計器ブロック配置枠をダブルクリックし、計器選択ダイアログから選択することもできます。

- - X 🐻 SFEWin3 - 計器ブロックリスト画面 [ABH2] 1000 アァイル(F) 編集(E) 表示(V) 運用(O) ウィンドウ(W) ヘルプ(H) □ 🚔 🖬 🞒 🕼 🛝 🖻 💼 🗠 ా 🕍 🌋 🗲 🗊 📲 🕪 | 🔽 🖬 😭 🗮 🖀 🗐 | 100% 🔽 🎗 🐻 計器ブロックリスト画面 調節[G02~03] ▼ STATION:00 CARD:0 ECA 計器選択 × SSW(94) G11 G81 aoi F63(11) 選択可能計器 RSA 24 MVA 23 G12 G82 G92 BCA(21) 基本計PID ECA(22) 拡張形PID MVA(23) MV操作 RSA(24) 比率設定 IND(25) 指示計 G13 G03 G83 IND 25 G14 G84 G15 G85 G16 G86 機器間伝送[G11~26] ▶ 演算[G30~61] ▶ G87 演算[G62~69] ▶ G18 ОК キャンセル 演算[G72~79] ▶ G19 シーケンス[G30~61] 🕨 シーケンス[G80]♪ システム構成 アナログ端子接続 シーケンスブロック設定 閉じる シーケンス[G81~92]▶ NUM

#### 9. 4. アナログ接続

アナログ端子の接続を行います。

計器ブロックリスト画面の[アナログ端子接続]ボタンをクリックすると、アナログ端子接続画面が表示されます。

画面内に配置されている、各計器ブロックシンボルをドラッグし、接続しやすい位置に配置します。

測定入力は PV 入力端子に接続されています。GO1 フィールド端子の PV 入力(21 番端子)を GO2 基本型 PID ブロックの PV 端子に接続します。

外部からカスケード接続される SP 値は Ai 入力端子に接続されています。GO1 フィールド端子の Ai 入力(22 番端子)を GO2 基本型 PID ブロックの CAS 端子に接続します。

制御出力(WV)を動作させるため、GO2 基本型 PID ブロックの W 出力(25 番端子)を GO1 フィールド端子の W 端子に接続します。

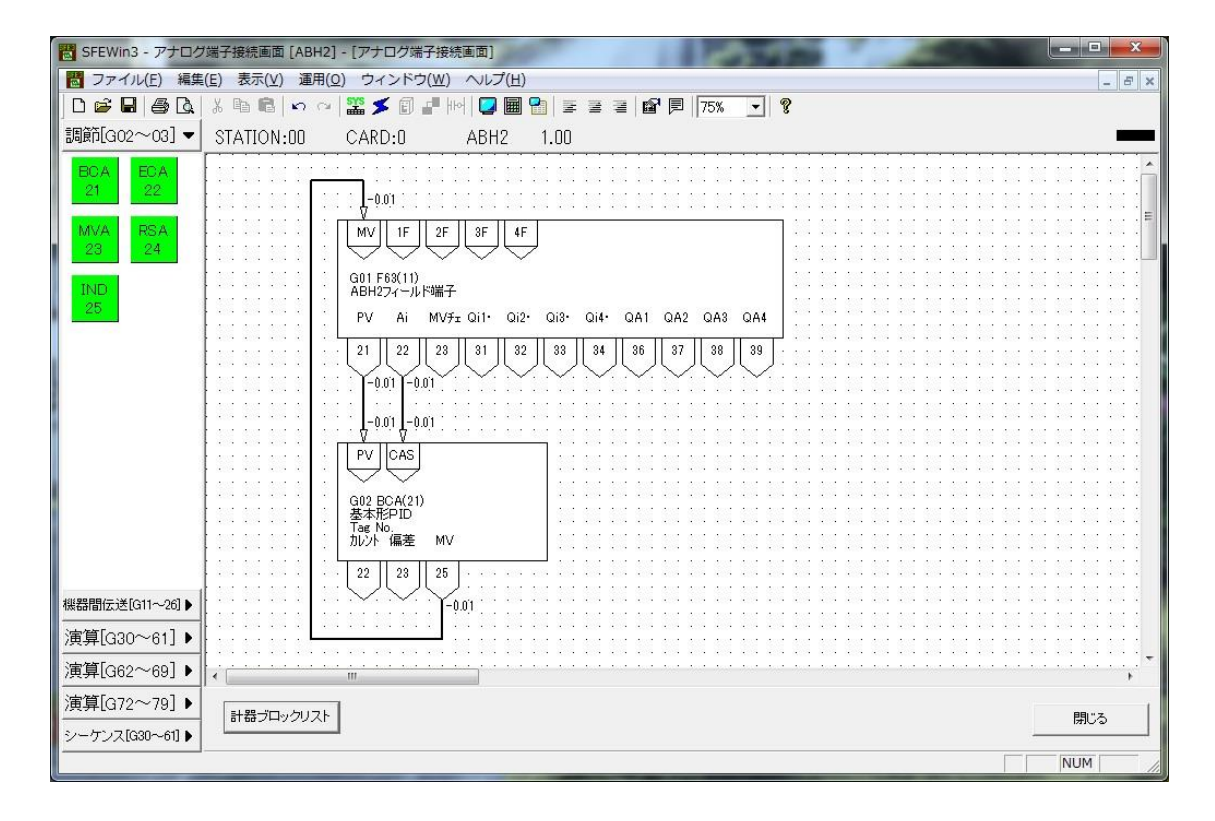

9.5.フィールド端子ブロックの設定

続いて、フィールド端子ブロックを設定します。

計器ブロックリスト画面に戻り、グループ:01のフィールド端子(F63)をダブルクリックすると、下記 ABH2 フィールド端子の計器ブロック設定画面が表示されます。

まず、測定入力(PV)とAiに接続されているカスケードSPの入力タイプを設定します。今回はどちらも 1~5V入力です。PVの入力タイプを1~5V設定するために、ITEM16を5と設定します。同様にAiの入力タ イプを1~5V設定するために、ITEM17を5と設定します。

続いて、デジタル入力を有効になるよう設定します。ABH2のデジタル入力はパルス入力と切り替えて使用できます。今回は4入力ともデジタル入力として使用します。ITEM19を0000と設定します。

PV 入力の上下限警報を全面 LCD に表示させるため、ITEM78 AL1 のコメントをL に ITEM79 AL2 のコメントをH に設定します。

その他の設定項目につきましても適宜設定します。

| TEM | 名称                      | 略号 | 設定データ  | 単位 | 設定有効範囲         |
|-----|-------------------------|----|--------|----|----------------|
| 10  | 7~~小"端子(形式)             | MD | 11     |    | 11             |
| 11  | MV接続端子(無接続時エラー)         | MV | 0225   |    | GGNN(0099=不使用) |
| 12  | PV上限警報設定値               | PH | 115.00 | %  | -15.00~115.00  |
| 13  | PV下限警報設定値               | PH | -15.00 | %  | -15.00~115.00  |
| 14  | MV偏差警報設定值               | ML | 115.00 | %  | 0.00~115.00    |
| 16  | PV入力タイプ設定               | TP | 5      |    | 0~11           |
| 17  | Ai入力タイプ設定               | TA | 5      |    | 0~11           |
| 19  | バルス入力設定                 | PD | 0000   |    | 0000~1111      |
| 20  | バルス入力 瞬時値変換時の移動平均データ個数  | KR | 1      |    | 1~16           |
| 21  | PVセロ調整値(セロバイアス値)        | ΡZ | 0.00   | %  | -115.00~115.00 |
| 22  | PVスパン調整値(ケイン)           | PS | 1.0000 |    | -3.2000~3.2000 |
| 23  | MVセロ調整値(セロハイアス値)        | MZ | 0.00   | %  | -115.00~115.00 |
| 24  | MVスパン調整値(ケイン)           | MS | 1.0000 |    | -3.2000~3.2000 |
| 25  | Aitで1調整値(セロバイアス値)       | AZ | 0.00   | %  | -115.00~115.00 |
| 26  | Aiスパン調整値(ケイン)           | AS | 1.0000 | 2  | -3.2000~3.2000 |
| 27  | MVチェック入力 セロ調整値(セロバイアス値) | MZ | 0.00   | %  | -115.00~115.00 |
| 28  | MVチェック入力 スバン調整値(ゲイン)    | MS | 1.0000 |    | -3.2000~3.2000 |

GROUP [01] 注)★:設定データ

| IT      | EM | 変更       | DATA入力 | 設定内容          | DATA名(コメント)                                                                            |
|---------|----|----------|--------|---------------|----------------------------------------------------------------------------------------|
| 10      | 0  | 表示       | 11     | MD: <u>11</u> | フィールド端子(形式)                                                                            |
| 17      | ィー | ルド端      | 子部     |               |                                                                                        |
| *       | 11 | Δ        | GGNN   | M#:0225       | ₩ 接続端子 (無接続のときエラー)                                                                     |
|         |    |          |        |               | GG:グループ番号 NN:端子番号                                                                      |
| *       | 16 | Δ        | MM     | TP:5          | PV 入力タイプ設定                                                                             |
|         |    |          |        |               | MM:入力タイプ番号(0:-10~+10V、1:-5~+5V、                                                        |
|         |    |          |        |               | 2 : -1~+1V、3 : 0~10V、4 : 0~5V、5 : 1~5V、                                                |
|         |    |          |        |               | 6 : 0 <b>~</b> 1V、7 : −0. 5 <b>~</b> +0. 5V、8 : 0 <b>~</b> 0. 5V、                      |
|         |    |          |        |               | 9:-20~+20mA、10:4~20mA、11:0~20mA)                                                       |
| ★       | 17 | Δ        | MM     | TA:5          | Ai 入力タイプ設定                                                                             |
|         |    |          |        |               | Ⅲ:入力タイプ番号(0:-10~+10V、1:-5~+5V、                                                         |
|         |    |          |        |               | 2 : -1~+1V、3 : 0~10V、4 : 0~5V、5 : 1~5V、                                                |
|         |    |          |        |               | 6 : 0~1V、7 : −0. 5~+0. 5V、8 : 0~0. 5V、                                                 |
|         |    |          |        |               | 9:-20~+20mA、10:4~20mA、11:0~20mA)                                                       |
| ★       | 19 | Δ        | NNNN   | PD:0000       | PD:パルス入力設定 0=Di、1=Pi                                                                   |
|         |    |          |        |               | $(10^{0} : \text{Di1}, 10^{2} : \text{Di2}, 10^{3} : \text{Di3}, 10^{4} : \text{Di4})$ |
| ②表      | 玉  | 部        |        |               |                                                                                        |
| ★       | 30 | Δ        | 2、3    | GR: <u>2</u>  | 1次系で表示するグループ番号                                                                         |
| ★       | 31 | Δ        | 1~100  | ST:10         | SP UP/DOWN時間                                                                           |
|         |    |          | s/100% |               | (最初の5秒間は1/5、次の5秒間は1/2の速度で動かす)                                                          |
| ★       | 32 | Δ        | 1~100  | ST:10         | MV UP/DOWN時間                                                                           |
|         |    |          | s/100% |               | (最初の5秒間は1/5、次の5秒間は1/2の速度で動かす)                                                          |
| ★       | 53 | Δ        | 0、1    | M1:1          | 1次系WW操作範囲指定(0:±115%、1:-15~+115%)                                                       |
| *       | 54 | Δ        | 0、1    | M2 : N        | 2次系₩操作範囲指定(0:±115%、1:-15~+115%)                                                        |
| 37      | 7- | ルド端      | 子部の続き  |               |                                                                                        |
| *       | 78 | Δ        | 英数字    | L1:L          | AL1 コメント(4文字以下)                                                                        |
| *       | 79 | Δ        | 英数字    | L2:H          | AL2 コメント(4文字以下)                                                                        |
| *       | 80 | Δ        | 英数字    | L3:ALM3       | AL3 コメント(4文字以下)                                                                        |
| $\star$ | 81 | $\Delta$ | 英数字    | L4:ALM4       | AL4 コメント(4文字以下)                                                                        |

9. 6. PID 計器ブロック設定

基本形PID計器ブロックの設定を行います。

計器ブロックリスト画面に戻り、グループ:02の基本形PID(BCA)をダブルクリックします。基本形PIDの計器ブロック設定画面が表示されます。

外部から入力された SP 値を CAS 接続端子に入力し PID 調節計を使用するため、ITEM29 の設定形式に 1=CASCADE /LOCAL を設定します。

ITEM40の動作方向は、PV入力値がSP値より大きいときNV出力を減少させる場合は1を、逆にNV出力を 増加させる場合は0を設定します。通常は1に設定します。

P、I、D のパラメータは ITEM42 に比例帯 (P:0~1000%)、ITEM43 に積分時間 (I:0.00~100.00min)、ITEM44 に微分時間 (D:0.00~10.00min) を設定します。

今回は、PV 入力の上下限警報出力をデジタル出力させるため、ITEM19の上限警報値とITEM20の下限警報値を設定(-15.00~+115.00%)します。

その他の設定項目につきましても適宜設定します。

| ITEM | 名称                     | 略号  | 設定データ   | 単位  | 設定有効範囲                  |
|------|------------------------|-----|---------|-----|-------------------------|
| 10   | 基本形PID(形式)             | MD  | 21      |     | 21                      |
| 15   | PV接続端子(無接続時エラー)        | PV  | 0121    |     | GGNN                    |
| 19   | PV上限警報設定値              | PH  | 115.00  | %   | -15.00~115.00           |
| 20   | PV下限警報設定值              | PL  | -15.00  | %   | -15.00~115.00           |
| 21   | ヒステリシス設定値              | HS  | 1.00    | %   | 0.00~115.00             |
| 24   | CAS接続端子                | CAS | 0122    |     | GGNN                    |
| 27   | LOCAL SP%              | SP  | 0.00    | %   | -15.00~115.00           |
| 29   | 設定形式                   | SM  | 1       |     | 0=LOCAL 1=CASCADE/LOCAL |
| 34   | 偏差警報設定値(ヒステリシス:ITEM21) | DL  | 115.00  | %   | 0.00~115.00             |
| 40   | 動作方向                   | DR  | 1       |     | 0=正 1=逆(PV増でMV減)        |
| 41   | 微分形式                   | DM  | 0       |     | 0=PV微分 1=偏差微分           |
| 42   | 比例帯                    | PB  | 100     | %   | 0~1000                  |
| 43   | 積分時間(0:積分なし)           | Π   | 0.00    | min | 0.00~100.00             |
| 44   | 微分時間(0:微分なし)           | TD  | 0.00    | min | 0.00~10.00              |
| 45   | 制御周期(基本制御周期の倍数)        | CP  | 1       | 倍   | 1,2,4,8,16,32,64        |
| 50   | 出力上限制限值                | MH  | 115.00  | %   | -115.00~115.00          |
| 51   | 出力下限制限值                | ML  | -115.00 | %   | -115.00~115.00          |

9.7.シーケンス設定

デジタルデータはシーケンスブロックを用いて接続します。 計器ブロックリスト画面の[シーケンス設定]ボタンをクリックします。 [GROUP 81]ボタンを右クリックし[有効設定]を選択します。新たに作成された[Step00]ボタンをダブルク リックするとラダー設定画面が表示されます。

まず、デジタル入力1のAUTO SW とデジタル入力2のMAN SW により、GO2基本型PID ブロックのAUTO/MAN 切替SW が動作するよう設定します。ABH2 前面ボタンSW からも操作できるようDi1(AUTO SW)入力により、AUTO/MAN 切替SW をセットし、Di2(MAN SW)入力により切替SW をリセットするようにします。

画面左にあるラダーコマンドのアイコンメニューメニューから[A 接点]をドラッグ&ドロップし、表示されたパラメータ入力ダイアログにて、端子番号:0111を入力します。[参照]ボタンを押して接点選択ダイアログから、G01の11端子(Di1)を選択することも可能です。

次に、画面左にあるラダーコマンドのアイコンメニューメニューから[SET コイル]をドラッグ&ドロップ し、表示されたパラメータ入力ダイアログにて、端子番号:0211を入力します。[参照]ボタンを押して接点 選択ダイアログから、G02の11端子(AUTO/MAN切替SW)を選択することも可能です。

同様にA接点メニューにてGO1の12端子(Di2)を配置します。次に、右の枠でマウスを右クリックして、 RESET コイルメニューを選び、GO2の11端子(AUTO/MAN切替SW)を選択します。

続いて、デジタル入力3のCSWとデジタル入力4のLSWにより、GO2基本型PIDブロックのC/L切替SW が動作するよう設定します。ABH2前面ボタンSWからも操作できるようDi3(CSW)入力により、CAS/LOCAL 切替SWをセットし、Di4(LOCALSW)入力により切替SWをリセットするようにします。上記方法と同様に GO1の13 端子(Di3)でGO2のO3端子(C/L切替えSW)をセットし、GO1の14 端子(Di4)でGO2のO3端 子(C/L切替えSW)をリセットします。

次に、基本型 PID ブロックの下限警報(02 端子)と PV 上限警報(01 端子)を接点出力とアラームランプ 表示します。G02 の 02 端子(PV 下限警報)を G01 の 01 端子(Do1)と G01 の 05 端子(AL1)に出力します。 また、G02 の 01 端子(PV 上限警報)を G01 の 02 端子(Do2)と G01 の 06 端子(AL2)に出力します。

| 図 ファイル(F) 編集(E) 表示(V) 運用(O) ウィンドウ(W) ヘルプ(H)                                                                                                    | E × |
|----------------------------------------------------------------------------------------------------|-----|
| ] D 🖆 🖬 🞒 🗛 🐰 階 🛍 ඟ 🖓 🧱 💋 📲 🕪 🔜 📾 🔮 🖀 🖀 🗃 🖀 🗐 100% 🔽 😵                                                                                                    |     |
| <u>ラダーコマンド▼</u> STATION:00 CARD:0 ABH2 1.00 GROUP:81                                                                                                    |     |
| A炭点  B炭点  [STEP00]    2/h  NOT    3/h  NOT    SET  RESET    3/h  0111    0112  0F=1/ル入力    0112  0F=1/ル入力    0112  0K    1/23/h  2'5/K    0113  0113    013  103    1/2  0114    014  014    013  104    014  014    014  014    013  104    014  014    014  014    015  105    016  105    017  0114    018  006    0114  014    014  014    014  014    014  014    014  014    014  014    014  014    014  014    014  014    015  014    016  014    017  014    018  014    019  014    014  014    014  014    015  014    016  014 |     |
| シーケンスプロック設定 確認 コメント無し 取り消し 閉じる                                                                                                    | -   |

設定内容を下表に示します。

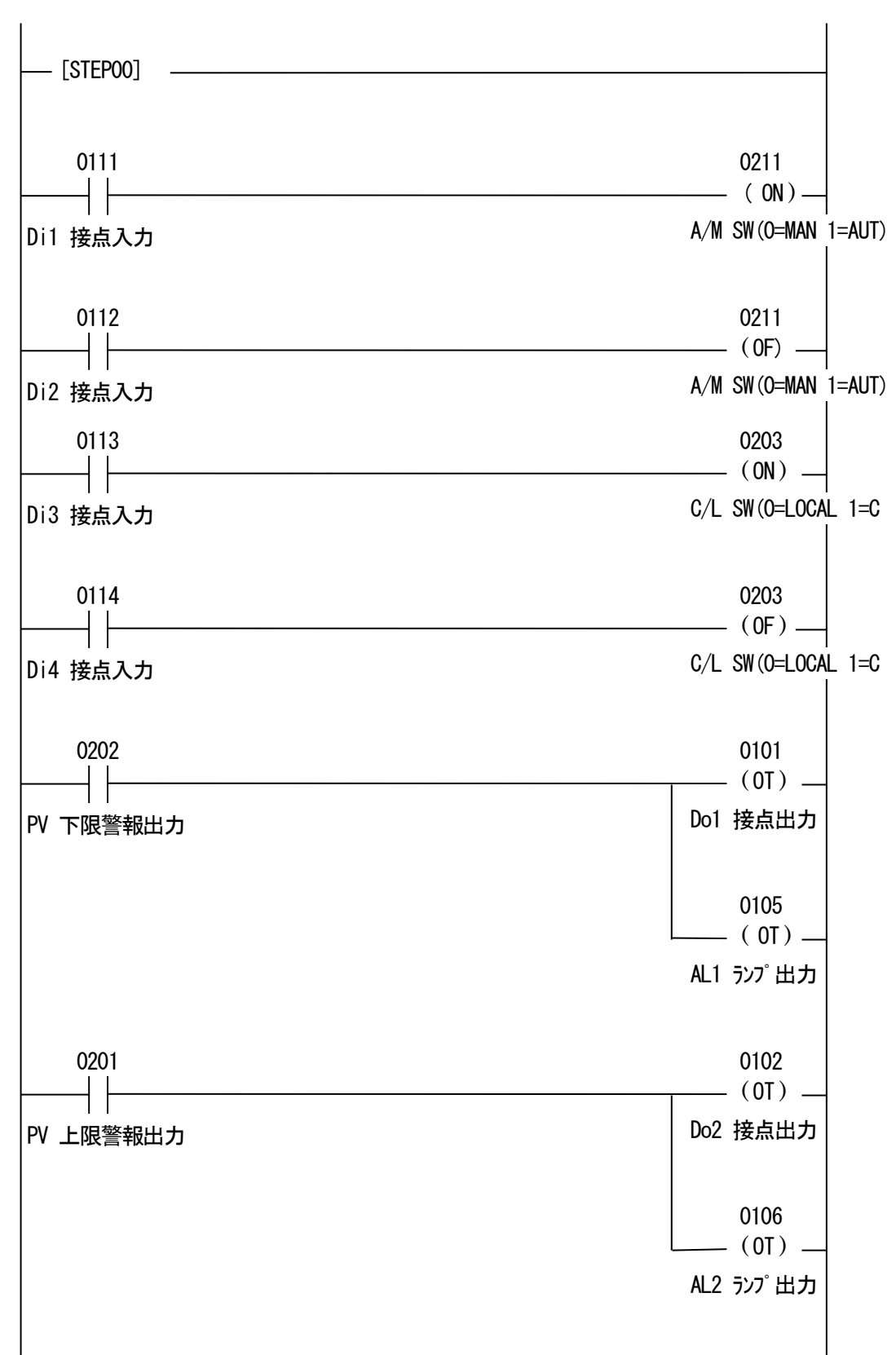

9.8.設定データのダウンロード

設定した内容をダウンロードするために、ABH2 とパソコンを下図の要領で接続します。 SFEW3 をインストールしたパソコンの USB ポートに COP-IRU または COP-US を接続し、ABH2 と接続します。 COP-US を使用する場合は、付属のプラグ変換アダプタをご使用ください。

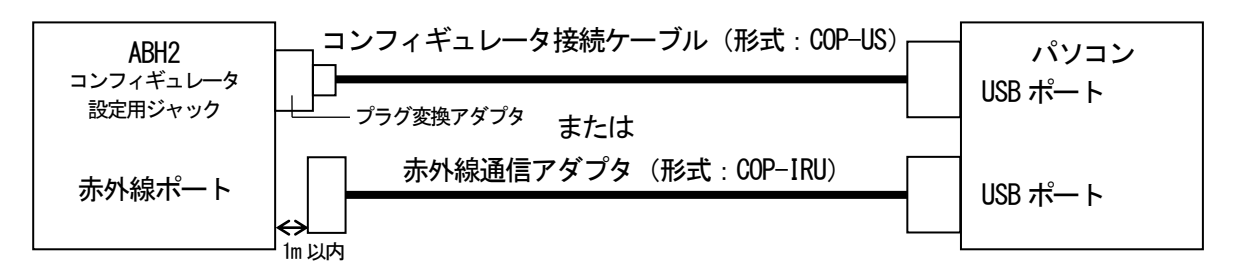

SFEW3 のメニューバーの「運用」-「オプション」を開いて、

#### ■COP-US の場合

「ポート」は、M-SYSTEM COP-US (COM口)、「接続機器」は、ABH2 (COP-US) を選択します。(口の番号は、 使用されているパソコンにより異なります)

### ■COP-IRU の場合

「ポート」は、M-System COP-IRU USB IR Adaptor (COMロ)、「接続機器」は、ABH2 (COP-IRU) を選択しま す。(ロの番号は、使用されているパソコンにより異なります)

システム構成画面の、CD No.0の ABH2 を右クリックし、ダウンロードメニューを選びます。 ダウンロードウィンドウの開始ボタンクリックにより設定をダウンロードします。

| B SFEWin3 - システム構成画面 [ABH2]        ファイル(F) 編集(E) 表示(V) 運用(O) ウィンドウ(W) ヘルプ(H)                                                                                                    |                                                                                                    |  |  |  |  |  |     |     |  |
|----------------------------------------------------------------------------------------------------|----------------------------------------------------------------------------------------------------|--|--|--|--|--|-----|-----|--|
| □ 📽 🖬 🞒 🕼 🗴 🛍 💼 🗠 ∞ 💯 🗲 🗊 📲 🙌 🔽 🖩 🔛 🗉 ≡ ≡ ≡ 📾 🖻  100% 🔽 💡                                                                                                    |                                                                                                    |  |  |  |  |  |     |     |  |
|                                                                                                    |                                                                                                    |  |  |  |  |  |     |     |  |
| STATION ST 0                                                                                                    |                                                                                                    |  |  |  |  |  | C D |     |  |
| CARD      00      ABH2        SC100      SC200      01      01      100        SC110      SC210      01      02      01      01        SC110      SC210      0      02      01      01      01        18MA      18MC      03      04      01      01      01        18MF-1      18MG-1      06      01      01      01      01        18MF-3      18MG-11      007      05      01      01      01      01      01      01      01      01      01      01      01      01      01      01      01      01      01      01      01      01      01      01      01      01      01      01      01      01      01      01      01      01      01      01      01      01      01      01      01      01      01      01      01      01      01      01      01      01      01      01      01      01      01      01      01 <th>バージョン選択<br/>バージョン確認<br/>計器ブロックリスト<br/>アナログ接続<br/>シーケンス設定<br/>アップロード<br/>ダウンロード<br/>コンペア<br/>移動<br/>コピー<br/>機器変更<br/>機器削除<br/>カード一括印刷</th> <th></th> <th></th> <th></th> <th></th> <th></th> <th></th> <th></th> <th></th> | バージョン選択<br>バージョン確認<br>計器ブロックリスト<br>アナログ接続<br>シーケンス設定<br>アップロード<br>ダウンロード<br>コンペア<br>移動<br>コピー<br>機器変更<br>機器削除<br>カード一括印刷 |  |  |  |  |  |     |     |  |
| 13MP<br>112<br>006<br>(広送端子接続                                                                                                    | ID_No.変更<br>カードバックアップ<br>カードリストア                                                                                         |  |  |  |  |  |     | 開Uる |  |

#### 9.9.プロジェクトの保存

設定が終了したデータをプロジェクトファイルとして保存します。

ファイルメニューの[上書き保存]もしくは[名前を付けて保存]を選択するとプロジェクトファイルの新規 作成ダイアログを表示します。作成したプロジェクトの名称とコメントを入力し、プロジェクトファイルを 保存するフォルダを指定します。

| プロジェクトファ | イルの新規作成                             | X |  |  |
|----------|-------------------------------------|---|--|--|
| プロジェクト名  | ABH2                                |   |  |  |
| אינע⊏    | ABH2使用例                             |   |  |  |
| 位置       | C¥PROJECT¥SFEW3¥ABH2SFE<br>OK キャンセル |   |  |  |

9.10.チューニング

ダウンロード終了にて、ABH2はPIDコントローラとして機能します。接続する制御対象に応じて、最適な PIDパラメータを設定する必要があります。

Display ボタンの長押しを繰り返し、チューニング画面にします。 ↓ ↑ ボタンにて P・I・D の各パラメータの項目を選び、Display ボタンにて、項目を選択します。 ↓ ↑ ボタンにてパラメータを設定し Display ボタンにて設定値を決定します。 詳しくは、5.5. パラメータ設定と 7. チューニングをご参照ください。

## 付録

追加計器ブロック一覧

ブロック名

# システム共通テーブル

| GROUP [OC | 00] 注) ◆: パラメータ自動変更可能、★: 設定データ |         |             |                           |
|-----------|--------------------------------|---------|-------------|---------------------------|
| ITEM      | 変更                             | DATA入力  | DATA表示(例)   | DATA名(コメント)               |
| 01        | 常時                             |         |             | ■メンテナンス スイッチ:             |
|           | 可能                             |         |             | (グループ00でこのスイッチを変更すると、全グルー |
|           | 0                              |         |             | プのメンテナンススイッチが変更されます)      |
|           |                                | 0       | MT:0        | DATA表示のみ可能(モニターモード)       |
|           |                                | 1       | MT:1        | △印のDATA変更可(プログラムモード)      |
|           |                                | S       | MT:S        | ◎印のDATA変更可(シミュレーションモード)   |
| 02        | 表示                             |         |             | ■制御状態表示                   |
|           | "                              |         | RUN         | 動作中                       |
|           |                                |         | STOP        | 停止中                       |
| 03        | Δ                              |         |             | ■動作指令                     |
|           |                                | 0       | STOP        | ストップ                      |
|           |                                | 1       | HOT START   | ホット スタート                  |
|           |                                | 2       | COLD START  | コールド スタート                 |
| 06        | 表示                             |         |             | ■NestBus通信状態表示            |
|           |                                |         | RUN         | 通信中                       |
|           |                                |         | STOP        | 停止中                       |
| ★ 08      | Δ                              |         |             | ■NestBus通信モード             |
|           |                                | 0       | 0           | 送受信モード C#:00~0F           |
|           |                                | 1       | 1           | 受信専用モード C#:10~1E          |
|           |                                |         |             | (カード番号の上位桁が自動的に'1'になります)  |
| ★ 11      | $\triangle$                    | 20~3000 | NNNN        | ■処理周期設定(msec)             |
|           |                                |         |             | (10msec間隔で設定可能)           |
| 12        | 表示                             |         | NNN%        | ■処理時間負荷率表示(%)             |
| 13        | 常時                             | 0       | NNN%        | ■処理時間最大負荷率表示(%)           |
|           | 可能                             |         |             | ('0'入力でリセット可能)            |
| 21        |                                |         |             | ■システム状態表示(エラー表示)          |
|           | 表示                             |         |             | ・EEPROMデータベース破損           |
|           |                                | 0       | ALLRIGHT    | 全ブロック正常                   |
|           |                                |         | GROUP NN    | 異常ブロック表示(NN:グループ番号)       |
| 22        | 表示                             |         |             | ・PV異常                     |
|           |                                |         |             | (フィールド端子ブロックのPV入力の上下限警報値  |
|           |                                |         |             | の状態を表示)                   |
|           |                                | 0       | PV NORMAL   | PV正常                      |
|           |                                |         | PV ABNORMAL | PV異常                      |
| 23        | 表示                             |         |             | ・Wアンサーバック異常               |
|           |                                |         |             | (フィールド端子ブロックの「WVチェック入力」と  |
|           |                                |         |             | 「W出力」との偏差の状態を表示)          |
|           |                                | 0       | MV NORMAL   | WVアンサーバック正常               |
|           |                                |         | MV ABNORMAL | ₩アンサーバック異常                |
| 24        | 表示                             |         |             | ・フロック異常(クルーブ番号表示)         |
|           |                                |         | ALLRIGHI    |                           |
|           |                                | U       | GROUP NN    | 実常フロック表示 (NN:クルーブ番号)      |

|             | •  |       |               |                               |
|-------------|----|-------|---------------|-------------------------------|
| 25          | 表示 |       |               | ・制御過負荷                        |
|             |    |       | LOAD:RIGHT    | 制御適正負荷                        |
|             |    | 0     | LOAD:OVER     | 制御過負荷                         |
| 26          | 表示 |       |               | ・上位伝送異常                       |
|             |    | 0     | COM:NN        | 上位通信障害発生数(NN)                 |
| 30          | 表示 |       |               | ・上位伝送異常                       |
|             |    | 0     | COM:PER:NN    | パリティ・エラ一発生数(NN)               |
| 31          | 表示 |       |               | ・上位伝送異常                       |
|             |    | 0     | COM:FER:NN    | フレーミング・エラー発生数(NN)             |
| 32          | 表示 |       |               | ・上位伝送異常                       |
|             |    | 0     | COM: OER: NN  | オーバーラン・エラー発生数(NN)             |
| 33          | 表示 |       |               | ・上位伝送異常                       |
|             |    | 0     | COM:SER:NN    | サムチェック・エラ一発生数(NN)             |
| 35          | 表示 |       |               | ・異常計器ブロック番号保持                 |
|             |    | 0     | ALLRIGHT      | 全ブロック正常                       |
|             |    |       | group nn      | 異常ブロック表示(NN:グループ番号)           |
| 36          | 表示 |       |               | ・異常内容保持                       |
|             |    | 0     | ER:NN         | 異常ブロック内容(NN)                  |
| 40          | 常時 |       |               | ■処理周期切替え発生フラグ                 |
|             | 可能 | 0     | 0             | 正常                            |
|             |    |       | 1             | 処理周期切替え発生                     |
|             |    |       |               | ('O'入力でリセット可能。リセットするとITEM     |
|             |    |       |               | 25が'LOAD:RIGHT'になります)         |
| ★ 51        | Δ  | 0~F   | CD:H          | ■カード番号登録※                     |
| ★ 52        | Δ  | 0000~ | ID:NNNN       | ■コンフィギュレータ通信ID登録 <sub>※</sub> |
|             |    | 9999  |               |                               |
| ★ 53        | Δ  | 1     | MD:N          | 動作モード(将来用)                    |
| 95          | Δ  | 1     | BLK RELEASE   | ■形式コード消去指令                    |
|             |    |       | (初期表示 * )     | (グループ00、01、80 は消去しません)        |
| ★ 96        | 表示 | 63    | FIELD : 63    | ■フィールド端子の細分形式設定               |
| <b>★</b> 97 | Δ  |       | ABH2          | ■形式表示(半角8文字以内、上位伝送用)          |
| 99          | 表示 |       | DCSABx2 N. NN | ■ROMバージョン表示                   |

※コンフィギュレータ通信 ID 登録またはカード番号を変更した場合、自動的にリセットがかかります。

# ABH2用

略号 F63

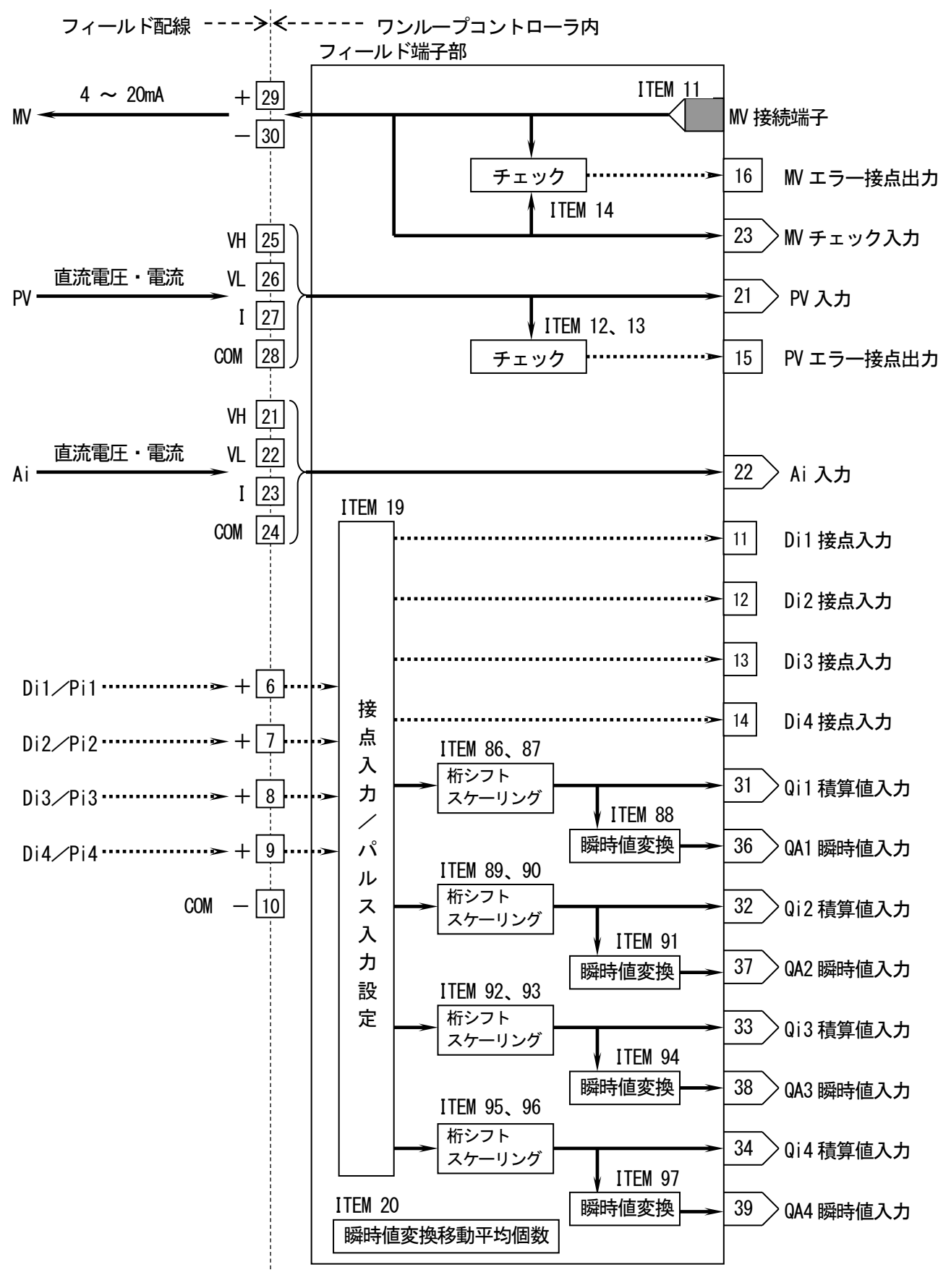

MG CO., LTD. www.mgco.jp

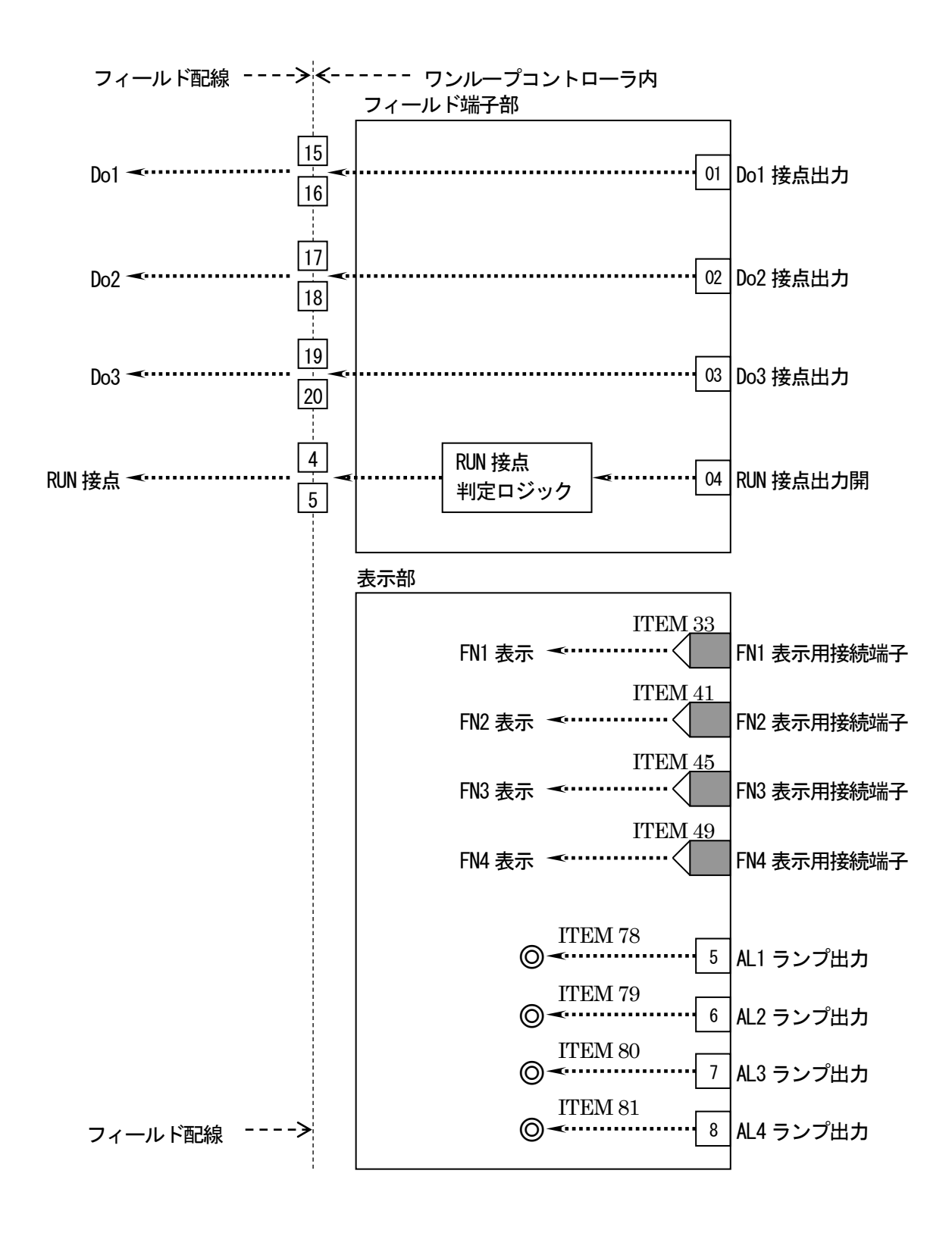

GROUP [01] 注)★:設定データ ※ FN~FN追加No.3はFN1~FN4として前面表示

| ITEM | 変更 | DATA入力 | DATA表示 <u>(例)</u> | DATA名(コメント)             |
|------|----|--------|-------------------|-------------------------|
| 01   | 常時 |        |                   | メンテナンススイッチ:             |
|      | 可能 |        |                   | △印のDATAを変更するとき使用        |
|      | 0  | 0      | MT:0              | DATA表示のみ可能(モニタモード)      |
|      |    | 1      | MT:1              | △印のDATA変更可(プログラムモート)    |
|      |    | S      | MT:S              | ◎印のDATA変更可(シミュレーションモード) |
| 02   | 表示 |        | ER:NN             | エラー表示(00:正常、01~90:エラー)  |
| 03                     | }             | $\Delta$ | -15.00~115.00%       | 21 : NNN. NN                      | PV 入力値                                                                                           |
|------------------------|---------------|----------|----------------------|-----------------------------------|--------------------------------------------------------------------------------------------------|
| 04                     | 1             | $\Delta$ | -15.00~115.00%       | 22: NNN. NN                       | Ai 入力値                                                                                           |
| 05                     | 5             | Δ©       | -15.00~115.00%       | 23:NNN. NN                        | Wチェック 入力値                                                                                        |
| 06                     | 06 △◎ 0、1 または |          | 11:N または             | Di 1 入力値 または                      |                                                                                                  |
|                        |               |          | NNNN                 | 31:NNNN                           | Qi 1 積算値表示(単位 : カウント)                                                                            |
| 07                     | 7             | $\Delta$ | 0、1 または              | 12:N または                          | Di 2 入力値 または                                                                                     |
|                        |               |          | NNNN                 | 32:NNNN                           | Qi 2 積算値表示(単位 : カウント)                                                                            |
| 08                     | 3             | $\Delta$ | 0、1 または              | 13:N または                          | Di 3 入力値 または                                                                                     |
|                        |               |          | NNNN                 | 33:NNNN                           | Qi 3 積算値表示(単位 : カウント)                                                                            |
| 09                     | )             | Δ©       | 0、1 または              | 14:N または                          | Di 4 入力値<br>または                                                                                  |
|                        |               |          | NNNN                 | 34:NNNN                           | Qi 4 槓算値表示(単位:カウント)                                                                              |
| 10                     | )             | 表示       | 11                   | MD: <u>11</u>                     | フィールド端子(形式)                                                                                      |
| (1)フ                   | イー            | ルド端      | 子部                   |                                   |                                                                                                  |
| $\star$                | 11            | Δ        | GGNN                 | M#: <u>0225</u>                   | W 接続端子                                                                                           |
|                        |               |          |                      |                                   | GG:グループ番号 NN:端子番号                                                                                |
| $\star$                | 12            | Δ        | -15.00~115.00%       | PH:NNN. NN                        | PV 上限警報設定値(エラー判定用)                                                                               |
| $\star$                | 13            | Δ        | -15.00~115.00%       | PL:NNN. NN                        | PV 下限警報設定値(エラー判定用)                                                                               |
| $\star$                | 14            | Δ        | 0.00~115.00%         | ML : NNN. NN                      | MV 偏差警報設定値(エラー判定用)                                                                               |
| $\star$                | 16            | Δ        | MM                   | TP:MM                             | PV 入力タイプ設定                                                                                       |
|                        |               |          |                      |                                   | ₩ : 入力タイプ番号(0 : -10~+10V、1 : -5~+5V、                                                             |
|                        |               |          |                      |                                   | 2 : −1~+1V、3 : 0~10V、4 : 0~5V、5 : 1~5V、                                                          |
|                        |               |          |                      |                                   | 6 : 0 <b>~</b> 1V、7 : −0. 5 <b>~</b> +0. 5V、8 : 0 <b>~</b> 0. 5V、                                |
|                        |               |          |                      |                                   | $9:-20 \rightarrow +20 \text{mA}, 10:4 \rightarrow 20 \text{mA}, 11:0 \rightarrow 20 \text{mA})$ |
| ★                      | 17            | Δ        | MM                   | TA:MM                             | Ai 入力タイプ設定                                                                                       |
|                        |               |          |                      |                                   | ₩ :入力タイプ番号(0:-10~+10V、1:-5~+5V、                                                                  |
|                        |               |          |                      |                                   | $2:-1 \rightarrow +1V$ , $3:0 \rightarrow 10V$ , $4:0 \rightarrow 5V$ , $5:1 \rightarrow 5V$ ,   |
|                        |               |          |                      |                                   | $6: 0 \sim 1V$ , $7: -0.5 \sim +0.5V$ , $8: 0 \sim 0.5V$ ,                                       |
|                        | 10            | •        | A IK IK IK I         |                                   | $9:-20 \rightarrow +20$ mA, $10:4 \rightarrow 20$ mA, $11:0 \rightarrow 20$ mA)                  |
| ★                      | 19            | Δ        | INININI              | PD.NNNN                           | PD:ハルス入力設定 U=DI、I=PI<br>(10) D:1 102 D:2 103 D:2 104 D:4)                                        |
|                        |               |          |                      |                                   |                                                                                                  |
| *                      | 20            |          |                      | KR:NN                             | ハルス人力 瞬時値変換時の移動半均ナータ値数                                                                           |
| *                      | 21            |          | ±115.00 %            | PZ: <u>0.00</u><br>DC:1.0000      | PV セロ調整値(セロハイアス値)                                                                                |
| ×                      | 22            |          | ± 3. 2000            | P3. <u>1.0000</u>                 |                                                                                                  |
| ×                      | 23            | $\Delta$ | ±115.00 %            | MZ . <u>U. UU</u><br>MS : 1. 0000 | WV セロ調発値(セロハイアス値)<br>MV フパン調整店(ゲイン)                                                              |
| Ŷ                      | 24            |          | ±3.2000<br>±115.00 % | A7:0.00                           | MV スハン調金値 (ソイン)<br>Ail ギロ調整値 (ギロバイマス値)                                                           |
| ÷                      | 20            | $\sim$   | +3 2000              | AS:1 0000                         | Aii ていいまで、ビロハイノス吧/<br>Aii てパン調教店(ゲイン)                                                            |
| ¥                      | 20            | $\wedge$ | +115 00 %            | C7:0.00                           | MI ハハン                                                                                           |
| $\mathbf{\hat{\star}}$ | 28            | $\wedge$ | $\pm 32000$          | CS:1.0000                         | WYチェック入力 スパン調整値 (ゲイン)                                                                            |
| ⊘≢                     | <u>_</u>      | <br>     | <u> </u>             | <u></u>                           |                                                                                                  |
| ∠12                    | 30            |          | 2 3                  | GR·2                              | 1次系で表示するグループ悉号(ロセット後に右姉)                                                                         |
| Ŷ                      | 31            | $\Delta$ | 1~100                | ST:10                             | SP IIP/DOWN時間                                                                                    |
|                        | 01            |          | s/100%               | 01.10                             | (最初の5秒間は1/5 次の5秒間は1/2の速度で動かす)                                                                    |
| +                      | 32            | $\wedge$ | 1~100                | ST:10                             | W UP/DOWN時間                                                                                      |
| ~                      | 52            |          | s/100%               | 51. <u>10</u>                     | (最初の5秒間は1/5.次の5秒間は1/2の速度で動かす)                                                                    |
| *                      | 33            | Δ        | GGNN                 | 1F:3121                           | FN1 表示用接続端子                                                                                      |
|                        |               | _        |                      |                                   | GG:グループ番号 NN:端子番号                                                                                |
| *                      | 34            | Δ        | ±32000               | 1H:1500                           | FN1 レンジ上限設定値(実量表示用)                                                                              |
| ×                      | 35            | Δ        | $\pm 32000$          | 1L:0                              | FN1 レンジ下限設定値(実量表示用)                                                                              |
| *                      | 36            | Δ        | 0~5                  | 1D:1                              | FN1 小数点位置(右から)                                                                                   |
|                        |               |          |                      | _                                 |                                                                                                  |

| *                                           | 37                                                                                                    | Δ                                                                                                    | 半角文字                                                                                                    | T1:XXX•••X                                                                                                    | FN1 Tag No. (10文字以下)                                                                                                    |
|---------------------------------------------|----------------------------------------------------------------------------------------------------|----------------------------------------------------------------------------------------------------|----------------------------------------------------------------------------------------------------|----------------------------------------------------------------------------------------------------|----------------------------------------------------------------------------------------------------|
| $\hat{\star}$                               | 38                                                                                                    | $\overline{\wedge}$                                                                                                    | 半角文字                                                                                                    | T2:XXX ••• X                                                                                                    | FN2 Tag No (10文字以下)                                                                                                    |
| ÷                                           | 39                                                                                                    | $\overline{\wedge}$                                                                                                    | 半角文字                                                                                                    | T3:XXX · · · X                                                                                                    | FN3 Tag No (10文字以下)                                                                                                    |
| ÷                                           | 40                                                                                                    | $\overline{\wedge}$                                                                                                    | 半角文字                                                                                                    | T4:XXX · · · X                                                                                                    | FN4 Tag No (10文字以下)                                                                                                    |
| ~                                           | 10                                                                                                    | _                                                                                                    |                                                                                                    | 11.700                                                                                                    |                                                                                                    |
| 」白hr                                        | ı⊏NI≢                                                                                                    | 一立                                                                                                    |                                                                                                    |                                                                                                    |                                                                                                    |
|                                             | 11 IN 1X                                                                                                    | 시미사                                                                                                    | GGNN                                                                                                    |                                                                                                    | 「別2】カキテ田技結理ス                                                                                                    |
| ×                                           | 41                                                                                                    |                                                                                                    | GOINN                                                                                                    |                                                                                                    | 「NZ 八刀衣小用按枕恤丁<br>- CC - グリ プ <del>ズ</del>                                                                                                    |
| -                                           | 10                                                                                                    | ^                                                                                                    | ± 22000                                                                                                    |                                                                                                    |                                                                                                    |
| ×                                           | 42                                                                                                    |                                                                                                    | $\pm 32000$                                                                                                    |                                                                                                    | INZ 八刀レノン工限設と値(美重衣小用)<br>IN2 ユカレンジズ阻弛学店(字号ま二田)                                                                                                    |
| ×                                           | 43                                                                                                    |                                                                                                    | ±32000                                                                                                    |                                                                                                    |                                                                                                    |
| *                                           | 44                                                                                                    |                                                                                                    |                                                                                                    |                                                                                                    |                                                                                                    |
| ★                                           | 45                                                                                                    | Δ                                                                                                    | GGININ                                                                                                    | 3F · GUINN                                                                                                    |                                                                                                    |
|                                             | 40                                                                                                    | •                                                                                                    |                                                                                                    |                                                                                                    |                                                                                                    |
| *                                           | 46                                                                                                    |                                                                                                    | $\pm 32000$                                                                                                    |                                                                                                    | FN3 人刀レンン上限設定値(実重表示用)                                                                                                    |
| *                                           | 4/                                                                                                    |                                                                                                    | $\pm 32000$                                                                                                    |                                                                                                    |                                                                                                    |
| *                                           | 48                                                                                                    | Δ                                                                                                    | 0~5                                                                                                    | 3D:N                                                                                                    | FN3 人刀小釵点位直(石から)                                                                                                    |
| *                                           | 49                                                                                                    | Δ                                                                                                    | GGNN                                                                                                    | 4F : GGNN                                                                                                    | FN4 人力表示用接続端子                                                                                                    |
|                                             |                                                                                                    |                                                                                                    |                                                                                                    |                                                                                                    | GG:クループ番号 NN:端子番号                                                                                                    |
| *                                           | 50                                                                                                    | Δ                                                                                                    | $\pm 32000$                                                                                                    | 4H : NNNNN                                                                                                    | FN4 入力レンジ上限設定値(実量表示用)                                                                                                    |
| $\star$                                     | 51                                                                                                    | $\Delta$                                                                                                    | $\pm 32000$                                                                                                    | 4L : NNNNN                                                                                                    | FN4 入力レンジ下限設定値(実量表示用)                                                                                                    |
| *                                           | 52                                                                                                    | Δ                                                                                                    | 0~5                                                                                                    | 4D:N                                                                                                    | FN4 入力小数点位置(右から)                                                                                                    |
| $\star$                                     | 53                                                                                                    | $\Delta$                                                                                                    | 0、1                                                                                                    | M1 : N                                                                                                    | 1次系WV操作範囲指定(0:±115%、1:-15~+115%)                                                                                                    |
| $\star$                                     | 54                                                                                                    | Δ                                                                                                    | 0、1                                                                                                    | M2:N                                                                                                    | 2次系MV操作範囲指定(0:±115%、1:-15~+115%)                                                                                                    |
| $\star$                                     | 55                                                                                                    | $\Delta$                                                                                                    | 半角、全角                                                                                                    | U1 : XXX • • • X                                                                                                    | FN1 単位(半角8文字/全角4文字以下)                                                                                                    |
| $\star$                                     | 56                                                                                                    | $\Delta$                                                                                                    | 半角、全角                                                                                                    | U2:XXX···X                                                                                                    | FN2 単位(半角8文字/全角4文字以下)                                                                                                    |
| $\star$                                     | 57                                                                                                    | $\triangle$                                                                                                    | 半角、全角                                                                                                    | U3:XXX•••X                                                                                                    | FN3 単位(半角8文字/全角4文字以下)                                                                                                    |
| *                                           | 58                                                                                                    | $\wedge$                                                                                                    | 半角 全角                                                                                                    | 114: XXX X                                                                                                    | FN4 単位 (半角8文字/全角4文字以下)                                                                                                    |
| ~                                           | 00                                                                                                    |                                                                                                    |                                                                                                    | 01:7000                                                                                                    |                                                                                                    |
| 37                                          | いて (1)                                                                                                    | ルド端                                                                                                    | 子部の続き                                                                                                    |                                                                                                    |                                                                                                    |
| ~<br>③フ<br>★                                | で<br>イー<br>60                                                                                                    | 」<br>レド端<br>△◎                                                                                                    | - 15.00~115.00%                                                                                                    | MV:NNN.NN                                                                                                    | ₩ 出力値                                                                                                    |
| 37<br>★<br>★                                | 60<br>イー<br>60<br>61                                                                                                    | →<br>ルド端<br>△◎<br>△◎                                                                                                    | 子部の続き<br>-15.00~115.00%<br>±320.00Unit                                                                                                    | MV:NNN.NN<br>25:NNN.NNUnit                                                                                                    | ₩ 出力値 PV 入力実量表示値                                                                                                    |
| 37<br>★<br>★                                | イー<br>60<br>61<br>68                                                                                                    | ム<br>レド端<br>ム©<br>ム©                                                                                                    | 子部の続き<br>-15.00~115.00%<br>±320.00Unit<br>0、1                                                                                                    | MV:NNN.NN<br>25:NNN.NNUnit<br>15:N                                                                                                    | ₩ 出力値<br>PV 入力実量表示値<br>PV エラー接点出力値                                                                                                    |
| 37<br>★<br>★<br>★                           | 60<br>60<br>61<br>68<br>69                                                                                                    | レド端<br>ム©<br>ム©<br>ム©<br>ム©                                                                                                    | 子部の続き<br>-15.00~115.00%<br>±320.00Unit<br>0、1<br>0、1                                                                                                    | MV:NNN.NN<br>25:NNN.NNUnit<br>15:N<br>16:N                                                                                                    | <ul> <li>W 出力値</li> <li>PV 入力実量表示値</li> <li>PV エラー接点出力値</li> <li>W エラー接点出力値</li> </ul>                                                                                                    |
| 3<br>★<br>★<br>★                            | 60<br>60<br>61<br>68<br>69<br>70                                                                                                    | レド端                                                                                                    | 子部の続き<br>-15.00~115.00%<br>±320.00Unit<br>0、1<br>0、1<br>0、1                                                                                                    | MV:NNN.NN<br>25:NNN.NNUnit<br>15:N<br>16:N<br>01:N                                                                                                    | <ul> <li>W 出力値</li> <li>PV 入力実量表示値</li> <li>PV エラー接点出力値</li> <li>MV エラー接点出力値</li> <li>Do1 出力値</li> </ul>                                                                                                    |
| 37<br>★<br>★<br>★                           | 60<br>61<br>68<br>69<br>70<br>71                                                                                                    | レド端                                                                                                    | →<br>子部の続き<br>-15.00~115.00%<br>±320.00Unit<br>0、1<br>0、1<br>0、1<br>0、1<br>0、1                                                                                                    | MV:NNN.NN<br>25:NNN.NNUnit<br>15:N<br>16:N<br>01:N<br>02:N                                                                                                    | <ul> <li>W 出力値</li> <li>PV 入力実量表示値</li> <li>PV エラー接点出力値</li> <li>W エラー接点出力値</li> <li>Do1 出力値</li> <li>Do2 出力値</li> </ul>                                                                                                    |
| 37<br>★<br>★<br>★                           | 60<br>61<br>68<br>69<br>70<br>71<br>72                                                                                                    | ルド端                                                                                                    | 子部の続き<br>-15.00~115.00%<br>±320.00Unit<br>0、1<br>0、1<br>0、1<br>0、1<br>0、1<br>0、1<br>0、1                                                                                                    | MV:NNN.NN<br>25:NNN.NNUnit<br>15:N<br>16:N<br>01:N<br>02:N<br>03:N                                                                                                    | <ul> <li>W 出力値</li> <li>PV 入力実量表示値</li> <li>PV エラー接点出力値</li> <li>MV エラー接点出力値</li> <li>Do1 出力値</li> <li>Do2 出力値</li> <li>Do3 出力値</li> </ul>                                                                                                    |
| 3<br>★<br>★<br>★                            | 60<br>61<br>68<br>69<br>70<br>71<br>72<br>73                                                                                                    | ユ<br>ルド端<br>ムの<br>ムの<br>ムの<br>ムの<br>ムの<br>ムの<br>ムの                                                                                                    | -15.00~115.00%<br>±320.00Unit<br>0、1<br>0、1<br>0、1<br>0、1<br>0、1<br>0、1<br>0、1<br>0、1                                                                                                    | MV:NNN.NN<br>25:NNN.NNUnit<br>15:N<br>16:N<br>01:N<br>02:N<br>03:N<br>04:N                                                                                                    | <ul> <li>W 出力値</li> <li>PV 入力実量表示値</li> <li>PV エラー接点出力値</li> <li>MV エラー接点出力値</li> <li>Do1 出力値</li> <li>Do2 出力値</li> <li>Do3 出力値</li> <li>RUN接点出力強制OFF ('1': 0FF)</li> </ul>                                                                                                    |
| 3<br>★<br>★<br>★                            | 60<br>61<br>68<br>69<br>70<br>71<br>72<br>73<br>74                                                                                                    | ム<br>ルド端<br>ム<br>の<br>ム<br>の<br>ム<br>の<br>ム<br>の<br>ム<br>の<br>ム<br>の<br>ム<br>の                                                                                                    | 子部の続き       -15.00~115.00%       ±320.00Unit       0、1       0、1       0、1       0、1       0、1       0、1       0、1       0、1       0、1       0、1                                                                                                    | MV:NNN.NN<br>25:NNN.NNUnit<br>15:N<br>16:N<br>01:N<br>02:N<br>03:N<br>04:N<br>05:N                                                                                                    | <ul> <li>INK 単位(平内の大子) 至内4大子以下)</li> <li>W 出力値</li> <li>PV 入力実量表示値</li> <li>PV エラー接点出力値</li> <li>MV エラー接点出力値</li> <li>Do1 出力値</li> <li>Do2 出力値</li> <li>Do3 出力値</li> <li>RUN接点出力強制0FF ('1':0FF)</li> <li>AL1 ランプ出力値</li> </ul>                                                                                                    |
| 3<br>★<br>★<br>★                            | 60<br>61<br>68<br>69<br>70<br>71<br>72<br>73<br>74<br>75                                                                                                    | ユ<br>ルド端<br>ムの<br>ムの<br>ムの<br>ムの<br>ムの<br>ムの<br>ムの<br>ムの<br>ムの                                                                                                    | 子部の続き<br>-15.00~115.00%<br>±320.00Unit<br>0、1<br>0、1<br>0、1<br>0、1<br>0、1<br>0、1<br>0、1<br>0、1                                                                                                    | MV:NNN.NN<br>25:NNN.NNUnit<br>15:N<br>16:N<br>01:N<br>02:N<br>03:N<br>04:N<br>05:N<br>06:N                                                                                                    | <ul> <li>INK 単位(平内の大子) 至内4大子以下)</li> <li>W 出力値</li> <li>PV 入力実量表示値</li> <li>PV エラー接点出力値</li> <li>MV エラー接点出力値</li> <li>Do1 出力値</li> <li>Do2 出力値</li> <li>Do3 出力値</li> <li>RUN接点出力強制0FF ('1':0FF)</li> <li>AL1 ランプ出力値</li> <li>AL2 ランプ出力値</li> </ul>                                                                                                    |
| 3<br>★<br>★<br>★                            | 60<br>61<br>68<br>69<br>70<br>71<br>72<br>73<br>74<br>75<br>76                                                                                                    | $ $                                                                                                    | -15.00~115.00%         ±320.00Unit         0、1         0、1         0、1         0、1         0、1         0、1         0、1         0、1         0、1         0、1         0、1         0、1         0、1         0、1         0、1         0、1         0、1         0、1         0、1         0、1         0、1         0、1                                                                                                    | MV:NNN.NN<br>25:NNN.NNUnit<br>15:N<br>16:N<br>01:N<br>02:N<br>03:N<br>04:N<br>05:N<br>06:N<br>07:N                                                                                                    | INK 平位(平内の大子) 至内4大子以下)         INK 平位(平内の大子) 至内4大子以下)         INK 平位(平内の大子) 至内4大子以下)         PV 入力実量表示値         PV エラー接点出力値         INK エラー接点出力値         Do1 出力値         Do2 出力値         Do3 出力値         RUN接点出力強制OFF ('1': OFF)         AL1 ランプ出力値         AL2 ランプ出力値         AL3 ランプ出力値                                                                                                    |
| <ul> <li>3</li> <li>★</li> <li>★</li> </ul> | 7       60       61       68       69       70       71       72       73       74       75       76       77                                                                                                    | $ $                                                                                                    | 子部の続き       -15.00~115.00%       ±320.00Unit       0、1       0、1       0、1       0、1       0、1       0、1       0、1       0、1       0、1       0、1       0、1       0、1       0、1       0、1       0、1       0、1       0、1       0、1       0、1       0、1       0、1       0、1       0、1                                                                                                    | MV:NNN.NN<br>25:NNN.NNUnit<br>15:N<br>16:N<br>01:N<br>02:N<br>03:N<br>04:N<br>05:N<br>06:N<br>07:N<br>08:N                                                                                                    | INK 平位(平内の大子) 至内4大子以下)         INK 平位(平内の大子) 至内4大子以下)         INK 出力値         PV ス力実量表示値         PV エラー接点出力値         MV エラー接点出力値         Do1 出力値         Do2 出力値         Do3 出力値         RUN接点出力強制OFF ('1': OFF)         AL1 ランプ出力値         AL2 ランプ出力値         AL3 ランプ出力値         AL4 ランプ出力値                                                                                                    |
|                                             | 60           60           61           68           69           70           71           72           73           74           75           76           77           78                                                                                                    | ユ<br>レド端<br>ムの<br>ムの<br>ムの<br>ムの<br>ムの<br>ムの<br>ムの<br>ムの<br>ムの<br>ムの<br>ムの<br>ムの                                                                                                    | 子部の続き         -15.00~115.00%         ±320.00Unit         0、1         0、1         0、1         0、1         0、1         0、1         0、1         0、1         0、1         0、1         0、1         0、1         0、1         0、1         0、1         0、1         0、1         0、1         0、1         0、1         0、1         0、1                                                                                                    | MV:NNN.NN<br>25:NNN.NNUnit<br>15:N<br>16:N<br>01:N<br>02:N<br>03:N<br>04:N<br>05:N<br>06:N<br>07:N<br>08:N<br>L1:XXXX                                                                                                    | INK 平位(平内の大子) 至内4大子以下)         INK 平位(平内の大子) 至内4大子以下)         INK 平位(平内の大子) 至内4大子以下)         INK 平位(平内の大子) 至内4大子以下)         INK 中位(中内の大子) 至内4大子以下)         INK 中位(中内の大子) 至内4大子以下)         INK 中位(中内の大子) 至内4大子以下)         INK 中位(中内の大子) 至内4大子以下)         INK 中位(中内の大子) 至内4大子以下)                                                                                                    |
| <u>^</u><br>③★★★<br>★                       | 60           61           68           69           70           71           72           73           74           75           76           77           78           79                                                                                                    | $ $                                                                                                    | -15.00~115.00%         ±320.00Unit         0、1         0、1         0、1         0、1         0、1         0、1         0、1         0、1         0、1         0、1         0、1         0、1         0、1         0、1         0、1         0、1         0、1         0、1         0、1         0、1         0、1         0、1         0、1         0、1         0、1         0、1         0、1         0、1         0、1         0、1         0、1         0、1         0、1         0、1         0、1         0、1         0、1         0、1         0、1         0、1         0、1         0、1         0、1         0、1         0、1         0、1         0、1         0、1         0、1         0、1         0、1                                                                                                    | MV:NNN.NN<br>25:NNN.NNUnit<br>15:N<br>16:N<br>01:N<br>02:N<br>03:N<br>04:N<br>05:N<br>06:N<br>07:N<br>08:N<br>L1:XXXX<br>L2:XXXX                                                                                                    | INK 年屋(平内の大子) 至内4大子以下)         INK 年屋(平内の大子) 至内4大子以下)         INK 年屋(平内の大子) 至内4大子以下)         INK 上力値         PV エラー接点出力値         INK エラー接点出力値         Do1 出力値         Do2 出力値         Do3 出力値         RUN接点出力強制OFF ('1': OFF)         AL1 ランプ出力値         AL2 ランプ出力値         AL4 ランプ出力値         AL1 コメント (4文字以下)         AL2 コメント (4文字以下)                                                                                                    |
| (3)★★★★<br>★★★★                             | 60           61           68           69           70           71           72           73           74           75           76           77           78           79           80                                                                                                    | $ $                                                                                                    | -15.00~115.00%       ±320.00Unit       0、1       0、1       0、1       0、1       0、1       0、1       0、1       0、1       0、1       0、1       0、1       0、1       0、1       0、1       0、1       0、1       0、1       0、1       0、1       0、1       0、1       0、1       0、1       0、1       0、1       0、1       9、1                                                                                                    | MV:NNN.NN<br>25:NNN.NNUnit<br>15:N<br>16:N<br>01:N<br>02:N<br>03:N<br>04:N<br>05:N<br>06:N<br>07:N<br>08:N<br>L1:XXXX<br>L2:XXXX<br>L3:XXX                                                                                                    | INK 半屋 (牛肉の大子) 生肉4大子以下)         INK 半屋 (牛肉の大子) 生肉4大子以下)         INK 出力値         PV エラー接点出力値         INK エラー接点出力値         Do1 出力値         Do2 出力値         Do3 出力値         RUN接点出力強制OFF ('1': OFF)         AL1 ランプ出力値         AL2 ランプ出力値         AL3 ランプ出力値         AL1 コメント (4文字以下)         AL2 コメント (4文字以下)         AL3 コメント (4文字以下)                                                                                                    |
|                                             | 30           21           60           61           68           69           70           71           72           73           74           75           76           77           78           79           80           81                                                                                           |                                                                                                    | 子部の続き       -15.00~115.00%       ±320.00Unit       0、1       0、1       0、1       0、1       0、1       0、1       0、1       0、1       0、1       0、1       1       1       2       1       1       1       2       1       1       2       1       2       1       2       1       2       2       2       3       3       3       3       3       3       3       3       3       3       3       3       3       3       3       3       3       3       3       3       3       3       3       3       3       3       3       3       3       3       3       3       3       3       3                                                                                                    | MV:NNN.NN<br>25:NNN.NNUnit<br>15:N<br>16:N<br>01:N<br>02:N<br>03:N<br>04:N<br>05:N<br>06:N<br>07:N<br>08:N<br>L1:XXXX<br>L2:XXXX<br>L3:XXXX<br>L4:XXXX                                                                                                    | INK 半屋 (平内の大子) 至内4大子以下)         INK 半屋 (平内の大子) 至内4大子以下)         INK 半屋 (平内の大子) 至内4大子以下)         INK 二         INK 二 <td< td=""></td<>                                                                                                    |
| (3)★★★★ ★★★★                                | 30           21           60           61           68           69           70           71           72           73           74           75           76           77           78           79           80           81                                                                                           |                                                                                                    | -15.00~115.00%         ±320.00Unit         0、1         0、1         0、1         0、1         0、1         0、1         0、1         0、1         0、1         0、1         0、1         0、1         0、1         0、1         1         0、1         1         0、1         1         1         1         0、1         1         1         1         1         0、1         0、1         0、1         0、1         0、1         0、1         0、1         0、1         0、1         0、1         0、1         0、1         0、1         0、1         0、1         0、1         0、1         0、1         0、1         0、1         0、1         0、1         0、1         0、1         0、1 <t< td=""><td>MV:NNN.NN<br/>25:NNN.NNUnit<br/>15:N<br/>16:N<br/>01:N<br/>02:N<br/>03:N<br/>04:N<br/>05:N<br/>06:N<br/>07:N<br/>08:N<br/>L1:XXXX<br/>L2:XXXX<br/>L3:XXXX<br/>L4:XXXX<br/>36:NNN.NN</td><td>INK 年屋(中内の大子) 至内4大子以下)         INK 年屋(中内の大子) 至内4大子以下)         INK 年屋(中内の大子) 至内4大子以下)         INK 年屋(中内の大子) 至内4大子以下)         INK 年屋(中内の大子) 至内4大子以下)         INK 年屋(中内の大子) 至内4大子以下)         INK 年屋(中内の大子) 至内4大子以下)         INK 年屋(中内の大子) 至内4大子以下)         INK 年屋(中内の大子) 至内4大子以下)         INK 年屋(中内の大子) 至内4大子以下)         INK 年屋(中内の大子) 至内4大子以下)         INK 年屋(中内の大子) 至内4大子以下)         INK 年屋(東京)         INK 年屋(東京)         INK 日         INK 日         INK 日         INK 日         INK 日         INK 日         INK 日         INK 日         INK 日         INK 日         INK 日         INK 日         INK 日         INK 日         INK</td></t<> | MV:NNN.NN<br>25:NNN.NNUnit<br>15:N<br>16:N<br>01:N<br>02:N<br>03:N<br>04:N<br>05:N<br>06:N<br>07:N<br>08:N<br>L1:XXXX<br>L2:XXXX<br>L3:XXXX<br>L4:XXXX<br>36:NNN.NN                                                                                                    | INK 年屋(中内の大子) 至内4大子以下)         INK 年屋(中内の大子) 至内4大子以下)         INK 年屋(中内の大子) 至内4大子以下)         INK 年屋(中内の大子) 至内4大子以下)         INK 年屋(中内の大子) 至内4大子以下)         INK 年屋(中内の大子) 至内4大子以下)         INK 年屋(中内の大子) 至内4大子以下)         INK 年屋(中内の大子) 至内4大子以下)         INK 年屋(中内の大子) 至内4大子以下)         INK 年屋(中内の大子) 至内4大子以下)         INK 年屋(中内の大子) 至内4大子以下)         INK 年屋(中内の大子) 至内4大子以下)         INK 年屋(東京)         INK 年屋(東京)         INK 日         INK 日         INK 日         INK 日         INK 日         INK 日         INK 日         INK 日         INK 日         INK 日         INK 日         INK 日         INK 日         INK 日         INK |
| (3)★★★★ ★★★★                                | 30           1           60           61           68           69           70           71           72           73           74           75           76           77           78           79           80           81           82           83                                                                  | 1     1     1 $     1     $                                                                                                    | -15.00~115.00%         ±320.00Unit         0、1         0、1         0、1         0、1         0、1         0、1         0、1         0、1         0、1         0、1         0、1         0、1         0、1         0、1         0、1         0、1         0、1         0、1         0、1         0、1         0、1         0、1         0、1         0、1         0、1         0、1         0、1         0、1         0、1         0、1         0、1         0、1         0、1         0、1         0、1         0、1         0、1         0、1         0、1         0、1         0、1         0、1         0、1         0、1         0、1         0、1         0、1         0、1         10.00~115.00%                                                                                                    | MV:NNN.NN<br>25:NNN.NNUnit<br>15:N<br>16:N<br>01:N<br>02:N<br>03:N<br>04:N<br>05:N<br>06:N<br>07:N<br>08:N<br>L1:XXXX<br>L2:XXXX<br>L2:XXXX<br>L3:XXXX<br>L4:XXXX<br>36:NNN.NN<br>37:NNN.NN                                                                                                    | INK 半屋 (平内の大子) 至内4大子以下)         INK 半屋 (平内の大子) 至内4大子以下)         PV 入力実量表示値         PV エラー接点出力値         INK エラー接点出力値         Do1 出力値         Do2 出力値         Do3 出力値         RUN接点出力強制OFF ('1': OFF)         AL1 ランプ出力値         AL2 ランプ出力値         AL4 ランプ出力値         AL1 コメント (4文字以下)         AL3 コメント (4文字以下)         AL3 コメント (4文字以下)         AL4 コメント (4文字以下)         AL4 コメント (4文字以下)         AL4 コメント (4文字以下)         AL4 コメント (4文字以下)         AL4 コメント (4文字以下)         AL4 コメント (4文字以下)         AL4 コメント (4文字以下)         AL4 コメント (4文字以下)         AL4 コメント (4文字以下)         AL4 コメント (4文字以下)                                                                                                    |
|                                             | 30           1           60           61           68           69           70           71           72           73           74           75           76           77           78           79           80           81           82           83           84                                                     | $ $                                                                                                    | 子部の続き         -15.00~115.00%         ±320.00Unit         0、1         0、1         0、1         0、1         0、1         0、1         0、1         0、1         0、1         0、1         0、1         0、1         0、1         0、1         0、1         0、1         0、1         0、1         0、1         0、1         0、1         0、1         0、1         0、1         0、1         0、1         0、1         0、1         0、1         0、1         0、1         0、1         0、1         0、1         0、1         0、1         0、1         0、1         0、1         0、1         0、1         0、1         0、1         0、1         0、1         0、1         10.00~115.00%         -15.00~115.00%                                                                                                    | MV: NNN. NN<br>25: NNN. NNUnit<br>15: N<br>16: N<br>01: N<br>02: N<br>03: N<br>04: N<br>05: N<br>06: N<br>07: N<br>08: N<br>L1: XXXX<br>L2: XXXX<br>L2: XXXX<br>L3: XXXX<br>L4: XXXX<br>36: NNN. NN<br>37: NNN. NN<br>38: NNN. NN                                                                                                    | INK 半屋 (平内の大子) 主内4大子以下)         INK 半屋 (平内の大子) 主内4大子以下)         INK 半屋 (平内の大子) 主内4大子以下)         INK エラー接点出力値         INK エラー接点出力値         INK エラー接点出力値         Do1 出力値         Do2 出力値         Do3 出力値         INK エラー接点出力値         AL1 コンプ出力値         AL1 コメント (4文字以下)         AL2 コメント (4文字以下)         AL3 コメント (4文字以下)         AL3 コメント (4文字以下)         AL4 コメント (4文字以下)         AL4 コメント (4文字以下)         QA 1 瞬時値表示         QA 2 瞬時値表示         QA 3 瞬時値表示                                                                                                    |
|                                             | 30           1           60           61           68           69           70           71           72           73           74           75           76           77           78           79           80           81           82           83           84                                                     |                                                                                                    | 子部の続き         -15.00~115.00%         ±320.00Unit         0、1         0、1         0、1         0、1         0、1         0、1         0、1         0、1         0、1         0、1         0、1         0、1         0、1         0、1         0、1         0、1         0、1         0、1         0、1         0、1         0、1         0、1         0、1         0、1         0、1         0、1         0、1         0、1         0、1         0、1         0、1         0、1         0、1         0、1         0、1         0、1         0、1         0、1         0、1         0、1         0、1         0、1         0、1         0、1         0、1         0、1         15.00~115.00%         -15.00~115.00%                                                                                                    | MV: NNN. NN<br>25: NNN. NNUnit<br>15: N<br>16: N<br>01: N<br>02: N<br>03: N<br>04: N<br>05: N<br>06: N<br>07: N<br>08: N<br>L1: XXXX<br>L2: XXXX<br>L2: XXXX<br>L2: XXXX<br>L4: XXXX<br>L4: XXXX<br>36: NNN. NN<br>37: NNN. NN<br>39: NNN. NN                                                                                                    | INK 年屋(平内の大子) 至内4大子以下)         INK 年屋(平内の大子) 至内4大子以下)         INK 年屋(平内の大子) 至内4大子以下)         INK 年屋(平内の大子) 至内4大子以下)         INK 年屋(平内の大子) 至内4大子以下)         INK 年屋(平内の大子) 至内4大子以下)         INK 年屋(平内の大子) 至内4大子以下)         INK 年屋(平内の大子) 至内4大子以下)         INK 年屋(平内の大子) 至内4大子以下)         INK 年屋(平内の大子) 至内4大子以下)         INK 年屋(中内の大子) 至内4大子以下)         INK 年屋(中内の大子) 至内4大子以下)         INK 年屋(東京)         INK 年屋(東京)         INK 年 日         INK 日         INK 日         INK 日         INK 日         INK 日         INK 日         INK 日         INK 日         INK 日         INK 日         INK 日 |
|                                             | 30           1           60           61           68           69           70           71           72           73           74           75           76           77           78           79           80           81           82           83           84           85           86                           | 1     1     1 $     1     $                                                                                                    | -15.00~115.00%         ±320.00Unit         0、1         0、1         0、1         0、1         0、1         0、1         0、1         0、1         0、1         0、1         0、1         0、1         0、1         0、1         0、1         0、1         0、1         0、1         0、1         0、1         0、1         0、1         0、1         0、1         0、1         0、1         0、1         0、1         0、1         0、1         0、1         0、1         0、1         0、1         0、1         0、1         0、1         0、1         0、1         0、1         0、1         0、1         0、1         0、1         0、1         0、1         0、1         0、1         1         1         1      <                                                                                                    | MV: NNN. NN<br>25: NNN. NNUnit<br>15: N<br>16: N<br>01: N<br>02: N<br>03: N<br>04: N<br>05: N<br>06: N<br>07: N<br>08: N<br>L1: XXXX<br>L2: XXXX<br>L2: XXXX<br>L3: XXXX<br>L4: XXXX<br>L4: XXXX<br>36: NNN. NN<br>37: NNN. NN<br>38: NNN. NN<br>39: NNN. NN                                                                                                    | INK 年屋(平月の大子) 至月4天子以下)         W 出力値         PV エラー接点出力値         W エラー接点出力値         Do1 出力値         Do2 出力値         Do3 出力値         Bo3 出力値         NK接点出力強制OFF('1':OFF)         AL1 ランプ出力値         AL2 ランプ出力値         AL3 ランプ出力値         AL4 ランプ出力値         AL1 コメント(4文字以下)         AL3 コメント(4文字以下)         AL3 コメント(4文字以下)         AL4 コメント(4文字以下)         AL4 コメント(4文字以下)         QA 1 瞬時値表示         QA 3 瞬時値表示         QA 4 瞬時値表示         Qi 1 桁シフト(100べき乗 1・×10 0・×1                                                                                                    |
|                                             | 30           1           60           61           68           69           70           71           72           73           74           75           76           77           78           79           80           81           82           83           84           85           86                           | $ $                                                                                                    | 子部の続き         -15.00~115.00%         ±320.00Unit         0、1         0、1         0、1         0、1         0、1         0、1         0、1         0、1         0、1         0、1         0、1         0、1         0、1         0、1         0、1         0、1         0、1         0、1         0、1         0、1         0、1         0、1         0、1         0、1         0、1         0、1         0、1         0、1         0、1         0、1         0、1         0、1         0、1         0、1         0、1         0、1         0、1         0、1         0、1         0、1         0、1         0、1         0、1         0、1         0、1         0、1         0、1         0、1         1         0                                                                                                    | MV: NNN. NN<br>25: NNN. NNUnit<br>15: N<br>16: N<br>01: N<br>02: N<br>03: N<br>04: N<br>05: N<br>06: N<br>07: N<br>08: N<br>L1: XXXX<br>L2: XXXX<br>L3: XXXX<br>L4: XXXX<br>L4: XXXX<br>36: NNN. NN<br>37: NNN. NN<br>39: NNN. NN<br>D1: <u>-1</u>                                                                                                    | INA 年屋(平内の大子) 主内4大子以下)         INA 年屋(平内の大子) 主内4大子以下)         INA 年屋(平内の大子) 主内4大子以下)         INA 中屋(中内の大子) 主内4大子以下)         INA 中屋(中内の大子) 主内4大子以下)         INA 中屋(中内の大子) 主内4大子以下)         INA 中屋(中内の大子) 主内4大子以下)         INA 中屋(中内の大子) 主内4大子以下)         INA 中屋(中内の大子) 主内4         INA 中屋(中内の大子) 主内4大子以下)         INA 中国(中国大会) 主人(4文字以下)         INA 日 瞬時値表示         INA 日 瞬時値表示         INA 日 瞬時値表示         INA 日 瞬時値表示         INA 日 瞬時値表示         INA 日 瞬時値表示         INA 日 瞬時値表示         INA 日 瞬時値表示         INA 日 岡子) (100 「き乗 1: ×10、0: ×1、                                                                                                    |
|                                             | 30           1           60           61           68           69           70           71           72           73           74           75           76           77           78           79           80           81           82           83           84           85           86           87              |                                                                                                    | 子部の続き         -15.00~115.00%         ±320.00Unit         0、1         0、1         0、1         0、1         0、1         0、1         0、1         0、1         0、1         0、1         0、1         0、1         0、1         0、1         0、1         0、1         0、1         0、1         0、1         0、1         0、1         0、1         0、1         0、1         0、1         0、1         0、1         0、1         0、1         0、1         0、1         0、1         0、1         0、1         0、1         0、1         0、1         0、1         0、1         0、1         0、1         1         0、0         1         0         1         0         0         0         1                                                                                                    | MV: NNN. NN<br>25: NNN. NNUnit<br>15: N<br>16: N<br>01: N<br>02: N<br>03: N<br>04: N<br>05: N<br>06: N<br>07: N<br>08: N<br>L1: XXXX<br>L2: XXXX<br>L3: XXXX<br>L4: XXXX<br>36: NNN. NN<br>37: NNN. NN<br>38: NNN. NN<br>39: NNN. NN<br>25: NNN. NN<br>25: NNN. NN<br>25: NNN. NN<br>25: NNN. NN<br>25: NNN. NN<br>25: NNN. NN<br>25: NNN. NN<br>25: NNN. NN<br>25: NNN. NN<br>25: NNN. NN<br>25: NNN. NN<br>25: NNN. NN<br>25: NNN. NN<br>26: NNN. NN<br>27: NNN. NN<br>27: NNN.                                                                                                    | INA 単位 (中内の大中ク 主角中大中以中)         W 出力値         PV エラー接点出力値         M エラー接点出力値         Do1 出力値         Do2 出力値         Do3 出力値         RUN接点出力強制OFF ('1': 0FF)         AL1 ランプ出力値         AL2 ランプ出力値         AL3 ランプ出力値         AL4 ランプ出力値         AL1 コメント (4文字以下)         AL2 コメント (4文字以下)         AL3 コメント (4文字以下)         AL4 コメント (4文字以下)         AL4 コメント (4文字以下)         AL4 コメント (4文字以下)         QA 1 瞬時値表示         QA 4 瞬時値表示         QA 4 瞬時値表示         QA 4 瞬時値表示         Qi 1 桁シフト (10のべき乗 1: ×10、0: ×1、<br>-1: ×0.1、-2: ×0.01、-3: ×0.001)         Qi 1 スケーリング係数                                                                                                    |
| (3)★★★★ ★★★★ ★★★★                           | 30           1           60           61           68           69           70           71           72           73           74           75           76           77           78           79           80           81           82           83           84           85           86           87           88 |                                                                                                    | -15.00~115.00%         ±320.00Unit         0、1         0、1         0、1         0、1         0、1         0、1         0、1         0、1         0、1         0、1         0、1         0、1         0、1         0、1         0、1         0、1         0、1         0、1         0、1         0、1         0、1         0、1         0、1         0、1         0、1         0、1         0、1         0、1         0、1         0、1         0、1         0、1         0、1         0、1         0、1         0、1         0、1         0、1         0.00         1         1         1         1         1         1         1         0.0000         0.0000         0.0000         0.0000         0.0000 <td>MV:NNN. NN<br/>25:NNN. NNUnit<br/>15:N<br/>16:N<br/>01:N<br/>02:N<br/>03:N<br/>04:N<br/>05:N<br/>06:N<br/>07:N<br/>08:N<br/>L1:XXXX<br/>L2:XXXX<br/>L3:XXXX<br/>L4:XXXX<br/>L4:XXXX<br/>36:NNN. NN<br/>37:NNN. NN<br/>38:NNN. NN<br/>39:NNN. NN<br/>D1:<u>-1</u><br/>S1:N. NNNN NN</td> <td>INA 単位 (平内3人子) 主内4人子以子)         MW 出力値         PV エラー接点出力値         MV エラー接点出力値         Do1 出力値         Do2 出力値         Do3 出力値         RUN接点出力強制OFF ('1': 0FF)         AL1 ランプ出力値         AL2 ランプ出力値         AL3 ランプ出力値         AL4 ランプ出力値         AL4 ランプ出力値         AL4 コメント (4文字以下)         AL3 コメント (4文字以下)         AL4 コメント (4文字以下)         AL4 コメント (4文字以下)         QA 1 瞬時値表示         QA 3 瞬時値表示         QA 4 瞬時値表示         Qi 1 桁シフト (10のべき乗 1: ×10、0: ×1、<br/>-1: ×0.1、-2: ×0.01、-3: ×0.001)         Qi 1 石ケーリング係数         QA 1 瞬時値表示</td>                                                                                                    | MV:NNN. NN<br>25:NNN. NNUnit<br>15:N<br>16:N<br>01:N<br>02:N<br>03:N<br>04:N<br>05:N<br>06:N<br>07:N<br>08:N<br>L1:XXXX<br>L2:XXXX<br>L3:XXXX<br>L4:XXXX<br>L4:XXXX<br>36:NNN. NN<br>37:NNN. NN<br>38:NNN. NN<br>39:NNN. NN<br>D1: <u>-1</u><br>S1:N. NNNN NN                                                                                                    | INA 単位 (平内3人子) 主内4人子以子)         MW 出力値         PV エラー接点出力値         MV エラー接点出力値         Do1 出力値         Do2 出力値         Do3 出力値         RUN接点出力強制OFF ('1': 0FF)         AL1 ランプ出力値         AL2 ランプ出力値         AL3 ランプ出力値         AL4 ランプ出力値         AL4 ランプ出力値         AL4 コメント (4文字以下)         AL3 コメント (4文字以下)         AL4 コメント (4文字以下)         AL4 コメント (4文字以下)         QA 1 瞬時値表示         QA 3 瞬時値表示         QA 4 瞬時値表示         Qi 1 桁シフト (10のべき乗 1: ×10、0: ×1、<br>-1: ×0.1、-2: ×0.01、-3: ×0.001)         Qi 1 石ケーリング係数         QA 1 瞬時値表示                                                                                                    |
| (3)★★★★ ★ ★★★★ ★ ★★                         | 30           1           60           61           68           69           70           71           72           73           74           75           76           77           78           79           80           81           82           83           84           85           86           87           88 | $ \frac{1}{\nu} \stackrel{\text{K}}{}^{\text{K}} \stackrel{\text{AO}}{}_{\Delta 0} \\ \underline{AO}} \\ \underline{AO} \\ \underline{AO}} \\ \underline{AO}} \\ \underline{AO} \\ \underline{AO}} \\ \underline{AO}} \\ \underline{AO} \\ \underline{AO}} \\ \underline{AO} \\ \underline{AO}} \\ \underline{AO} \\ \underline{AO}} \\ \underline{AO} \\ \underline{AO}} \\ \underline{AO} \\ \underline{AO} \\ \underline{AO}} \\ \underline{AO} \\ \underline{AO} \\ $ | 子部の続き         -15.00~115.00%         ±320.00Unit         0、1         0、1         0、1         0、1         0、1         0、1         0、1         0、1         0、1         0、1         0、1         0、1         0、1         0、1         0、1         0、1         0、1         0、1         0、1         0、1         0、1         0、1         0、1         0、1         0、1         0、1         0、1         0、1         0、1         0、1         0、1         0、1         0、1         0、1         0、1         0、1         0、1         0.00         1         1         1         1         0.000         1         0.000         0.000         0.000         0.000         0.000          0.000<                                                                                                    | MV: NNN. NN<br>25: NNN. NNUnit<br>15: N<br>16: N<br>01: N<br>02: N<br>03: N<br>04: N<br>05: N<br>06: N<br>07: N<br>08: N<br>L1: XXXX<br>L2: XXXX<br>L3: XXXX<br>L4: XXXX<br>L4: XXXX<br>36: NNN. NN<br>37: NNN. NN<br>38: NNN. NN<br>39: NNN. NN<br>20: N<br>20: | INN 半世(平月0人子) 至月4人子以下)         W 出力値         PV エラー接点出力値         MV エラー接点出力値         Do1 出力値         Do2 出力値         Do3 出力値         RUN接点出力強制0FF ('1':0FF)         AL1 ランプ出力値         AL2 ランプ出力値         AL3 ランプ出力値         AL4 ランプ出力値         AL4 ランプ出力値         AL4 ランプ出力値         AL4 コメント (4文字以下)         AL3 コメント (4文字以下)         AL3 コメント (4文字以下)         AL3 コメント (4文字以下)         AL3 コメント (4文字以下)         AL3 コメント (4文字以下)         QA 1 瞬時値表示         QA 3 瞬時値表示         QA 4 瞬時値表示         QA 1 瞬時値表示         QA 1 瞬時値表示         QA 1 瞬時値表示         QA 1 瞬時値変換係数 (瞬時値入力100%のときの毎秒         あた-りのパルス教を設定)                                                                                                    |

| $\star$ | 89 | Δ        | 1~0~-3        | D2: <u>-1</u> | Qi 2 桁シフト(10のべき乗 1:×10、0:×1、      |
|---------|----|----------|---------------|---------------|-----------------------------------|
|         |    |          |               |               | -1 : ×0.1、-2 : ×0.01、-3 : ×0.001) |
| $\star$ | 90 | Δ        | 0.0000~6.4000 | s2 : N. NNNN  | Qi 2 スケーリング係数                     |
| $\star$ | 91 | Δ        | 0.00~10000.00 | K2:NNNN. NN   | QA2 瞬時値変換係数 (瞬時値入力100%のときの毎秒)     |
|         |    |          |               |               | あたりのパルス数を設定)                      |
| $\star$ | 92 | Δ        | 1~0~-3        | D3: <u>-1</u> | Qi 3 桁シフト(10のべき乗 1:×10、0:×1、      |
|         |    |          |               |               | -1 : ×0.1、-2 : ×0.01、-3 : ×0.001) |
| $\star$ | 93 | $\Delta$ | 0.0000~6.4000 | s3:n. nnnn    | Qi 3 スケーリング係数                     |
| $\star$ | 94 | $\Delta$ | 0.00~10000.00 | K3:NNNN. NN   | QA3 瞬時値変換係数 (瞬時値入力100%のときの毎秒)     |
|         |    |          |               |               | あたりのパルス数を設定)                      |
| $\star$ | 95 | Δ        | 1~0~-3        | D4: <u>-1</u> | Qi 4 桁シフト(10のべき乗 1 : ×10、0 : ×1、  |
|         |    |          |               |               | -1 : ×0.1、-2 : ×0.01、-3 : ×0.001) |
| $\star$ | 96 | Δ        | 0.0000~6.4000 | s4 : N. NNNN  | Qi 4 スケーリング係数                     |
| $\star$ | 97 | $\Delta$ | 0.00~10000.00 | K4:NNNN. NN   | QA 4 瞬時値変換係数 (瞬時値入力100%のときの毎秒)    |
|         |    |          |               |               | あたりのパルス数を設定)                      |

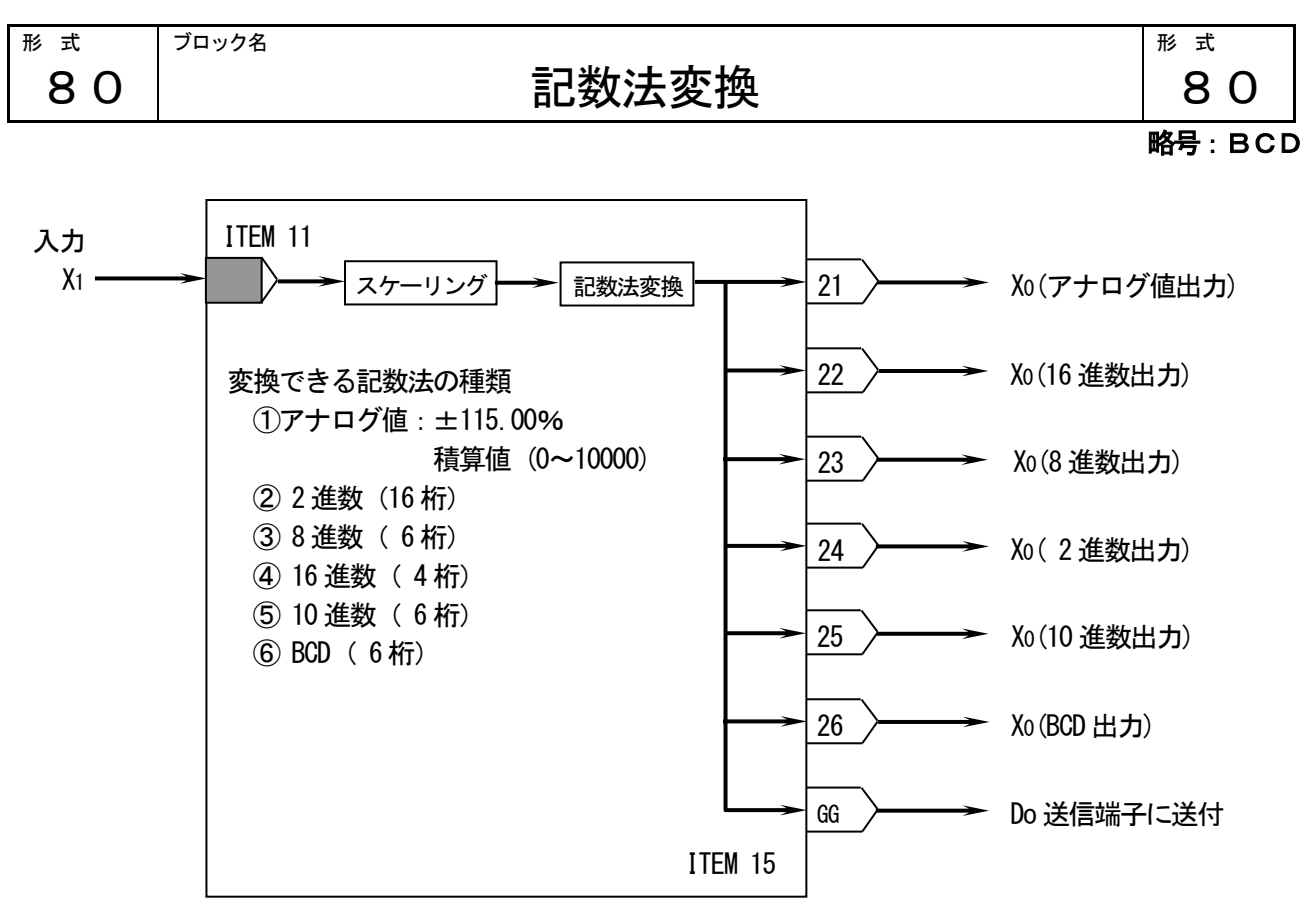

※出力の記数法で設定した出力端子から、値が出力されます。

スケーリングモード2が追加されました。

アナログ値以外の端子を用いる場合、意図した値が得られない場合があります。ご注意ください。

| GROUP | [30~61] | 注)         | ★:    | 設定データ |
|-------|---------|------------|-------|-------|
|       | Fee e.7 | <u>/</u> / | · · · |       |

| ITE        | EM  | 変更 | DATA入力    | DATA表示(例)    | DATA名(コメント)            |
|------------|-----|----|-----------|--------------|------------------------|
| 0          | 1   | 常時 |           |              | メンテナンススイッチ             |
|            |     | 可能 |           |              | △印のDATAを変更するとき使用       |
|            |     | 0  | 0         | MT : 0       | DATA表示のみ可能(モニタモード)     |
|            |     |    | 1         | MT:1         | △印のDATA変更可(プログラムモード)   |
| 02         | 2   | 表示 |           | ER : NN      | エラー表示(00:正常、01~90:エラー) |
| 03         | 3   | Δ  | ±115.00 % | 21 : NNN. NN | XO 出力値表示(アナログ値出力)      |
| 04         | 4   | Δ  | 0000~FFFF | 22 : NNNN    | X0 出力値表示(16進数出力)       |
| 05         | 5   | Δ  | 000000~   | 23: NNNNNN   | XO 出力値表示 (8進数出力)       |
|            |     |    | 177777    |              |                        |
| 06         | 6   | Δ  | 00···~~   | 24:NN•••     | XO 出力値表示 (2進数出力 16桁)   |
|            |     |    | 11        |              | (ただし、上位 13桁しか表示されません)  |
| 0          | 7   | Δ  | 0~1000000 | 25: NNNNNN   | X0 出力値表示(10進数出力 6桁)    |
| 30         | 3   | Δ  | 0.000000~ | 26: NNNNNN   | X0 出力値表示(BCD出力 6桁)     |
|            |     |    | 1000000   |              |                        |
| 09         | 9   | Δ  | NNNN      | X1:NNNNN···  | 入力表示(入力の記数法に従う)        |
| 10         | 0   | Δ  | 80        | MD : 80      | 記数法変換(形式)'-'入力でクリア     |
| ① <b>入</b> | 力信号 | 3  |           |              |                        |
| $\star$    | 11  | Δ  | GGNN      | 1#:1221      | X1 接続端子 (無接続のときエラー)    |
|            |     |    |           |              | GG:グループ番号 NN:端子番号      |
|            |     |    |           |              | Di/Do用機器間伝送端子から入力するとき  |
|            |     |    |           |              | (はNN=00 に設定            |
| · · ·      | 4   |    |           |              |                        |

| $\star$    | 12  | Δ        | 0~5          | IN:N        | 入力の記数法                  |
|------------|-----|----------|--------------|-------------|-------------------------|
|            |     |          |              |             | 0:アナログ値 3:2進数(16桁)      |
|            |     |          |              |             | 1:16進数(4桁) 4:10進数(6桁)   |
|            |     |          |              |             | 2:8進数(6桁) 5:BCD(6桁)     |
| (2)H       | 力信  | 号        |              |             |                         |
| $\star$    | 15  | $\Delta$ | GG           | GG:12       | G1 出力接続端子(無接続可)         |
|            |     |          | (11~26)      |             | GG: Do伝送端子のグループ番号       |
| $\star$    | 16  | Δ        | 0~5          | OT:N        | 出力の記数法                  |
|            |     |          |              |             | 0:アナログ値 3:2進数(16桁)      |
|            |     |          |              |             | 1:16進数(4桁) 4:10進数(6桁)   |
|            |     |          |              |             | 2:8進数(6桁) 5:BCD(6桁)     |
| 37         | 、ケー | リングの     | D有無          |             |                         |
| $\star$    | 17  | $\Delta$ | 0~2          | SC:N        | スケーリングモード               |
|            |     |          |              |             | 0:なし 1:0起点スパン 2:オフセット+ス |
|            |     |          |              |             | パン                      |
| <b>(4)</b> | 、ケー | リング・     | ・・・アナログ入力    | のとき(小数点位置に  | はBCD出力のときのみ)            |
| $\star$    | 20  | $\Delta$ | $\pm 32000$  | MH:15000    | レンジ上限設定値(100%入力時の値)     |
| $\star$    | 21  | $\Delta$ | $\pm 32000$  | ML:00       | レンジ下限設定値(0%入力時の値)       |
| *          | 22  | $\Delta$ | 0~5          | DP:1        | 小数点位置(右から)              |
| (5)7       | 、ケー | リング・     | ・・・他の記数法(    | (アナログ値以外)相2 | 5間                      |
| $\star$    | 23  | $\Delta$ | NNNN···N     | X1:0        | X1 の値                   |
| $\star$    | 24  | $\Delta$ | NNNN · · · N | Y1:0        | Y1 の値                   |
| $\star$    | 25  | $\Delta$ | NNNN · · · N | X2:FFFF     | X2 の値                   |
| *          | 26  | Δ        | NNNN N       | Y2:1000000  | Y2 の値                   |

■アナログ入力のスケーリング(モード1:0起点スパン)

アナログ入力値(0.00~100.00%)を、0 起点でスパンのみ実量換算します。0%=0~100%=(MH: レンジ上限 -ML: レンジ下限)にてスケーリングされます。このスケーリング機能のおもな用途は、「アナログ信号をデジタル 表示器(形式: ABD)に実量表示する」ことです。下記のように、アナログ入力値はスケーリングされます。

アナログ入力 → スケーリング 入力%×(MH-ML) → 出力の記数法変換 → 出力

BCDに出力するときだけ、小数点位置と負数の表示が行われます。

10進数に出力するときは、負数の表示が行われます。

実量換算結果を他の記数法で出力するときは、換算結果が負のとき、出力は0になります。

■アナログ入力のスケーリング(モード2:オフセット+スパン)

アナログ入力値(0.00~100.00%)を実量換算します。0%=(ML:レンジ下限)~100%=(MH:レンジ上限)にて スケーリングされます。下記のように、アナログ入力値はスケーリングされます。

アナログ入力 → スケーリング 入力%×(MH-ML)+ML → 出力の記数法変換 → 出力

BCD に出力するときは、小数点位置と負数の表示が行われます。 10 進数に出力するときは、負数の表示が行われます。 実量換算結果を他の記数法で出力するときは、換算結果が負のとき、絶対値を表示します。 ■アナログ値以外の記数法による入力のスケーリング 符号と小数点なしのスケーリングを行いま す。右図のように、2点間のデータによりス ケーリングを行います。

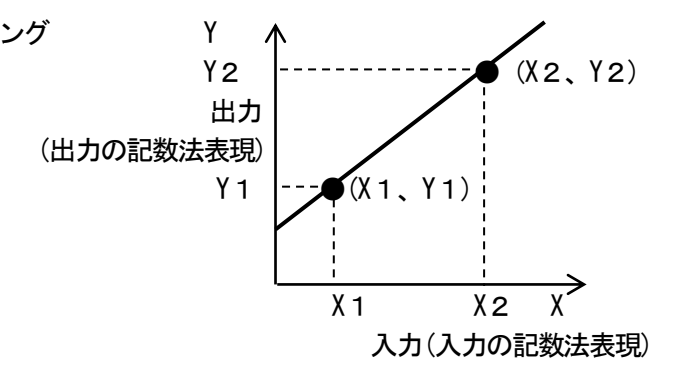

アナログ出力端子'21'に出力されるアナログ値は、出力の記数法と同一の値が出力されます。

アナログ値以外の記数法による入力信号を使用して演算したいときは、まず、記数法変換ブロックでアナログ 出力に変換します。その出力を別の演算ブロックに入力して必要な演算をした後、再度、別の記数法変換ブロッ クに入力してください。

| 1. |      | 版而同日本之圳门 |   |            | KV/ | テノに自己の | 70 |         |      |                 |           | _  |
|----|------|----------|---|------------|-----|--------|----|---------|------|-----------------|-----------|----|
|    | 機器間伝 | 10 進数 ※  |   | BCD        |     | 16 進数  |    | 8進数     |      | 2 進数            | <b></b> 友 |    |
|    | 送端子の |          | 重 |            | 重   |        | 重  |         | 重    |                 |           |    |
|    | 接点番号 | 重み       | み | 内容         | 74  | 内容     | み  | 内容      | み    | 内               | 容         |    |
|    | 1    | 1        | 1 | 小数点        | 1   | 1桁     | 1  | 1桁      | 1    | $\overline{\ }$ | 1桁        | 1  |
|    | 2    | 2        | 2 | 位置         | 2   |        | 2  |         | 2    |                 | 2桁        | 2  |
|    | 3    | 4        | 4 | (石から)      | 4   | ×1     | 4  | ×1      | 4    |                 | 3桁        | 3  |
|    | 4    | 8        | 1 | 符号(土)      | 8   |        | 1  | 2桁      | 8    |                 | 4桁        | 4  |
|    | 5    | 16       | 1 | 1桁         | 1   | 2桁     | 2  |         | 16   |                 | 5桁        | 5  |
|    | 6    | 32       | 2 |            | 2   |        | 4  | ×8      | 32   |                 | 6桁        | 6  |
|    | 7    | 64       | 4 | ×1         | 4   | ×16    | 1  | 3 桁     | 64   |                 | 7桁        | 7  |
|    | 8    | 128      | 8 |            | 8   |        | 2  |         | 128  |                 | 8桁        | 8  |
|    | 9    | 256      | 1 | 2桁         | 1   | 3桁     | 4  | ×64     | 256  |                 | 9桁        | 9  |
|    | 10   | 512      | 2 |            | 2   |        | 1  | 4桁      | 512  |                 | 10 桁      | 10 |
|    | 11   | 1024     | 4 | ×10        | 4   | ×256   | 2  |         | 1024 |                 | 11 桁      | 11 |
|    | 12   | 2048     | 8 |            | 8   |        | 4  | ×512    | 2048 |                 | 12 桁      | 12 |
|    | 13   | 4096     | 1 | 3桁         | 1   | 4桁     | 1  | 5桁      | 4096 | ;               | 13 桁      | 13 |
|    | 14   | 8192     | 2 |            | 2   |        | 2  |         | 8192 | 2               | 14 桁      | 14 |
|    | 15   | 16384    | 4 | ×100       | 4   | ×4096  | 4  | × 4096  | 1638 | 4               | 15 桁      | 15 |
|    | 16   | 32768    | 8 |            | 8   |        | 1  | × 32768 | 3276 | 8               | 16 桁      | 16 |
|    | 17   | 65536    | 1 | 4 桁        |     |        | •  | •       |      | •               |           |    |
|    | 18   | 131072   | 2 |            |     |        |    |         |      |                 |           |    |
|    | 19   | 262144   | 4 | ×1,000     |     |        |    |         |      |                 |           |    |
|    | 20   | 524288   | 8 |            |     |        |    |         |      |                 |           |    |
|    | 21   |          | 1 | 5桁         |     |        |    |         |      |                 |           |    |
|    | 22   | 予約       | 2 |            |     |        |    |         |      |                 |           |    |
|    | 23   |          | 4 | × 10, 000  |     |        |    |         |      |                 |           |    |
|    | 24   |          | 8 |            |     |        |    |         |      |                 |           |    |
|    | 25   |          | 1 | 6桁         |     |        |    |         |      |                 |           |    |
|    | 26   | 予約       | 2 |            |     |        |    |         |      |                 |           |    |
|    | 27   |          | 4 | × 100, 000 |     |        |    |         |      |                 |           |    |
|    | 28   |          | 8 |            |     |        |    |         |      |                 |           |    |
|    | 29   |          |   |            |     |        |    |         |      |                 |           |    |
|    | 30   | 予約       |   | 予約         |     |        |    |         |      |                 |           |    |
|    | 31   |          |   |            |     |        |    |         |      |                 |           |    |
|    | 32   |          |   |            |     |        |    |         |      |                 |           |    |

■接点入出カ用 機器間伝送端子ブロックには、下表のように割付ます。

※出力の記数法が10進数のとき0~1,000,000を20ビットで出力します。 負数は2の補数で表示します。このとき、21~32ビットは '1'となります。

# システム内部スイッチ

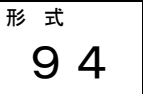

略号:SSW

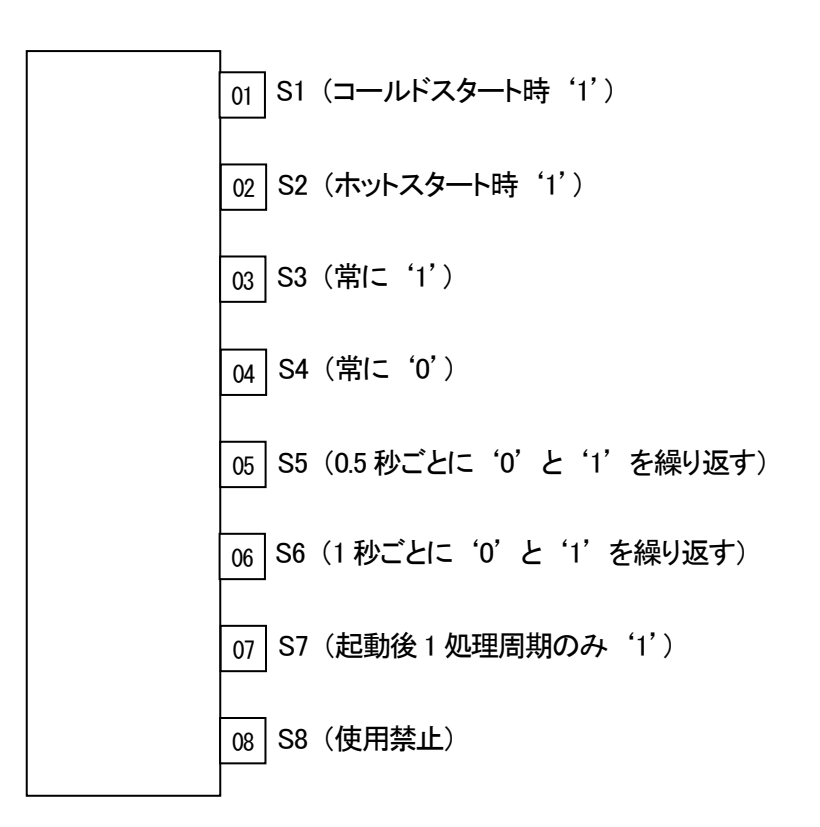

[解説] スイッチの状態をシステムが決めています。用途に適したスイッチを選んで使用してください。 ※S7 (起動後1処理周期のみ '1')が追加されました。

GROUP [80]

| ITEM | 変更 | DATA入力 | DATA表示(例) | DATA名(コメント)                |
|------|----|--------|-----------|----------------------------|
| 10   | Δ  | 94     | MD:94     | システム内部スイッチ(形式)             |
| 11   | 表示 | 0,1    | 01 : N    | S1 コールドスタート時 '1'           |
| 12   | 表示 | 0、1    | 02 : N    | S2 ホットスタート時 '1'            |
| 13   | 表示 | 1      | 03 : 1    | S3 常に '1'                  |
| 14   | 表示 | 0      | 04:0      | S4 常に '0'                  |
| 15   | 表示 | 0、1    | 05 : N    | S5 0.5秒ごとに '0' と '1' の繰り返し |
| 16   | 表示 | 0、1    | 06 : N    | S6 1秒ごとに '0' と '1' の繰り返し   |
| 17   | 表示 | 0、1    | 07 : N    | S7 起動後1処理周期のみ '1'          |
| 18   | 表示 | 0、1    | 08 : N    | S8 (システムリザーブ)              |
| 10   |    |        |           |                            |

[注] 初期状態でグループ80に登録されています。このブロックは削除できません。

エラーコード表

(1) 異常発生 GROUP の確認

ABH2 で発生する計器ブロックエラーは他の MsysNet 機器と共通です。 まず、下表に示す GROUPOO システム共通テーブルにて対応 ITEM を確認してください。 現在、発生中のエラーは ITEM24 に、過去に発生したエラーは ITEM 35 に GROUP 番号が表示されます。

GROUP [00]

| ITEM | 変更 | DATA入力   | DATA表示(例)      | DATA形式                       |
|------|----|----------|----------------|------------------------------|
| 11   | Δ  | 100~3000 | 100msec        | 処理周期設定(msec)                 |
| 12   | 表示 |          | NNN%           | ■処理周期負荷率表示                   |
| 13   | 常時 | 0        | NNN%           | ■処理周期最大負荷率表示( '0' 入力でリセット可能) |
| 24   |    |          |                | ■システム状態表示(エラー表示)             |
|      | 表示 |          |                | ・計器ブロック異常                    |
|      |    |          | ALLRIGHT       | 全カード、全ブロック正常                 |
|      |    |          | GROUP GG       | ブロック表示                       |
|      |    |          |                | (C:カード番号/GG:グループ番号)          |
| 25   | Δ  |          |                | <ul> <li>・制御過負荷</li> </ul>   |
|      |    | 0        | LOAD : RIGHT   | 制御適性負荷(ITEM12 ≦ 100%)        |
|      |    |          | LOAD : OVER    | 制御過負荷(ITEM12 > 100%)         |
| 26   | Δ  |          |                | ・<br>上位伝送異常                  |
|      |    | 0        | COM : NN       | 上位通信障害発生数(NN)                |
| 30   | Δ  |          |                | ・上位伝送異常                      |
|      |    | 0        | COM : PER : NN | パリティ・エラ一発生数(NN)              |
| 31   | Δ  |          |                | ・上位伝送異常                      |
|      |    | 0        | COM : FER : NN | フレーミング・エラー発生数(NN)            |
| 32   | Δ  |          |                | ・上位伝送異常                      |
|      |    | 0        | COM : OER : NN | オーバーラン・エラー発生数(NN)            |
| 33   | Δ  |          |                | ・上位伝送異常                      |
|      |    | 0        | COM : SER : NN | サムチェック・エラー発生数(NN)            |
| 35   | Δ  |          |                | ・異常計器ブロック番号保持                |
|      |    | 0        | ALLRIGHT       | 全カード、全ブロック正常                 |
|      |    |          | GROUP GG       | 異常カード/ブロック表示                 |
|      |    |          |                | (GG:グループ番号)                  |
| 36   | Δ  |          |                | ・異常内容保持                      |
|      |    | 0        | ER : NN        | 異常ブロック内容 (NN)                |
| 95   | Δ  | 1        | BLK RELEASE    | 形式コード消去指令(GROUPO2以降を未登録にする)  |

\*1: EEPROM データベース破損(RUN ランプが赤色点灯)時はエラーメッセージが表示されます。

(2)計器ブロックエラーコード確認された GROUP の ITEM02 に発生中のエラーコードが表示されます。エラーコードー覧表を下記に示します。

| エラー表示 | 内容               |
|-------|------------------|
| ER:00 | 正常動作             |
| ER:01 | 接続端子1 未定義        |
| ER:02 | 接続端子2 未定義        |
| ER:03 | 接続端子3 未定義        |
| ER:04 | 接続端子4 未定義        |
| ER:05 | 接続端子5 未定義        |
| ER:06 | 接続端子6 未定義        |
| ER:07 | 接続端子7 未定義        |
| ER:08 | 接続端子8 未定義        |
| ER:09 | 接続端子9 未定義        |
| ER:10 | 演算過程:「〇」除算       |
| ER:11 | 演算過程:制限值外演算*1    |
| ER:20 | 伝送端子:無受信         |
| ER:21 | 伝送端子:外部接続機器異常    |
| ER:70 | ブロック不当組み合わせ      |
| ER:80 | シーケンス:コマンド不正     |
| ER:81 | シーケンス:接続端子未定義    |
| ER:87 | シーケンス:ステップ未登録    |
| ER:88 | シーケンス:レジスタ・オーバ   |
| ER:89 | シーケンス:ワンショット・オーバ |
| ER:90 | EEPROMデータベース破損   |

\*1 ER:01 (~09) 接続端子 01 (~09) 未定義

エラーが発生している計器ブロックのアナログ接続端子の指定が未設定(GGNN=0000)または、設定に誤りが あります。ただし、結線が未接続でも、(GGNN=0099)の場合は、エラーになりません。

\*2 演算過程:「0」除算

「0」除算発生時は前回値保持となります。

\*3 演算過程:制限值外演算

「32767」 < 演算結果 < 「-32768」が発生しています。

\*4 伝送端子: 無受信

「Ai 受信端子(形式:33)」または「Di 受信端子(形式:31)」を使用しているとき、パラメータで設定した送信元カードからのデータが受信できていません。

- \*5 伝送端子:外部接続機器異常 R3RTU-EM2 の場合、R3RTU-EM2 が R3 の I/O カードの入力異常を検知しています。 SMDM、SMDT、SMM の場合、テレメータ通信異常(モデム未接続含む)が発生しています。 SMDL の場合、SMDL と PLC との間で通信異常が発生しています。
- \*6 シーケンス : ワンショット・オーバ 全グループで OUTPUT SHOT コマンドの数が 100 個を超えています。
- \*7 EEPROM データベース破損 EEPROM データベース破損時は RUN ランプが赤色点灯します。 この場合、SFEW3 の「PU-2 画面」からプログラムモードに変更して、GROUPOO: ITEM95 に1を書き込んで BLOCK RELEASE を行うか、SFEW3 から、 [EEPROM クリア後ダウンロード]を実施しプログラムを上書きしてください。

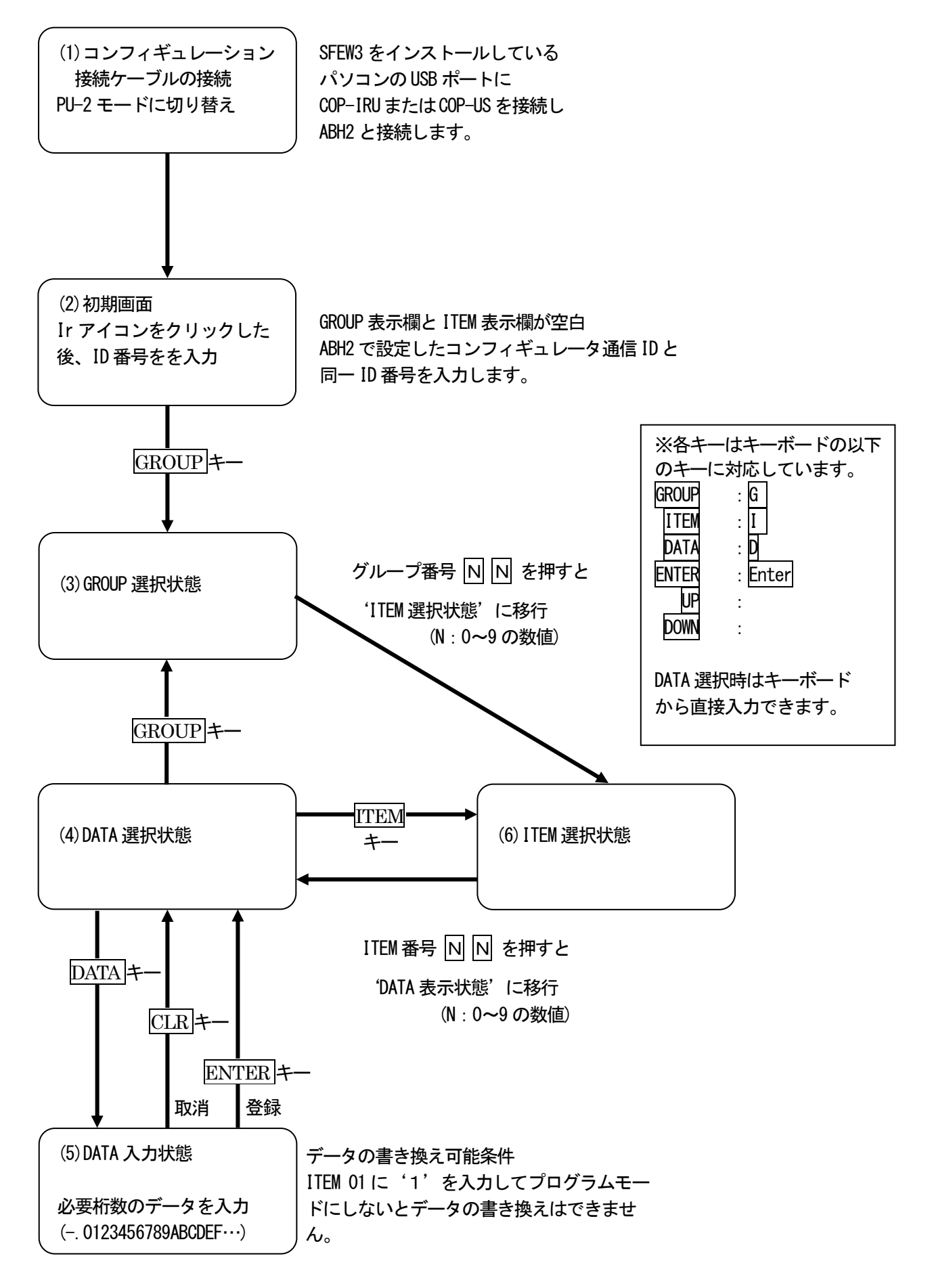

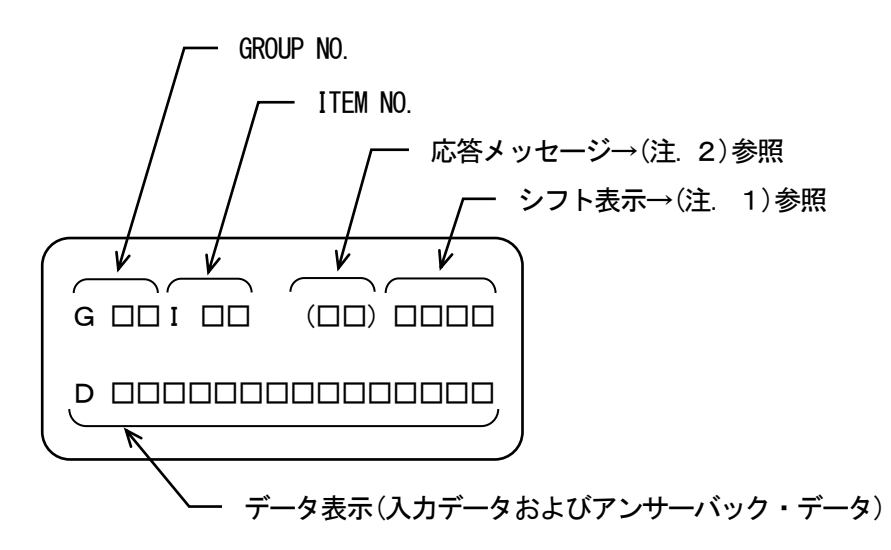

(注. 1)シフト表示:アルファベット入力時のシフト位置表示

'#' キーを押すと、シフト表示が#0 →#1 →#2 →#3 →#0 ・・・と順番に変化 します。

#0 は数字入力モードです。

#1 ~#3 は数字キーの左に表示されているアルファベットの下からの段階を示します。

(例)

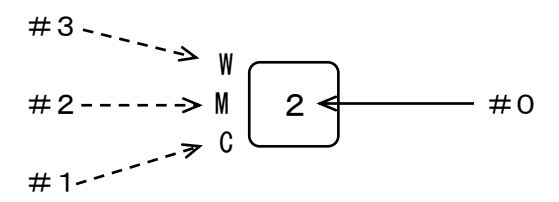

- (注. 2) プログラミングユニットの応答メッセージ
- ◆フォーマットチェック結果の応答メッセージ
  - 0K : 了解
  - NG : 不可
  - ER : 通信エラー
  - OE : 操作手順エラー
  - DE : データ文法エラー
  - VE : 入力ユニット・テーブル未登録(未初期化)エラー
  - WE :入力ユニット・テーブル書き込みエラー

# SFEW3 の ABH から ABH2 への設定移行についての注意事項 ABH から ABH2 への機器変更で下記のデータは引き継げません。

• ITEM

| GROUP | ITEM | 移行後のデータ | DATA名(コメント) |
|-------|------|---------|-------------|
| 00    | 11   | 1000ms  | 処理周期設定      |
| 00    | 51   | 0       | カード番号登録     |

・端子番号

| GROUP | ABHの端子番号 | ABH2の端子番号 | DATA名(コメント) |
|-------|----------|-----------|-------------|
| 01    | 03       | 05        | AL1ランプ出力    |
| 01    | 04       | 06        | AL2ランプ出力    |

機器変更後に再設定してください。

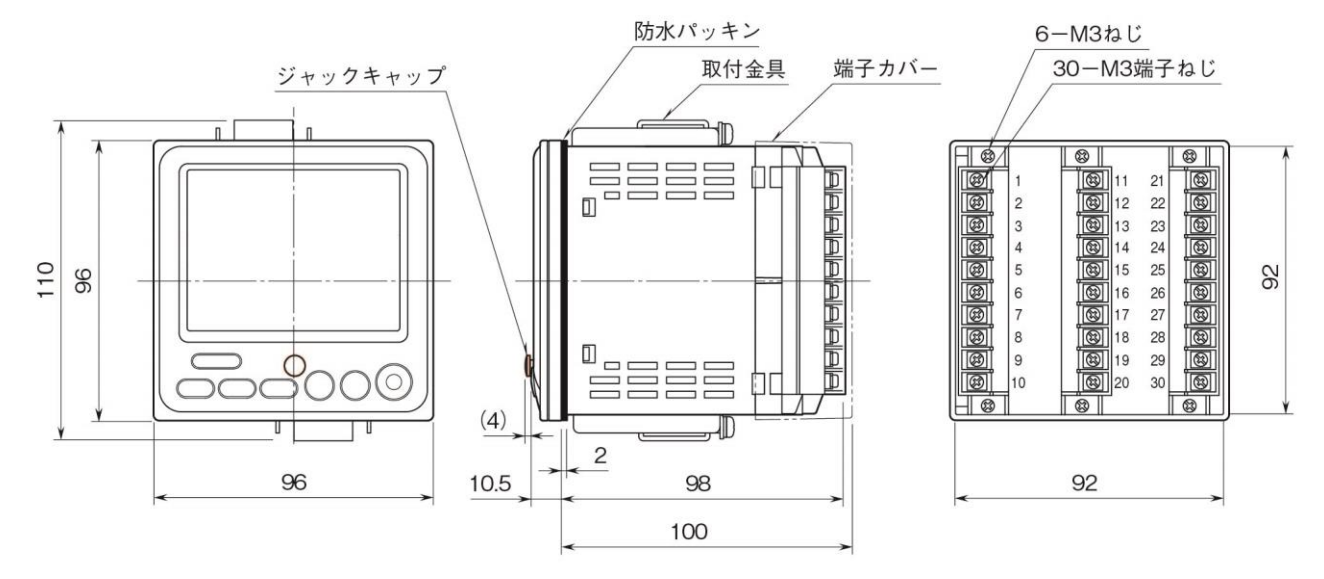

#### 取付

#### ■本体の取付方法

取付金具を取外し、ねじを緩めておきます。 本体をパネルの取付穴に挿入します。この際、端子カバーの 幅が本体より広いため、一端、端子カバーを取外し、端子カ バーを通した後に、本体をパネル取付穴に通します。 前面パネルを保護等級 IP65 対応とするためには、本体に防水 パッキンを挿入してください。なお、本器パネルカット寸法 (92×92)の場合で1台取付のときのみ、保護等級 IP65 対応 とすることが可能です。

取付金具のフックをリアケース上下面にある穴に引っかけ、 固定されるまで、取付金具のねじを締付けます。

本体取付に対して放熱のため本体より上下左右背面に 30mm 以上スペースを設けてください。

## ■取付時の注意

## ①保護等級

IP65の保護等級は本器単体をパネルに取り付けたときの、パネル前面に関する保護構造です。

取付け完了後、取付部の防水を確認して下さい。

1 台取付のみ対応します。複数台の多連取付では対応できません。

### ②取付方向

取付は垂直なパネルに操作ボタンが下辺になるように取付けてください。垂直取付以外の取付は、内部温度の 上昇により、寿命や性能の低下の原因となることがあります。

## ③盤内側

- ・通風スペースを十分に確保してください。
- ・ヒータ、トランス、抵抗器などの発熱量の多い機器の真上には取付けないでください。
- ・保守のなどのために、上下左右背面に 30mm 以上スペースを設けてください。

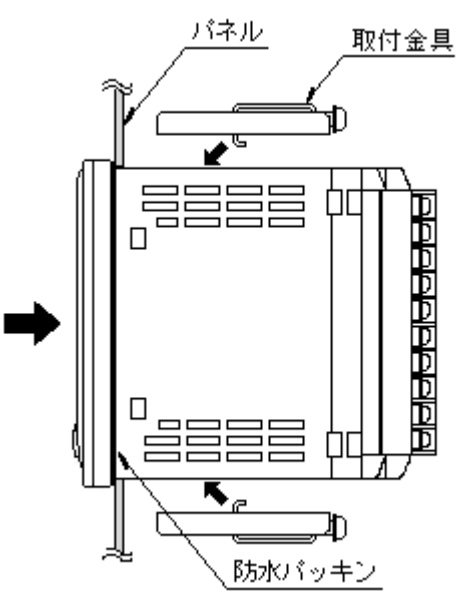

## 取付寸法図(単位:mm)

■パネルカット寸法

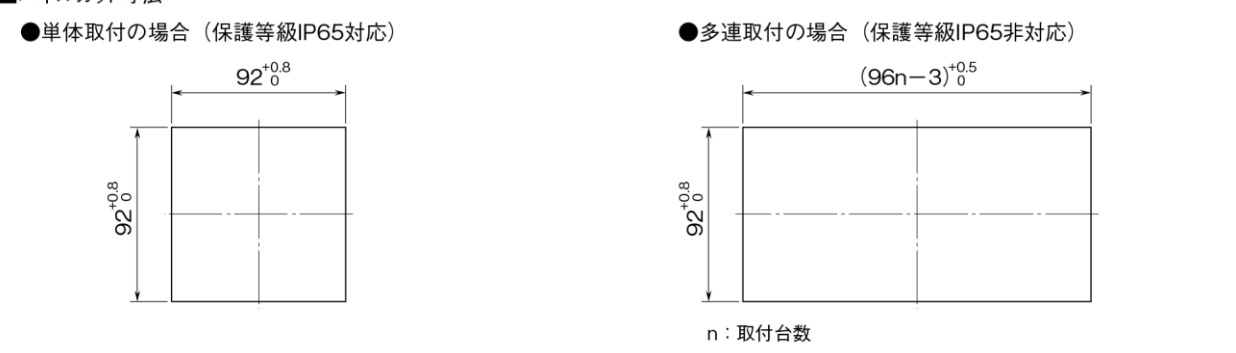

端子台について

■端子カバーの取外方法

下図のようにマイナスドライバを背面の穴に入れ、矢印の方向に引き、端子カバーを取外します。

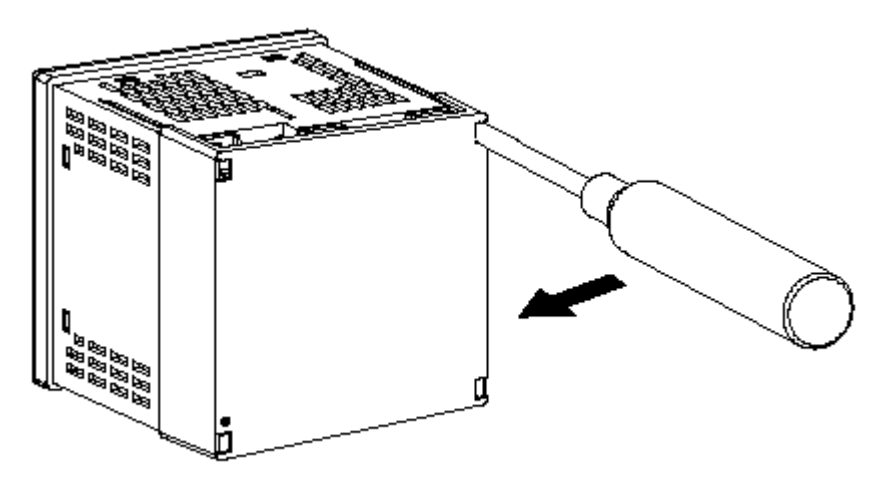

■端子台の取外方法

本器の端子台は着脱可能な2 ピース構造となっており、上下の端子台着脱用ねじを均等に緩めることにより、 端子台を取外すことが可能です。

端子台を取外す場合は、危険防止のため必ず電源、入力信号、リレー出力等の通電を遮断してください。 3個の端子台には、それぞれ識別キーが付いており、適合する端子台ソケットにのみ取付可能です。

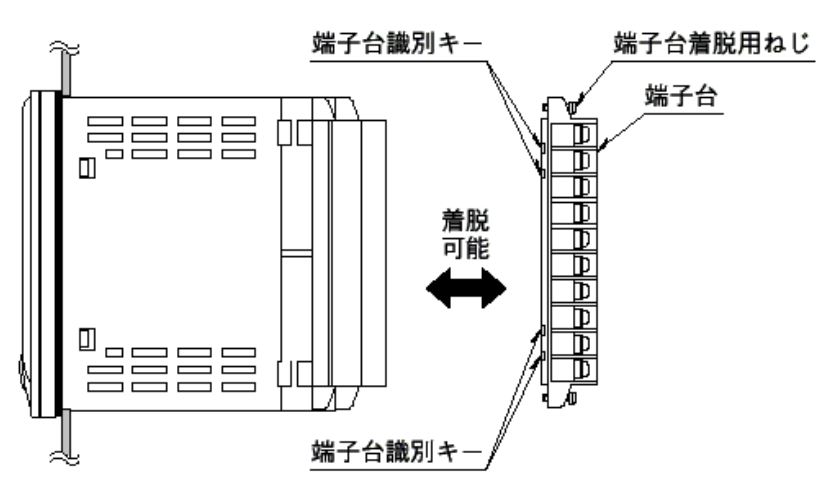

取付板厚:0.5~10